## AXIS 70U AXIS 7000 Network Document Servers

User's Manual

(F

## Notices

Take some time to read through the safety notices before installing the Document Server. Please observe all safety markings and instructions when using this product.

Caution! - must be observed to avoid loss of data or damage to your equipment.

Important! - must be observed to avoid operational impairment.

Do not proceed beyond any of the above notices, until you have fully understood the implications.

**Copyright Information.** The unauthorized copying of materials that are covered by copyright and other international proprietary or intellectual property rights is prohibited in most countries. Axis Communications AB recommends that the users of this equipment seek the necessary authorizations for copying material. The instructions for use in the manual shall not be considered as an inducement to make illicit duplications of material. Any duplication will be made at the user's own risk.

#### Electromagnetic Compatibility (EMC).

**USA** - This equipment has been tested and found to comply with the limits for a Class B digital device, pursuant to Part 15 of the FCC Rules. These limits are designed to provide reasonable protection against harmful interference in a residential installation. This equipment generates, uses and can radiate radio frequency energy and, if not installed and used in accordance with the instructions, may cause harmful interference to radio communications. However, there isno guarantee that interference will not occur in a particular installation. If this equipment does cause harmful interference to radio or television reception, which can be determined by turning the equipment off and on, the user is encouraged to try to correct the interference by one or more of the following measures:

- - Reorient or relocate the receiving antenna.
- - Increase the separation between the equipment and receiver.
- - Connect the equipment into an outlet on a circuit different from that to which the receiver is connected.
- - Consult the dealer or an experienced radio/TV technician for help.

Shielded (STP) network cables must be used with this unit to ensure compliance with the class B limits.

**Europe** - This digital equipment fulfils the requirements for radiated emission according to limit B of EN55022, and the requirements for immunity according to EN55024 residential, commercial, and light industry (Compliance is not valid for unshielded network cables).

Japan – This is a class B product based on the standard of the Voluntary Control Council for Interference from Information Technology Equipment (VCCI). If this is used near a radio or television receiver in a domestic environment, it may cause radio interference. Install and use the equipment according to the instruction manual

Australia - This electronic device meets the requirements of the Radio communications (Electromagnetic Compatibility) Standard 1998 AS/NZS 3548

Liability. Every care has been taken in the preparation of this manual; if you detect any inaccuracies or omissions, please inform your local Axis office. Axis Communications AB cannot be held responsible for any technical or typographical errors and reserves the right to make changes to the product and manuals without prior notice. Axis Communications AB makes no warranty of any kind with regard to the material contained within this document, including, but not limited to, the implied warranties of merchantability and fitness for a particular purpose. Axis Communications AB shall not be liable nor responsible for incidental or consequential damages in connection with the furnishing, performance or use of this material.

Trademark Acknowledgments. Acrobat, Adobe, AIX, DOS, Ethernet, IBM, Internet Explorer, Macintosh, Microsoft, Netscape Navigator, OS/2, UNIX and Windows are registered trademarks of the respective holders.

Software Trademark Acknowledgments. JPEG code (libjpeg) used courtesy of the Independent JPEG Group. LDAP code (libIdap and libber) used courtesy of the University of Michigan at Ann Arbor. Copyright © 1991 Regents of the University of Michigan. All rights reserved. TIFF code (libtiff) used courtesy of Sam Leffler and Silicon Graphics, Inc. Copyright © 1988-1996 Sam Leffler. Copyright © 1991-1996 Silicon Graphics, Inc.

Maintenance. It is recommended that you use a moist cloth to clean the unit. Do not use petroleum based substances as this may cause damage.

| Network Document Servers User's Manual          | Revision: 3.0     |
|-------------------------------------------------|-------------------|
| Copyright © Axis Communications AB, 2000 - 2005 | Date: August 2005 |

## **Table of Contents**

| Preface                                                                                                    | 5                                                   |
|----------------------------------------------------------------------------------------------------|-----------------------------------------------------|
| Introduction                                                                                                    | 7<br>7                                              |
| Physical Description                                                                                                    | 9<br>1<br>2                                         |
| Basic Installation       1         Checking the Hardware Inventory       1         Connecting Scanners and Digital Copiers       1         Connecting the Document Server to the Network       1         Mapping a Host Name to the IP Address       2         Verifying your Installation       2                                                                                                    | 5<br>5<br>7<br>8<br>7<br>8                          |
| Configuring the Document Server.2Overview of the Administration Tools.3Specifying the System Settings.3Specifying Network Settings.3Specifying Authentication Settings.5Specifying Destinations.5Specifying Profiles.6Specifying Paper Sizes.7Configuring Using a Text Editor and FTP.7Scan Counter (AXIS 7000 only).7                                                                                                    | 9027035579                                          |
| Using the Document Server       .8         Sending Methods       .8         Authentication       .8         Sending to Destinations       .8         Adding Temporary Destinations       .8         Adding Temporary Profiles       .9         Changing the Name of the Scanned Image Files       .9         Adding a Temporary E-mail Subject       .9         Scanning Parameters       .9         Sending to your Web Browser       .9         Viewing Image Files       .9         Viewing Image Files       .9 | 1<br>1<br>4<br>5<br>8<br>2<br>3<br>4<br>4<br>7<br>9 |
| Meta Data                                                                                                    | 1<br>3<br>1                                         |

| Example: Job Applications          |  |
|------------------------------------|--|
| Retrieving the XML DD file         |  |
| Troubleshooting                    |  |
| Restoring Factory Default Settings |  |
| Front Panel Indicator Conditions   |  |
| Error and Warning Messages         |  |
| Displaying the Log File            |  |
| LDAP                               |  |
| Common Attribute Types             |  |
| LDAP Test Tools                    |  |
| Meta Data DTD                      |  |
| The Parameter List                 |  |
| Updating the Firmware              |  |
| Technical Specifications           |  |
| Glossary                           |  |
| Index                              |  |

## Preface

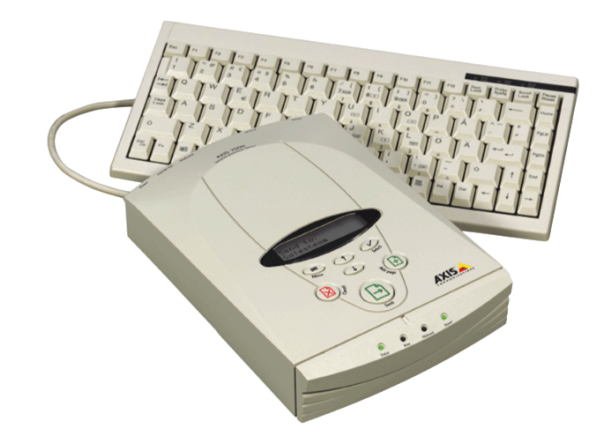

| About This Manual | The information in this manual applies to                                                                                                    |  |
|-------------------|----------------------------------------------------------------------------------------------------|--|
|                   | <ul> <li>AXIS 70U with software release 1.06 and above</li> <li>AXIS 7000 with software release 2.46 and above</li> <li>Where specified, certain information refers to the AXIS 70U or AXIS 7000 only.</li> </ul>                                    |  |
|                   | This manual contains instructions on how to install and manage<br>the Document Server in your networking environment. Some<br>knowledge of networking environments would be beneficial to the<br>reader.                                             |  |
| Support Services  | Should you require any technical assistance, please contact your<br>Axis reseller. If your questions cannot be answered immediately,<br>your Axis reseller will forward your queries through the appropriate<br>channels to ensure a rapid response. |  |
|                   | If you are connected to the Internet, you can:                                                                                                    |  |
|                   | <ul> <li>Download user documentation and firmware updates</li> <li>Find answers to previously resolved problems in the FAQ database. Search by product, category or phrase</li> </ul>                                                                |  |

- Report problems to Axis support staff by logging in to your private support area
- Visit the Axis support Web at www.axis.com/techsup

#### Product comparison

| Features                                              | AXIS 70U | AXIS 7000 |
|-------------------------------------------------------|----------|-----------|
| Workgroup scanners                                    | х        | x         |
| Departmental and production scanners, digital copiers |          | x         |
| Paper size Photo/A5/B5/A4/Letter/Legal                | х        | x         |
| Paper size A3/11"x17" and larger                      |          | x         |
| PDF format                                            | х        | x         |
| TIFF, JPEG, PCL format and duplex                     | х        | x         |
| Send-to-e-mail                                        | х        | x         |
| Send-to-file, print and Web                           | х        | x         |
| XML support                                           | х        | x         |
| User authentication                                   | х        | x         |
| Corporate address book                                | х        | x         |
| SCSI-2 scanner device connection                      |          | x         |
| USB scanner device connection                         | x        |           |
| Scan counter                                          |          | х         |

## Introduction

### Features and Benefits

File Server The AXIS 70U/7000 is connected in Ethernet networks, enabling Independence scanner devices to be accessed via standard Internet protocols. Communicating directly with the network client, the AXIS 70U/7000 can be used independently of file servers, which means reduced network licensing fees. The product affords high performance, reliability and operational independence from other equipment. Simplicity The file-server-independent approach makes installation quick and convenient. No additional software is required on clients or file servers, except for viewing applications for displaying images in TIFF, JPEG and PDF format. Flexibility From the AXIS 70U/7000 control panel, you can send or copy directly to e-mail addresses, FTP servers or desktop directories, and even to network printers. You can also use a standard Web browser to trigger and save scanned documents. The diverse range of transfer methods and image formats available means that the AXIS 70U/7000 can easily be integrated into existing workflows and adapted to satisfy your specific requirements. Web Based The built-in Web server provides cross platform management from Management any standard Web browser. The dynamically generated Web pages provide menu-based configuration and management capabilities as well as context sensitive help and links or user documentation and on-line support.

Meta Data Data sent together with the scanned image in the Information file or as a separate document. This information is requested using an XML DD file and can be used in applications such as workflow systems, archiving systems etc. or for storing in a database server. Ease of Use The AXIS 70U/7000 is designed for quick and easy installation on your network and your scanner device. It has a number of interesting features that will help you to simplify the distribution of your paper-based information, including:

- Send-to-e-mail
- Send-to-Web browser
- Send-to-file
- Send-to-print over Raw TCP or LPD
- Web based (HTTP) management and configuration
- Plug-and-play functionality for supported scanner devices
- No additional or special software required
- Integrated scanner drivers, image-file creation and network transfer methods
- Destinations and profiles saved for regular use
- External e-mail addresses supported
- Supports industry standards
- Speed Axis Network Document Servers are designed for 10 Mbps or 100 Mbps Ethernet networks and connect to the network via a twisted pair RJ45 category 5 cable (10baseT and 100baseTX) or better. Auto-sense for automatically detecting the speed of the local network segment and varying the rate of data communication accordingly.

AXIS ETRAX 100LX hardware, comprising an integrated 32 bit RISC processor and associated network controllers. Provides high performance and reliability combined with low power consumption.

- Security Password protection of Administration tools. User authentication:
  - Windows NT4 authentication
  - SMTP authentication
  - LDAP authentication
- Upgrading Firmware downloadable to Flash memory using FTP.

Connections AXIS 70U: a USB connector for connection to the scanner device. AXIS 7000: a SCSI-2 connector for connection to the scanner device.

## **Physical Description**

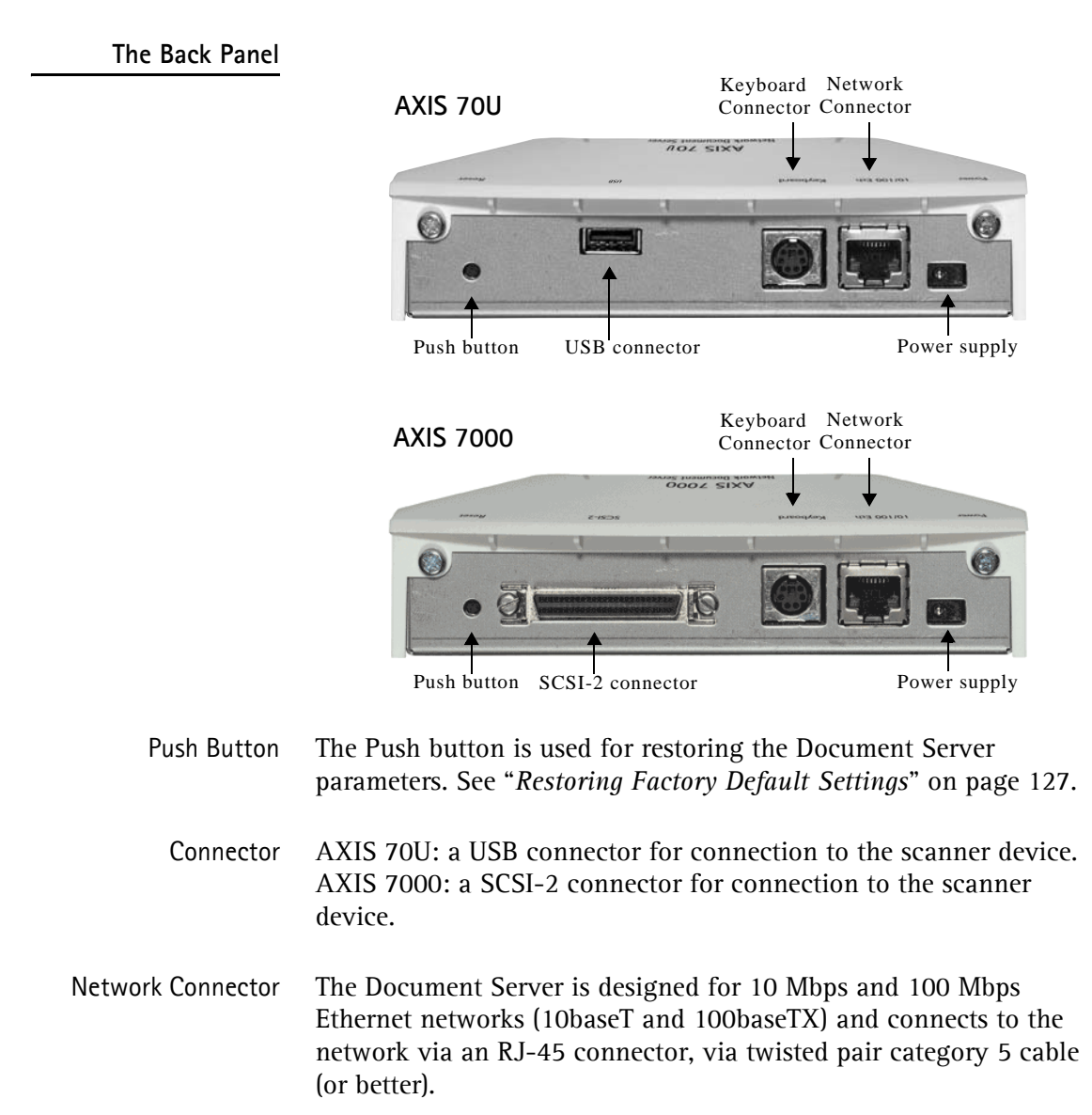

Auto-sensing allows the Document Server to vary the speed of data communication from 10 Mbps to 100 Mbps according to the local network segment.

Keyboard Connector A Mini-DIN connector for connection of a standard PC compatible keyboard.

Power Supply For use only with Axis power supply. See "Power Supply" on page 16.

The Front Panel

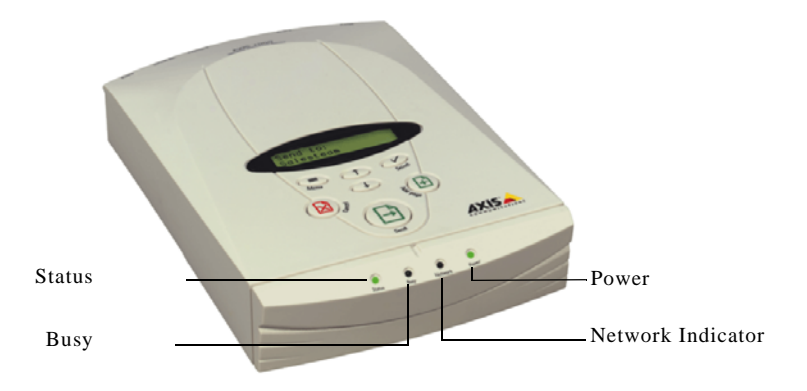

- Status Indicator The Status indicator flashes during startup and remains lit when the Document Server is ready for use. If the status indicator turns off, this may indicate an error.
  - Busy Indicator The Busy indicator turns on when the Document Server is allocated for use and remains on during the scanning process.

Network Indicator The tri-colored network indicator displays:

| Flashing Yellow | indicating network activity on a 10MB Ethernet network                |
|-----------------|-----------------------------------------------------------------------|
| Flashing Green  | indicating network activity on a 100MB Ethernet network               |
| Red             | indicating that the unit is not correctly connected to the<br>network |

Power Indicator The Power indicator is normally on while power is applied. If the indicator remains off or flashes, this indicates a problem with the Document Server or its power supply

Note:

When the Document Server is idle: the Power indicator should be on, the Network indicator should flash randomly, the Busy indicator should be off and the Status indicator should be permanently lit.

## **Control Panel**

The Document Server Control panel has user keys (described below) and a message display that describes the selected menu options and current status of the unit.

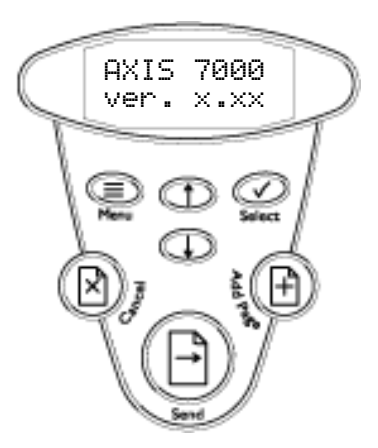

The message display consists of 2 lines of 16 characters indicating status and menu options.

**User Keys** The function of each user key is described below:

- Add page The Add page key ( scans the material in the scanner device. Use this key when scanning each page from bound materials, e.g. books and magazines.
  - Cancel The Cancel key (x) cancels the sending process at any stage and clears any selections made from the menu. It also resets error messages on the display.
  - Menu The Menu key ( scrolls the menu.
  - Select The Select key  $\bigcirc$  selects multiple destinations and confirms changes.

Send The Send key (E) sends the scanned material to the selected destination(s) and releases the Document Server for other users. For a single page/stack of sheets, use this key to scan the material and send the image in one step.

Up/Down The Up 🕁 and Down 🕁 keys scroll and select menu options.

#### User Key Combinations Advanced Settings

Menu Pressing and holding the Menu key ( while simultaneously pressing the Select key ( displays the Advanced menu.

#### Up/Down Use the Up $\bigoplus$ and Down $\bigoplus$ scroll keys to select:

- Event Log
- Firmware version number
- Network settings
- Select Use the Select key  $\bigcirc$  to enter the sub menu.

### **External Keyboard**

It is possible to connect a standard PC compatible keyboard to the Document Server. This allows you to easily search long e-mail listings and add any non-listed addresses as temporary additions to the resident address list.

#### Note:

Be sure to disconnect the Document Server's power supply before connecting the keyboard.

The Instruction label supplied with the Document Server can be attached to your keyboard for quick reference to the function of the main keys.

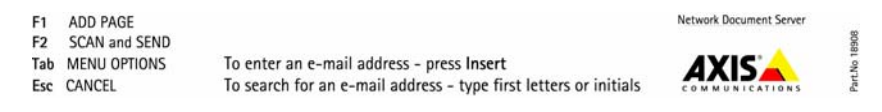

Keys The function of each key is described below:

F1 The F1 key scans the material in the scanner device. Use this key to scan each page of bound materials, for example, books and magazines.

F1 corresponds to the Add page key on the control panel.

- F2 The F2 key sends the scanned material to the selected destination and releases the Document Server for other users. For a single page or stack of sheets, use this key to scan the material and send the image in one step.F2 corresponds to the Send key on the control panel.
- **F3** Press the F3 key to change the profile. Scroll through the list of available profiles by repeatedly pressing F3.
- **F4** Press the F4 key to change the paper size. Scroll through the list of available paper sizes by repeatedly pressing F4.
- **F5** Press the F5 key to switch between Duplex (double-sided) and No duplex (single-sided).
- F6 Press the F6 key to change between defined e-mail subjects. Scroll through the list of available e-mail subjects by repeatedly pressing F6.
- **F9** Press the **F9** key to select the pre-defined Quick Destination, see *"Specifying Destinations"* on page 53 for more information.
- Esc The Esc key cancels the sending process at any stage and clears any selections made from the menu. It also resets error messages. Esc corresponds to the Cancel key on the control panel.

- TabThe Tab key scrolls the menu.Tab corresponds to the Menu key on the control panel.
- **Enter** The Enter key selects multiple destinations and confirms changes. Enter corresponds to the Select key on the control panel.
- Up/Down The Up and Down arrow keys scroll and select menu options. The Up and Down arrow keys correspond to the Up/Down keys on the Control Panel.

Note:

When sending your document, the product always uses the destination and scanning options most recently displayed, whether explicitly selected or not.

- **Insert** Press the **Insert** key to add an address or subject. Press Enter to finish a new address or subject.
- **Delete** Press Delete to remove a temporary address, a temporary subject or to delete characters when editing a subject.
- **Backspace** Press **Backspace** to delete characters.
  - Left Press the Left arrow key to go backwards in the menu.
  - **Page Up** Press **Page Up** to go to the next entry with a different first character in the "Send to:" or "Sent by:" list.
- **Page Down** Press **Page Down** to go to the previous entry with a different first character in the "Send to:" or "Sent by:" list.
- Home/End Press Home to go to the first entry in the "Send to:" or "Sent by:" list. Press End to go to the last entry in a list.
  - **Ctrl+A** Press **Ctrl+A** to access the advanced menu. Use **Page Up/Down** to scroll and select menu options.

## **Basic Installation**

This section describes the various aspects of product installation and includes:

- A detailed hardware inventory
- Instructions for installing the Document Server into your networking environment
- Instructions for setting the IP address using the Document Server's control panel, DHCP, RARP, BOOTP and AXIS IP Installer
- Instructions for setting a host name
- Instructions on how to verify your installation

### Checking the Hardware Inventory

Unpack and check all the items using the following list. Contact your dealer if anything is missing or damaged. All packing materials are recyclable.

| ltem                                | Description                                                                                 |                                                    |
|-------------------------------------|---------------------------------------------------------------------------------------------|----------------------------------------------------|
| Product                             | AXIS 70U Network Document Server<br>AXIS 7000 Network Document Server                       |                                                    |
| Media                               | AXIS 70U/7000 User's Guide<br>AXIS 70U/7000 Instruction Label<br>Keyboard Instruction Label |                                                    |
| Power Supply                        | See table below                                                                             |                                                    |
| Accessories                         | Mounting bracket with plastic feet                                                          |                                                    |
| Optional Accessories<br>(AXIS 7000) | 50-pin high-density shielded<br>SCSI-2 connector (micro-D)                                  | Part no. 14260                                     |
|                                     | 50-pin high-density shielded<br>SCSI-2 connector<br>(Centronics)                            | Part no. 14259                                     |
| (AXIS 70U/7000)                     | Mini Keyboard US<br>Mini Keyboard DE<br>Mini Keyboard UK                                    | Part no. 17588<br>Part no. 17883<br>Part no. 17884 |

## Power Supply

| Document                                | For Use in                                | Power Supply | Power Supply                              |
|-----------------------------------------|-------------------------------------------|--------------|-------------------------------------------|
| Server                                  |                                           | Type         | Part no.                                  |
| AXIS 70U                                | Europe                                    | AXIS PS-H    | 19108                                     |
| 0162-xxx-01                             | UK                                        |              | 19109                                     |
| AXIS 7000                               | Australia                                 |              | 19111                                     |
| 0094-xxx-03                             | USA/Japan                                 |              | 19110                                     |
| 0094-xxx-04                             | Korea                                     |              | 19112                                     |
| AXIS 7000<br>0094-xxx-01<br>0094-xxx-02 | Europe<br>UK<br>Australia<br>USA<br>Japan | AXIS PS-E    | 15507<br>15509<br>15510<br>15508<br>15511 |

## **Connecting Scanners and Digital Copiers**

#### Important!

- Check that the power supply provided with your Document Server is marked with the correct mains voltage.
- Make sure the scanner device is switched off and the Document Server power supply is disconnected.
- AXIS 7000: The SCSI bus may become damaged if you connect or disconnect units when power is on.

Connecting **AXIS 7000** 

- Connecting the AXIS 7000 to your scanner device or digital copier:
- 1. Switch off the scanner device and disconnect the Document Server's external power supply.
- 2. Connect the SCSI cable to the SCSI connector on the Document Server.
- 3. Connect the SCSI cable to the scanner device. The Document Server uses a built-in SCSI terminator. Note that the scanner device must also be terminated properly. Refer to the documentation supplied with your scanner device.

#### Connecting Connecting the AXIS 70U to your scanner device:

AXIS 70U

- 1. Switch off the scanner device and disconnect the Document Server's external power supply.
- 2. Connect the USB cable to the USB connector on the Document Server.
- 3. Connect the USB cable to the scanner device.

#### Notes:

The AXIS 70U does not support USB hubs or USB converters and can only be connected to one scanning device at a time.

The AXIS 70U supports USB 1.1 and USB 2.0 Full Speed.

### Connecting the Document Server to the Network

#### Important!

Always consult your Network Administrator before making changes to the network configuration.

Follow the instructions below to connect the Document Server to your network:

- 1. Turn off the Document Server by disconnecting the power supply.
- 2. Connect your Document Server to the network.

#### Note:

The Document Server is designed for 10 Mbps and 100 Mbps Ethernet networks and connects to the network via a twisted pair category 5 (or better) cable (10baseT and 100baseTX).

- 3. Switch on the scanner device.
- 4. Connect the external power supply to the Document Server. The network indicator will flash during power up and self test. The following message will appear on the display during self test:

```
AXIS 7000
Version: x.xx
```

where x.xx is the software version number, e.g. 2.46.

#### Notes:

The tri-colored Network indicator displays:

- flashing yellow indicating network activity on a 10MB Ethernet network.
- flashing green indicating network activity on a 100MB Ethernet network.
- red if there is no network connection.
- Not lit indicates that there is no network activity.

## Assigning an IP Address

To establish communication with the TCP/IP environment, you must assign an IP address and optionally choose a unique host name for your Document Server.

Available Methods Choose your preferred method for setting the IP address from the list below then proceed to the appropriate instructions described later in this section:

| Method                        | Environment                                                                  | Description                                                                                                    |
|-------------------------------|------------------------------------------------------------------------------|----------------------------------------------------------------------------------------------------|
| Control Panel                 | Suitable for all sup-<br>ported environments.                                | Provides a convenient method for setting the IP address in all supported networking environments.                                                                                                    |
|                               |                                                                              | <i>Note:</i> the administrator can disallow this function from the Web based Administration pages.                                                                                                    |
| PC Keyboard<br>(Not supplied) | Suitable for all sup-<br>ported environments.                                | Connecting a PC compatible keyboard directly to the Mini-DIN connector<br>of the Document Server provides a quick and convenient method for man-<br>aging the unit, and setting the IP address during system startup. |
|                               |                                                                              | <i>Note:</i> the administrator can disallow this function from the Web based Administration pages. For further details, refer to " <i>User Options</i> " on page 35.                                                  |
| AXIS IP Utility               | Suitable for all sup-<br>ported networking en-<br>vironments.                | Supplied on the Axis Web site, this Axis tool simplifies the setting of IP ad-<br>dresses for all Axis document servers, print servers and video servers.                                                             |
| DHCP                          | Available in Windows,<br>UNIX. Recommended<br>method on Windows<br>networks. | Automatic assignment of IP addresses. This is the recommended method<br>on networks, since it allows a number of parameters to be set automati-<br>cally, provided the DHCP server has been configured to do so.      |
| ARP                           | Available in Windows,<br>UNIX/Linux and OS/2                                 | Does NOT work over routers.<br>Requires the IP address for each new device to be downloaded individually.                                                                                                    |
| RARP                          | Available in<br>UNIX/Linux only.                                             | Downloads the IP address to each device automatically. It requires a RARP daemon on your system and operates within a single network segment only.                                                                    |
| BOOTP                         | Available in<br>UNIX/Linux only.                                             | Similar to RARP, but operates on the entire network. It requires a BOOTP daemon on your system.                                                                                                    |

#### **Control Panel**

Follow the instructions below to set the IP address from the control panel:

Note:

The Administrator can disallow this function from the Web based Administration pages. For further details refer to "*User Options*" on page 35.

1. Power up the Document Server. Press Menu ( ) when this display appears:

```
AXIS 7000
Version: x.xx
```

2. After a few seconds this display will be shown:

```
IP address:
000.000.000.000
```

3. Press Select  $\bigcirc$  to edit the IP address:

```
Edit IP address:
000.000.000.000
```

- 4. Press Menu () to move through the digits and highlight each digit, one at a time.
- 5. Use  $\bigoplus \bigoplus \bigoplus$  to increase or decrease each highlighted digit, as required.
- 6. Press Select  $\bigcirc$  to confirm the changes.
- 7. Press Menu ( to display the default router address setting:

```
Default router:
000.000.000.000
```

8. Press Select  $\bigcirc$  to edit the default router address:

```
Edit router:
000.000.000.000
```

- 9. To change the value, repeat steps 4 6 above.
- 10. Press Menu ( to display the subnet mask setting:

Net mask: 000.000.000.000

21

11. Press Select  $\bigcirc$  to edit the subnet mask:

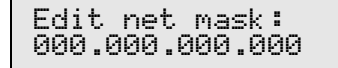

- 12. To change the value, repeat steps 4 6 above.
- 13. Press Menu () to display the node address. This address is not editable. The node address should equal the Document Server serial number found on the underside label of the unit.
- 14. Press Menu ( ) once more to display the final instructions:

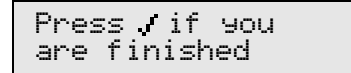

- 16. Write the name or IP address of the Document Server on the supplied Instructions label and attach it to the top cover.

The Document Server is ready for use when the Status indicator stops flashing and remains lit.

Note:

If you make a mistake while editing the parameters, press the Cancel key on the control panel to cancel the operation.

#### Verifying the Network Settings

Access the Advanced menu from the Document Server control panel to verify that the chosen network settings are correct, as described below:

- 1. Press and hold down the Menu key ( while simultaneously pressing the Select key ( . The Advanced menu is displayed.
- 2. Use  $\bigcirc$   $\bigcirc$  to find the Network Settings option.
- 3. Press Select  $\bigcirc$  to enter the submenus.
- 4. Use  $\bigoplus \bigoplus \bigoplus$  to scroll through and check the parameter settings.

| Using a PC keyboard | Connecting a PC compatible keyboard directly to the Mini-DIN       |
|---------------------|--------------------------------------------------------------------|
|                     | connector of your Document Server provides a quick and             |
|                     | convenient method for managing the unit and setting the IP         |
|                     | address during system start up. Follow the procedures below to set |
|                     | the IP address from the keyboard.                                  |

Note:

The Administrator can disallow this function from the Web based Administration pages. For further details refer to "*User Options*" on page 35.

1. The following commands are for the setup of the IP parameters at start-up only. If the keyboard is not already connected, make sure that the Document Server power supply is disconnected before connecting the keyboard to the Mini-DIN connector located on the rear panel.

Connect the Document Server power supply and Press Tab when the following message appears:

```
AXIS 7000
Version x.xx
```

2. After a few seconds the following message will appear:

```
IP address:
000.000.000.000
```

3. Press Enter to edit the IP address:

```
Edit IP address:
000.000.000.000
```

- 4. Use the following keys to enter the IP address:
  - Use the numeric keys to enter the digits.
  - Press Left or Right arrow to edit the previous or next digit.
  - Press Backspace to erase the last entered digit.
  - Press Space to move to the next three-digit group.
  - Press Home or End to go to the first or last three-digit group.
  - Press Enter to save and exit.
  - Press Esc to cancel.

The instructions above also apply for editing the router address and subnet mask setting.

| Using DHCP, ARP,<br>RARP and BOOTP | Use DHCP, ARP, RARP and BOOTP as an alternative to setting the IP address from the control panel or keyboard. Follow the appropriate instructions for the preferred method below.                                                                      |  |
|------------------------------------|----------------------------------------------------------------------------------------------------|--|
| Important!                         |                                                                                                    |  |
|                                    | The IP addresses given here are just examples.                                                                                                    |  |
|                                    | Before you begin:                                                                                                    |  |
|                                    | • Power - make sure the document server is powered on and connected to the net-<br>work.                                                                                                    |  |
|                                    | • Ethernet Address - Depending on the method you are using, you will need to know the Ethernet address of your Document Server. The Ethernet address is based upon the Document Server serial number. You will find the number on the underside label. |  |
| Using DHCP                         | DHCP is enabled by default but can be disabled by an Administrator from the System Settings page.                                                                                                    |  |
|                                    | Once connected, the IP address and all the other settings will be<br>downloaded automatically to the document server if there is a<br>DHCP server running on the network.                                                                              |  |
| Using ARP in Windows               | Perform the following commands to download the IP address and verify the communication.                                                                                                    |  |
| Important!                         |                                                                                                    |  |
|                                    | Windows 95 only: If the ARP table is empty, you must first ping an existing unit on your network before setting the IP address of your Document Server. Type arp -a to display the ARP table.                                                          |  |
|                                    | From the Command prompt, type the following:                                                                                                    |  |
|                                    | arp -s <internet address=""> <ethernet address=""><br/>ping <internet address=""></internet></ethernet></internet>                                                                                                    |  |

The Ethernet address equals the serial number of the Document Server with each pair of digits separated by a hyphen.

Example:

```
arp -s 192.168.0.90 00-40-8c-11-00-86
ping 192.168.0.90
```

The host will return Reply from 192.168.0.90... or a similar message. This indicates that the address has been set and that the communication is established.

Notes:

- ARP is enabled by default but can be disabled by an Administrator using the System Settings page.
- The ability to set the IP address with ARP and PING will only be enabled the first 10 minutes after restarting the print server.
- Once the Document Server has established communication using an appropriate IP address, the arp/ping commands cannot be used to change the address. The reason for this is to avoid accidental or unauthorized changes of the IP address. Restart the Document Server to make it accept the setting of the IP address. You can perform a restart remotely via the Document Server Web interface. See "Specifying the System Settings" on page 32.
- When you execute the ping command for the first time, the response time may be significantly longer than usual.

Using ARP in UNIX/Linux and OS/2

In UNIX/Linux and OS/2, type the following commands to download the IP address and verify the communication:

```
arp -s <host name> <Ethernet or node address> temp
ping <host name>
```

The Ethernet address or node address equals the Document Server serial number with each pair of digits separated by a colon.

Example:

```
arp -s spserv 00:40:8c:11:00:86 temp
ping spserv
```

The host will return spserv is alive or a similar message. This indicates that the address has been set and that communication is established.

Notes:

- ARP is enabled by default but can be disabled by an Administrator using the System Settings page.
- The ability to set the IP address with arp and ping will only be enabled the first 10 minutes after restarting the print server.
- The arp -s command may vary between different systems. Some BSD-type systems expect the host name and Ethernet address in reverse order. IBM AIX systems require the additional argument ether for Ethernet networks, e.g. arp -s ether spserv 00:40:8c:11:00:86 temp
- Once the Document Server has established communication using an appropriate IP address, the arp/ping commands cannot be used to change the address. The reason is to avoid accidental or unauthorized change of the IP address. Restart the Document Server to make it accept the setting. You can perform a restart remotely via the Document Server Web interface. See "Specifying the System Settings" on page 32.
- When you execute the ping command for the first time, the response time may be significantly longer than usual.

Using RARP Follow these steps to download the IP address using the RARP in UNIX/Linux method:

1. Append the following line to your Ethernet address table. This is typically performed by editing the file /etc/ethers.

<Ethernet address> <host name>

Example:

00:40:8c:24:c0:1c spserv

- 2. If necessary, update your host table and alias name databases as required by your system.
- 3. Start the RARP daemon, if it is not already running. This is typically performed using the command rarpd -a
- 4. Restart the Document Server to download the IP address.

Note:

RARP is enabled by default but can be disabled by an Administrator using the System Settings page.

Using BOOTP in UNIX/Linux

Follow these steps to download the IP address using the BOOTP method:

1. Append the following entry to your boot table. This is typically performed by editing the file /etc/bootptab.

```
<host name>:ht=<hardware type>:vm=<vendor
magic>:\
:ha=<hardware address>:ip=<Internet
address>:\
:sm=<subnet mask>:gw=<gateway field>
```

where:

- ht ether for Ethernet
- vm rfc1048
- ha The Ethernet or node address, i.e. the Document Server serial number
- ip The IP address of the Document Server
- sm The subnet mask
- gw The default router address

Example:

spserv:ht=ether:vm=rfc1048:\
:ha=00408c24c01c:ip=192.168.0.90:\
:sm=255.255.0.0:gw=192.168.0.90

- 2. If necessary, update your host table and alias name databases as required by your system.
- 3. Start the BOOTP daemon, if it is not already running. This is typically performed using the command bootpd -a
- 4. Restart the Document Server to download the IP address, default router address and subnet mask.

Note:

BOOTP is enabled by default but can be disabled by an Administrator using the System Settings page.

## Mapping a Host Name to the IP Address

If you are using host names, you can map a unique host name to the acquired IP address. Refer to your system manuals or to your Network Administrator for instructions on how to perform the name mapping on your particular system.

Note:

If the host name has not been included in the system host table, you can still perform the following instructions on how to download the IP address. In this case, simply replace the host name entry with the IP address wherever needed.

- Registering and<br/>Resolving<br/>Host NamesIn order to register the host name of the Document Server in<br/>networks with dynamic IP address settings, WINS (Windows<br/>Internet Name Service) is supported. It is recommended that this<br/>method is used if you are setting the IP address of the Document<br/>Server using DHCP.
- WINS Host Name WINS only supports 15 character long host names. If your host name is longer than 15 characters, the Document Server truncates the host name to 15 characters when registering with a WINS server.

#### Notes:

- The host name limitations conclude that the host name should be no longer than 15 characters and it should only contain the characters 'A - Z', 'a-z' and '-'.
- Refer to your system manuals or to your network administrator for instructions on how host name resolutions are performed on your system.

## Verifying your Installation

After successful installation, the Document Server will verify the attached scanner device and display the name of the detected device. If the scanner device is not supported, an error message will be displayed.

If no destinations have been specified, the Document Server will display:

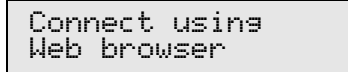

If one or more destinations have already been specified, the Document Server will display:

```
Send to:
xxxxxx
```

where "xxxxxx" is the first destination in the destination list.

To verify the communication, you can access the Document Server using a standard Web browser:

- 1. Place a document in the scanner device.
- Start your Web browser and enter the name or IP address of your Document Server in the location/address field, e.g. http://192.168.0.90
- 3. The Document Server Home Page is displayed (example from AXIS 70U).

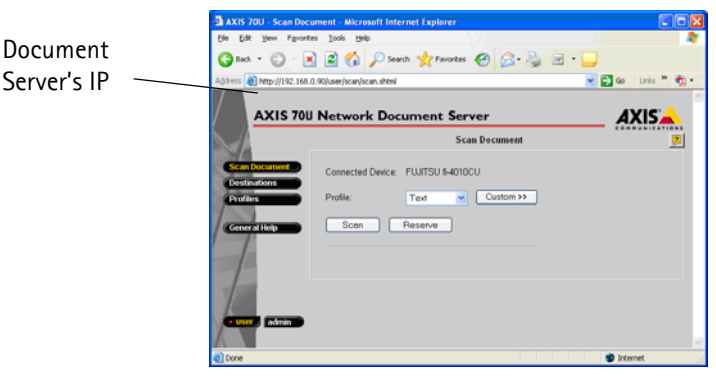

4. Click Scan. Depending on the image format specified by the profile, the Web browser will display the scanned image in an associated image viewer, or ask you to save the file.

## Configuring the Document Server

This section is targeted specifically to users responsible for the administration of the Document Server. The *Administrator* is granted high-level privileges denied to the ordinary *user*.

#### Important!

To access the Document Server configuration file, you must first set the IP address as described in "*Assigning an IP Address*" on page 19.

Configure the Document Server from a standard Web browser.

Alternatively, edit the configuration file using a text editor and upload the file to the Document Server using FTP. See *Configuring Using a Text Editor and FTP*, on page 77.

The following settings must be specified by the Administrator before the Document Server can be used for distributing documents on your network:

- Network settings define the parameters for TCP/IP and SMTP protocols.
- Destinations specify the e-mail address, file server or printer to which you wish to send your document.

The Administrator can optionally modify:

- System settings system information, administrator password, language, user privileges etc.
- Profiles
- Paper sizes

## **Overview of the Administration Tools**

Online help is available on every page within the Document Server Web interface. This is of particular relevance when configuring the unit and should be used as a first point of reference for any administration queries. The help system is stored internally in the Document Server.

The Web based Administration tools provide a convenient method for managing destinations, profiles, defining the network protocol settings, establishing user privileges, authentication etc. The tools are password protected and available to the Administrator only.

## Accessing the Tools You can access the Document Server Home Page using a standard Web browser.

- 1. Start the Web browser.
- 2. Enter the name or IP address of the Document Server on the location/address line, e.g. http://192.168.0.90
- 3. This brings you to the Document Server Home Page.

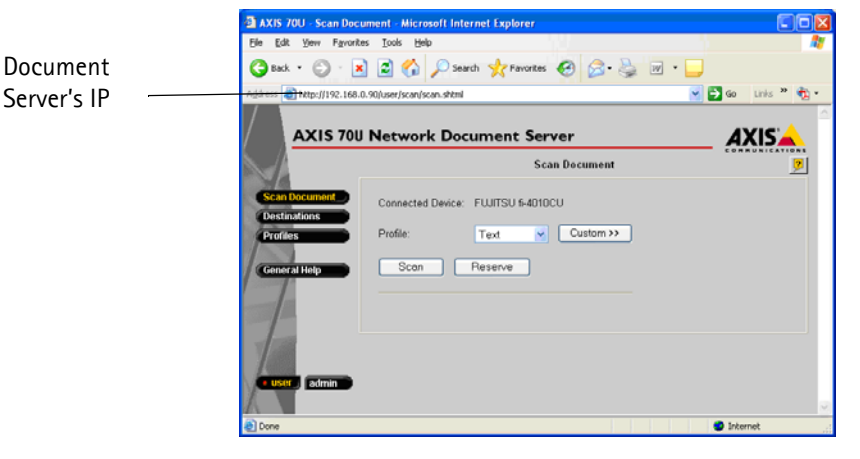

Example from AXIS 70U

4. Click admin.

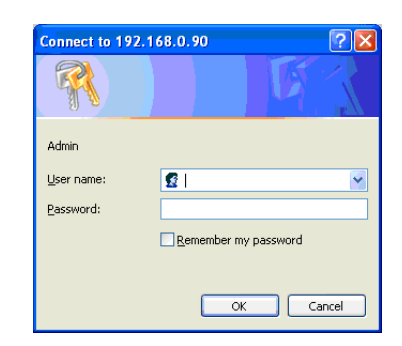

A prompt for a *User Name* and *Password* is displayed when entering these pages for the first time during a Web browser session. At the prompt, log on as root and use the default password pass.

Note:

It is recommended that you change the password of your Document Server as soon as possible, since all Axis products are shipped with the same default password.

5. The This Document Server page is displayed:

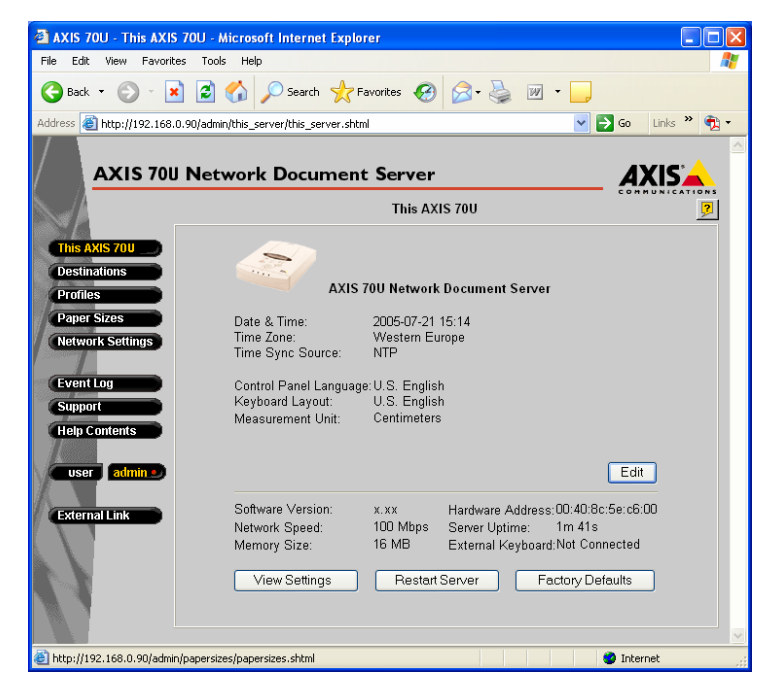

The *Administrator* can modify the system settings directly from this page. Access the other Administration tools using the control buttons to the left of the page.

## Specifying the System Settings

Click This Document Server page to display software version, unit hardware address, memory size information and the current system settings.

#### Important!

When installing the Document Server for the first time, it is recommended that the Administrator retains the default system settings, profiles and paper sizes. Optionally, customize these when you are familiar with the unit operation and functionality.

#### Services overview

The table below provides an overview of the information and services provided by each button on this page:

| Button           | Description                                                                                                    |
|------------------|----------------------------------------------------------------------------------------------------|
| Edit             | Allows editing of the General, Date & Time, User Options, Au-<br>thentication, International and Meta Data settings. |
| View Settings    | Lists the current parameter settings in the configuration file.                                                      |
| Restart Server   | Restarts the Document Server. Removes all previously loaded temporary destinations and profiles from the memory.     |
| Factory Defaults | Restores the factory default settings and restarts the Docu-<br>ment Server.                                         |

| The Edit Button | Click the Edit button to display the This Document Server - Edit |
|-----------------|------------------------------------------------------------------|
|                 | Page. Clicking the appropriate tab displays the General, Date &  |
|                 | Time, User Options, Authentication, International and Meta Data  |
|                 | settings for your Document Server as described below:            |

#### General Server Password and Confirm

This is the *Administrator* password required for accessing the AXIS 70U/7000 for administration tools.

To change the password, simply enter your new password in the Server Password field. Repeat the new password in the Confirm field to confirm the spelling.

Notes:

- It is recommended that you change the password of your Document Server as soon as possible, since all Axis products are shipped with the same password as default.
- If you lose the Server password, you must restore the factory default settings. See "*Restoring Factory Default Settings*" on page 127.
- An asterisk \* is displayed for each alphanumeric character that comprises the password in the Server password field of the This Document Server page.

#### Configuration file retrieval method

Retrieving a Configuration file from an external source means that hundreds of document servers can be configured through one or more Configuration files. A Configuration file does not have to contain all parameters. Note that when this functionality is enabled, the retrieved parameter settings override any other settings made through e.g. the Web pages. Setting a parameter through the Web pages, also means that the Configuration file is immediately retrieved from it's external source.

• None

Select this option if you do not want to retrieve a configuration file from an external source.

• Configuration file via FTP

Select this option to read a configuration file from an FTP server.

- FTP Server Specify the name or IP address of the FTP server.
- User Specify the user name for logging on to the FTP server.
- Password Specify the password for logging on to the FTPserver.
- Confirm Confirm the password to make sure the spelling is correct.
- Directory Specify the directory on the FTP server where the file is stored. If left blank, the root directory on the FTP server will be used.
- Filename Specify the name of the configuration file.
- Retrieval Interval Specify how often the configuration file is retrieved. The value is specified in whole hours.

#### Note:

The string %%SN%% anywhere in the Directory or Filename will be replaced with the six last digits of the Document Server's serial number before contacting the FTP server.

- Date & Time If you are using time synchronization, specify the time zone in which the Document Server operates.
  - AXIS 7000 The AXIS 7000 has a built-in real time clock with a back-up battery which will keep the time when the power supply is disconnected.

#### AXIS 70U/7000 Automatically using the Network Time Protocol (NTP)

Click here to obtain date and time information from a time synchronization source. Time stamps are used in the event log.

#### NTP Server

Specify the name or IP address of the NTP server used for time synchronization.

#### SMB

Click here to obtain date and time information from Microsoft Windows NT Network (SMB) - a time synchronization source for NT domains.

#### Note:

To use Microsoft Windows NT Network (SMB) properly WINS must be enabled and the Domain/GroupName parameter must be set to a valid name.

#### Manually

Click here to set date and time manually.

# User Options The Allow Users to: field defines the privileges allowed to normal *users* by the *Administrator(s)*. Check the corresponding check box for each task a *user* is allowed to perform, namely:

- Add temporary e-mail destinations
- Add temporary profiles
- Scan documents to Web browser
- Specify the sender of scanned documents
- Configure network settings on the control panel
- Specify file name for e-mail and file destinations
- Specify subject for e-mail destinations

#### Notes:

- All tasks, except specify the sender of scanned documents and Specify file name for e-mail and file destinations are enabled by default.
- Configuring the network settings on the control panel allows the user to change the IP Address using the control panel or the external keyboard.
- Specify file name for e-mail and file destinations allows the user to enter a new file name for an FTP destination or e-mail destination.

AuthenticationThe authentication option makes it possible for the administrator to<br/>allow access to the Document Server to authenticated users only.<br/>For more information, please refer to "Specifying Authentication<br/>Settings" on page 50.

International Allows the *Administrator(s)* to select:

- The preferred language for messages displayed on the Document Server control panel display English, French, German, Spanish, Italian, Swedish, Danish and Norwegian are supported.
- The keyboard layout which is compatible with the external keyboard.
- Keys to enable on startup (Num Lock, Caps Lock and/or Scroll Lock).
- The measurement unit to be used for displaying defined paper sizes (centimeters or inches).

Notes:

- The default language is set to English and the measurements to inches.
- When a new language is selected you must go back to the *Profiles* page and click *Restore Predefined Profiles* to change the language in the *Profile Name* list. This also applies to the language in the *Paper Sizes* list, i.e. you must go back to the *Paper Sizes* page and click *Restore Predefined Paper Sizes*.

*Note:* All user-defined profiles and modifications to predefined profiles will be lost when you click *Restore Predefined Profiles*.

Meta Data Meta Data handling enables the administrator to request information from the user of the Document Server. The information requested is specified in an XML DD file. The user is prompted to enter the information at the moment of scanning, using the connected keyboard. For more information, please refer to "*Meta Data*" on page 101.
# Specifying Network Settings

Click Network Settings to view and modify the configuration parameters for all supported protocols:

- TCP/IP defines the:
  - Automatic download method (BOOTP, RARP or DHCP)
  - IP Address
  - Default router
  - Subnet mask
  - Domain name, DNS server and WINS server
- Web (HTTP) an external URL reference with URL to page or image options.
- E-mail (SMTP) defines:
  - IP Addresses or DNS names for primary and secondary e-mail servers
  - SMTP port
  - Connection time-out
  - Reply address
  - Bcc address (blind carbon copy)
  - Cc address (carbon copy)
  - Notify sender when a message has been delivered
  - Notify sender when a message has been read
  - SMTP Authentication
  - E-mail body text content
- External Address Book defines an external e-mail address book on an LDAP server or a destination list on an FTP server which is automatically retrieved and downloaded to the Document Server.

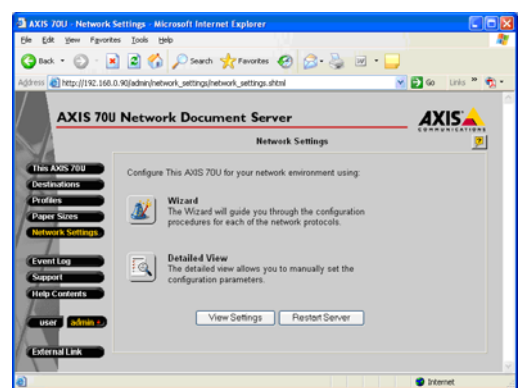

Note:

The network settings are set automatically if you use RARP, DHCP or BOOTP for downloading the IP address. However, it is recommended that you verify the network settings using the Web browser interface, regardless of how the initial network setup was done.

## Services Overview

The table below provides an overview of information and services available from this page

| Button         | Description                                                                                                    |
|----------------|----------------------------------------------------------------------------------------------------|
| Wizard         | Guides the user through the setup procedures for the following<br>protocols – TCP/IP, E-mail (SMTP) and the External Address book.<br><i>Note:</i> You cannot set up all of the supported protocols with one<br>pass of the Wizard. After completing one protocol, you then return<br>to the Network Settings Wizard page where you can optionally<br>proceed with another protocol.          |
| Detailed View  | Displays the Protocols page that allows all of the supported pro-<br>tocols to be set up within a single dialog.                                                                                                    |
| Restart Server | Restarts the Document Server. LED indicators flash during startup<br>and self test. When they have stopped and the Network indicator<br>starts flashing to indicate network activity, the unit is ready for<br>use. New configuration settings will then become active.<br><i>Note:</i> Clicking <b>Restart</b> deletes all temporary destination and pro-<br>files and clears the Event Log. |
| View Settings  | Lists the current parameter settings in the configuration file.                                                                                                    |

Using the Wizard The Wizard provides a convenient way to set up the Document Server in your networking environment. Follow the instructions below to configure the supported networking protocols: Important!

- An SMTP server address must be specified by the Administrator before the Document Server can be used for scan-to-e-mail.
- In order to prevent conflicts with other network devices please be sure to acquire a unique and unused IP address from your Network Administrator.
- The Online help button *provides instructions and general information on all system parameters and is your first point of reference for any administration queries.*
- 1. Click Network Settings.
- 2. Click Wizard and follow the on-screen instructions to have the Document Server guide you through the configuration procedures for each of the supported network protocols.
- 3. Click Close.
- Detailed View Follow the instructions below to configure all of the supported networking protocols using Detailed View.
  - 1. Click Network Settings.
  - 2. Click **Detailed View** to display the **Protocols** dialog.
  - 3. With reference to services overview below and the **Online Help** information, click the appropriate tab to view and modify the protocols to your choosing.
    - Click Apply to save your changes.
    - Click **OK** to save your changes and close the dialog box.

# Services Overview

The table below provides an overview of the supported protocol settings describing both purpose and function:

| Protocol setting         | Purpose and function                                                                                                    |
|--------------------------|----------------------------------------------------------------------------------------------------|
| TCP/IP                   | Defines the IP Address, default router and subnet mask, automatic download method (BOOTP, RARP or DHCP), domain name, DNS server and WINS server.                                                                                                    |
| Web (HTTP)               | An external URL reference with URL to page or image options.                                                                                                    |
| E-mail (SMTP)            | Defines the:<br>• IP Addresses or DNS names for primary and secondary e-mail<br>servers<br>• SMTP port<br>• Connection time-out<br>• E-mail reply address<br>• Bcc address<br>• Cc address<br>• E-mail notification<br>• SMTP authentication method<br>• E-mail body text contents |
| External<br>Address Book | Defines an external e-mail address book on an LDAP server or desti-<br>nations list on an FTP server.                                                                                                    |

Note:

The AXIS 70U/7000 configuration parameters are fully described in "*The Parameter List*" on page 146.

Configuring the TCP/IP Settings Follow the instructions below to configure the TCP/IP settings:
 From the Protocols dialog, click the TCP/IP tab.

| 🕘 http:// | 192.168.0.90 - Protoc                                                           | ols - Microsoft Internet Explorer            |      |
|-----------|---------------------------------------------------------------------------------|----------------------------------------------|------|
| TCP/IP    | Web(HTTP)   E-mail                                                              | (SMTP) External Address Book                 |      |
| Set       | IP Address:                                                                     |                                              |      |
| A         | Automatically:                                                                  | ✓ DHCP ✓ BOOTP ✓ RARP                        |      |
| N<br>Don  | fanually:<br>Internet Address:<br>Default Router:<br>Subnet Mask:<br>nain Name: | 192.168.0.90<br>192.168.0.1<br>255.255.255.0 |      |
| Prin      | nary DNS Server:                                                                | 195.67.199.39                                |      |
| Sec       | ondary DNS Server:                                                              | 195.67.199.40                                |      |
|           | Use WINS:                                                                       |                                              |      |
| F         | rimary WINS Server:                                                             | 0.0.0.0                                      |      |
| s         | Secondary WINS Server:                                                          | 0.0.0.0                                      |      |
|           |                                                                                 | OK Cancel A                                  | yply |
| ê)        |                                                                                 | 🥥 Internet                                   |      |

2. Check the appropriate checkbox to define your preferred method for setting the IP address automatically, i.e. DHCP, BOOTP or RARP. For further information on these methods, refer to *"Assigning an IP Address "*on page 19.

## Notes:

- If DHCP, BOOTP or RARP is enabled, your manual settings might be overridden when you restart the Document Server.
- Depending on how your network has been configured, other Internet-related parameters such as the default router, subnet mask, mail server, time server etc. might also be set automatically. However, it is recommend that you verify the settings when the Document Server has been restarted and then enter any missing parameters manually.
- 3. Enter the IP address of your Document Server, e.g. 192.168.0.90

## Notes:

- If the IP address is changed, you must re-establish the HTTP communication using the new address.
- You can also set the IP address from the Document Server control panel. Refer to "Assigning an IP Address" on page 19.

- 4. Enter the IP address for the **Default Router**. All traffic directed outside the local network (according to the subnet mask) is sent to the default router. Any re-routing via other routers is done automatically. The setting 0.0.0.0 indicates that no default router is set.
- 5. Specify the **Subnet Mask** used for determining when the traffic should be sent via a router. This number combined with the IP address identifies on which network the Document Server is located. For example, the normal class C mask is 255.255.255.0. The setting 0.0.0.0 indicates that automatic router sensing is used.
- 6. Specify the **Domain Name** used by the Document Server for identification on the DNS server.
- 7. Specify the IP address of the Primary DNS Server. DNS (Domain Name System) servers are used for identifying computers with names instead of IP Addresses.
- 8. Specify the IP address of the Secondary DNS Server that will be used in case the primary DNS server is disconnected or unavailable.
- 9. Check this box to enable WINS (Windows Internet Name Service) over TCP/IP. WINS allows Windows-based clients to locate NetBIOS resources on TCP/IP networks. WINS is disabled by default.
- 10. Specify the IP address of the Primary WINS server.
- 11. Optionally specify the IP address of a Secondary WINS server. The secondary WINS server will be used in case the primary WINS server is disconnected or unavailable.

Web (HTTP) Select Web (HTTP) to add a customized link to the Document Server Home Page:

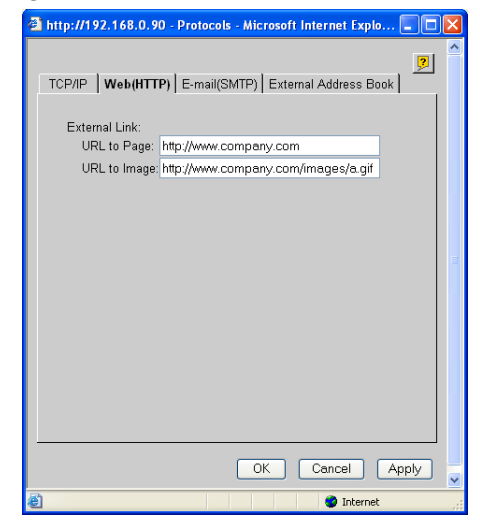

- URL to Page: Useful for establishing guidelines and rules of usage for the Document Server. The full path must be specified, e.g. http://www.company.com
- URL to Image: Link to an image used as a customized link. Specify the full path; for example: http://www.company.com/images/a.gif, or the path relative to the URL of the page, e.g. images/a.gif

### Note:

Note that the width of the image can not exceed 117 pixels. Leave blank to use a standard button.

E-mail (SMTP) An SMTP server address must be specified by the Administrator before the Document Server can be used for scan-to email.

Follow the instructions below to configure the e-mail (SMTP) protocol.

1. From the Protocols dialog, click the E-mail (SMTP) tab.

| 🕘 http | o://192.168.0.90 - Protocols -                                                                                  | Microsoft Internet Expl 💶 🗖 🔀             |  |  |  |  |  |
|--------|----------------------------------------------------------------------------------------------------|-------------------------------------------|--|--|--|--|--|
|        |                                                                                                    |                                           |  |  |  |  |  |
| TCF    | P/IP   Web(HTTP)   E-mail(SM                                                                                    | TP)   External Address Book               |  |  |  |  |  |
|        | Primary Mail Server:<br>Secondary Mail Server:<br>SMTP Port:<br>Connection Timeout (seconds):<br>Reply Address: | meil<br>25<br>10                          |  |  |  |  |  |
|        | Send copy to Bcc recipient<br>Bcc Address:<br>Send copy to Cc recipient<br>Default Cc Address:                  |                                           |  |  |  |  |  |
|        | ☐ Notify sender when a messa ☐ Notify sender when a messa                                                       | ge has been delivered<br>ge has been read |  |  |  |  |  |
|        | Use SMTP Authentication<br>Caternal account (LDAP or NT)<br>Internal account<br>Username:<br>Password:          |                                           |  |  |  |  |  |
|        | E-mail body text content:<br>None.<br>Built-in message<br>Custom message:                                       |                                           |  |  |  |  |  |
|        |                                                                                                    | ×                                         |  |  |  |  |  |
| ē      |                                                                                                    | OK Cancel Apply                           |  |  |  |  |  |
|        |                                                                                                    |                                           |  |  |  |  |  |

- 2. Specify the name or IP address of the **Primary Mail Server** that provides the e-mail facilities, e.g. mail or mail.domain.com or an IP address.
- 3. Optionally, specify the name or IP address of the Secondary Mail Server. The secondary mail server is only used if the primary mail server is disconnected or unavailable.
- 4. In the SMTP Port field, specify the number of the TCP/IP port.
- 5. Define the **Connection Timout** period, i.e. how long the Document Server is to wait before timing out when connecting to the e-mail (SMTP) server. This must be greater than 5 but no more than 65535 seconds.

- 6. In the **Reply Address** field, specify the e-mail address that is to feature as the *default sender* when sending to e-mail destinations.
- 7. Check the Send copy to Bcc recipient checkbox to enable the option to send a blind carbon copy (Bcc) of an e-mail. Specify the default e-mail address of the recipient in the Bcc Address field.
- 8. Check the **Send copy to Cc recipient** checkbox to enable the option to send a copy (Cc) of an e-mail. Specify the default e-mail address of the recipient in the Cc Address field.
- 9. Check Notify sender when a message has been delivered to enable the option to send an e-mail to the default reply address to notify the sender that the message has been delivered.
- 10. Check Notify sender when a message has been read to enable the option to send an e-mail to the default reply address to notify the sender that the message has been opened/read.

## Notes:

- Notify sender when a message has been delivered requires that your mail server supports extended SMTP and DSN (Delivery Status Notifications).
- Notify sender when a message has been read requires that the recipient's e-mail client supports MDN (Message Disposition Notifications). Also, the recipient can discard the request without notifying the sender.
- 11. Check SMTP authentication to enable authentication for SMTP server access. Choose whether to retrieve user identification from an external account (LDAP or NT) or an internal account by entering a unique Username and Password in the Internal account fields. For more information on authentication, see "*Specifying Authentication Settings*" on page 50.
- 12. E-mail body text content Select Built-in message to include the following message (in the selected control panel language) in each e-mail sent from the Document Server:
  "The attached document was sent to you using a Document Server. Please visit www.axis.com for more information"
- 13. Select **Custom message** and enter a customized message (200 characters maximum and no line breaks allowed) in the text field. This message will be included in each e-mail sent from the Document Server.

Select None to disable this option.

Notes:

- The user can specify another sender at the moment of scanning. This, however, does not apply if the administrator has enabled Authentication or if the *Specify the sender of scanned documents* option is not selected (see the admin > Edit > User Options tab)
- Make sure that your Document Server has a valid SMTP reply address to avoid rejection by spam filters.
- To be able to receive mail from the Document Server you may need to configure the IP address or host name of the Document Server in the mail server.

External Address Book A Destination Address Book can be retrieved from an LDAP (Lightweight Directory Access Protocol) server or from a specified file on an FTP server. Alternatively, you can choose not to retrieve an address book.

Follow the instructions below to configure the External Address Book:

1. From the **Protocols** dialog, click the **External Address Book** tab.

| TCP/IP   VVeb(HTTP)   E-r                | naii(SMTP)   External Address Book           |
|------------------------------------------|----------------------------------------------|
| No External Addres                       | :s Book                                      |
| O External Address B                     | look via LDAP                                |
| LDAP Server:                             |                                              |
| Port Number:                             | 389                                          |
| User:                                    |                                              |
| Password:                                | •••••                                        |
| Confirm:                                 |                                              |
| Name Field:                              | cn                                           |
| E-mail Field:                            | mail                                         |
| Search Base:                             |                                              |
| Filter:                                  |                                              |
| Reload Interval:                         | 12                                           |
| <ul> <li>External Address B</li> </ul>   | ook from a File                              |
| FTP Server:                              |                                              |
| User: >                                  |                                              |
| Password: >                              | ••••••                                       |
| Confirm:                                 |                                              |
| Directory:                               |                                              |
| File Name:                               |                                              |
| If left blank, the valu<br>will be used. | e specified on the Destination Defaults page |
|                                          |                                              |
|                                          |                                              |

#### Notes:

- The external e-mail addresses will appear in alphabetical order together with existing destinations in the destination list on the Document Server message display.
- The event log will show the amount of e-mail addresses retrieved using LDAP or FTP.
- For an example, create a destination with the selected transfer method and check the config.ini file.

# Your options are:

| Parameter                                                    | Options                               | Description                                                                                                    |  |  |  |  |  |  |  |
|--------------------------------------------------------------|---------------------------------------|----------------------------------------------------------------------------------------------------|--|--|--|--|--|--|--|
| No External Addres                                           | s Book                                | Select this option if you do not want to retrieve an External Address Book.                                                                                                    |  |  |  |  |  |  |  |
| External Address Book via LDAP<br>(e-mail destinations only) |                                       | Select this option to retrieve an external address book from an LDAP (Lightweight Directory Access Protocol) server. For more information, see "LDAP" on page 135.                                                                                                    |  |  |  |  |  |  |  |
|                                                              | LDAP Server                           | Specify the name or IP Address of the LDAP server.                                                                                                    |  |  |  |  |  |  |  |
|                                                              | Port Number                           | Specify the number of the TCP/IP port.                                                                                                    |  |  |  |  |  |  |  |
|                                                              | User                                  | Specify the name for logging on to the LDAP server, e.g. <i>cn=name</i> ,<br><i>o=companyname</i> , <i>c=countrycode</i> . If left blank, no authorization will be<br>attempted. If the contents in this field does not include <i>a</i> "=" or a comma,<br>the string " <i>cn=</i> " is automatically added to the beginning of the contents.<br><b>Password</b> – Specify the password for logging on to the LDAP server. If the<br>User field is left blank, this setting will be ignored.<br><b>Confirm</b> – Enter the password again to make sure it was spelled correctly. |  |  |  |  |  |  |  |
|                                                              | Name Field                            | Specify the name of the field that contains the destination name.                                                                                                    |  |  |  |  |  |  |  |
|                                                              | E-mail Field                          | Specify the name of the field that contains the e-mail address.                                                                                                    |  |  |  |  |  |  |  |
|                                                              | Search Base                           | Specify where to begin the search, e.g. <i>o=companyname</i> , <i>c=countrycode</i> . There may be other required settings depending on the LDAP server. Refe to the user documentation of the LDAP server for more information.                                                                                                    |  |  |  |  |  |  |  |
|                                                              | Filter                                | Specify an LDAP filter in order to reduce the length of the destination list.<br>The filter can be a real LDAP filter, e.g. (givenName=*). You can also specify<br>a list of conditions, e.g. <i>mail=adm*,telephoneNumber=+1 800*</i> . In this<br>case, the Document Server will generate a real LDAP filter.                                                                                                    |  |  |  |  |  |  |  |
|                                                              | Reload Interval                       | Specify how often the external addresses are reloaded. The value is specified in whole hours, and the default is 12 hours.                                                                                                    |  |  |  |  |  |  |  |
| External Address Bo<br>(e-mail, printer and                  | ook from a File<br>file destinations) | Select this option to read an external address book from a file on an FTP server.                                                                                                    |  |  |  |  |  |  |  |
|                                                              | FTP Server                            | Specify the name or IP Address of the FTP server.                                                                                                    |  |  |  |  |  |  |  |
|                                                              | User                                  | Specify the user name for logging on to the FTP server. If left blank, the<br>User and Password specified on the <b>Destination Default</b> page will be used.<br><b>Password</b> – Specify the password for logging on to the FTP server. If the<br>User field is left blank, this setting will be ignored.<br><b>Confirm</b> – Enter the password again to make sure it was spelled correctly.                                                                                                    |  |  |  |  |  |  |  |
|                                                              | Directory                             | Specify the directory on the FTP server where the file is stored.<br>Example: /pub/axis7000/address<br>If left blank, the root directory on the FTP server will be used.                                                                                                    |  |  |  |  |  |  |  |
|                                                              | File Name                             | Specify the name of the file.                                                                                                    |  |  |  |  |  |  |  |

The file containing the destination information must be a text file using the following syntax:

```
[Destination-<destination name>]
Description= <destination name>
Transfer method= Scan-to-e-mail (SMTP)/Scan-to-URL
(SMTP & FTP)/Scan-to-file (FTP)/Scan-to-print (LPD)
/Scan-to-print (TCP)
Destination= <e-mail address>/<directory>/<queue>/ <port>
Information level= Nothing/Basic/Complete
Profile= <profile>
Server= <FTP server>/<LPD server>/<printer>
User= <user name>
Password= <password>
File name= <file name>
Index file= Yes/No
Resolutions= <A subset of: 75 100 150 200 300 600 1200>
Paper sizes= <A subset of: Executive Letter Legal
Ledger A4 A3>
Duplex supported= Yes/No
Duplex selection= SingleSided/DoubleSided/AsScanned
LPD mode= SingleDataFile/SplitSourceFile/
BufferDataFiles/MultipleDataFiles
```

# Specifying Authentication Settings

Authentication makes it possible for the administrator to allow access to the Document Server for authenticated users only. Click the Edit button on the This Document Server page and then click the Authentication tab to modify the authentication parameters.

| http://19 | 2.168.0.90                            | - AXIS 70U - E  | dit | - Microsoft In    | ternet Explore | er -       |       |
|-----------|---------------------------------------|-----------------|-----|-------------------|----------------|------------|-------|
| General   | Date&Time                             | User Options    | A   | uthentication     | International  | Meta Data  | ?     |
|           |                                       |                 |     |                   |                |            |       |
| Authe     | ntication met                         | hod:            |     |                   |                |            |       |
|           | ne.                                   |                 |     |                   |                |            |       |
|           | AP Server au                          | thentication.   |     |                   |                |            |       |
|           | we Number                             |                 |     | 200               |                |            |       |
|           | In Number.                            |                 |     | 303               |                |            |       |
| Ba        | ISE DIN:                              |                 |     |                   |                |            |       |
| 08        | ser ID Fleid.                         |                 | -   | uia               |                |            |       |
| 26        | arch Base:                            |                 |     |                   |                |            |       |
| FI        | ter Field:                            |                 |     |                   |                |            |       |
| ING       | ime Field:                            |                 | _   | cn                |                |            |       |
| e-l       | Mail Field:                           |                 | •   | mail              |                |            |       |
|           | ] Substring s                         | earch.          | tia | ~                 |                |            |       |
| Se<br>Do  | indows NT Se<br>erver Name:<br>imain: | iver authentica | AX  | n.<br>IS5EC600    |                |            |       |
|           |                                       |                 |     |                   | Change         | ]          |       |
|           |                                       |                 |     |                   |                |            |       |
| Tir       | ne hefore log                         | out (seconds):  |     | 60                |                |            |       |
|           | Authenticate                          | ed only when e- | ma  | ail address is re | trieved        |            |       |
|           |                                       | ,               |     |                   |                |            |       |
| 🕨 Th      | is field is requ                      | iired and must  | be  | filled in.        |                |            |       |
|           |                                       |                 |     |                   |                |            |       |
|           |                                       |                 |     |                   | ОК             | Cancel /   | Apply |
|           |                                       |                 |     |                   |                | 🥝 Internet |       |

- 1. Click one of the radio buttons to disable/enable authentication:
  - None disables authentication (disabled by default)
  - LDAP server authentication enables authentication by this method. Specify the parameter settings as described in *"LDAP Server Authentication"* on page 51.
  - Windows NT Server authentication enables authentication by this method. Click Change to access the parameter settings dialog as described in "*Windows NT Server authentication*" on page 52.
- 2. Click Apply to save your changes, then click **OK** to return to the This Document Server page.

If you want to return to the **This Document Server** page without saving your changes click **Cancel**.

## Note:

The SMTP authentication method is also available, refer to "*Specifying Network Settings*" on page 37 for information on how to configure the Document Server to use this method.

## LDAP Server Authentication

| Parameter        | Description                                                                                                    |
|------------------|----------------------------------------------------------------------------------------------------|
| LDAP Server      | Specify the name or IP Address of the LDAP server.                                                                                                    |
| Port Number      | Specify the number of the TCP/IP port used by the LDAP server.                                                                                                    |
| Base DN          | Specify the Base Descriptive Name to use when binding to the LDAP server, e.g. ou=people, o=company name.                                                                                                    |
| User ID Field    | Specify the User ID field that contains the user ID / user name of the authenticated user, e.g. uid, userid=johnsmith.                                                                                                    |
| Search Base      | Specify where to begin the search, e.g. ou=people, o=company name.                                                                                                    |
| Filter Field     | Specify the name of the field against which the User ID will be<br>matched. It is usually the same as the 'User ID Field'. However,<br>LDAP servers like Microsoft Exchange confuses these two fields. If<br>not specified this will be equal to the 'User ID Field'. e.g. <i>uid</i> . |
| Name Field       | Specify the name of the field that contains the destination name, e.g. cn, commonname=full name.                                                                                                    |
| e-mail Field     | Specify the name of the field that contains the e-mail address, e.g. mail=email address.                                                                                                    |
| Substring search | Specify whether the Document Server is to search for the e-mail<br>address and common name attribute using a 'substring' search or<br>an 'equal' search. For more information on LDAP search options,<br>see your LDAP server manual.                                                   |

## Windows NT Server authentication

| Parameter                                       | Description                                                                                                    |
|-------------------------------------------------|----------------------------------------------------------------------------------------------------|
| Server Name                                     | Specify the name of the Document Server to be added in the Win-<br>dows NT domain.                                                                          |
| Domain                                          | Specify the name of the domain where the Document Server be-<br>longs.                                                                                      |
| Create a Comput-<br>er Account in the<br>Domain | Add the Document Server to the domain. Check this box to create<br>the account via this interface or use the Server Manager tool on<br>a Windows NT server. |
| Username &<br>Password                          | Specify the username and password of the NT administrator.                                                                                                  |

## Note:

Treat the added computer name as a security element. Before your Document Server has joined the domain, it is possible for a user to add a different computer to your computer name and have it join the domain using the computer account you have just created for your Document Server. For more Information see the Windows NT Help pages on creating a

For more information see the Windows NI Help pages on creating computer account.

## Authenticated only when e-mail address is retrieved

When one of the authentication methods (LDAP or NT) is enabled, the reply address of e-mails is set to the e-mail address of the authenticated user and can not be changed.

- If the parameter Authenticated only when e-mail address is retrieved is set, the user may be authenticated only if his e-mail address is found in the Document Server's list of e-mail destinations.
- If the parameter Authenticated only when e-mail address is retrieved is not set, and the user's e-mail address is not found, he may still be authenticated, but the default reply e-mail address is used.

# **Specifying Destinations**

A destination is used when sending scanned images from the Document Server control panel and is defined as one of the following:

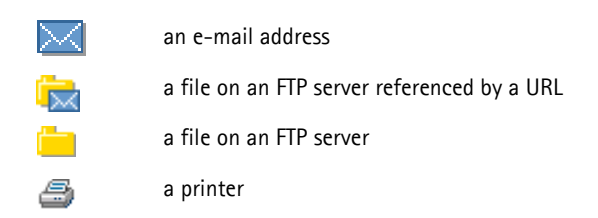

Click **Destinations** from the **admin** page to display the Destinations page:

| 🗿 AXIS 70U - Destinatio                          | ns - Microsoft Internet Explorer                                                |          |
|--------------------------------------------------|---------------------------------------------------------------------------------|----------|
| <u>File E</u> dit <u>V</u> iew F <u>a</u> vorite | is <u>T</u> ools <u>H</u> elp                                                   | <b>.</b> |
| 🕝 Back 🝷 🕥 🐇 💌                                   | 📔 🚮 🔎 Search 🤺 Favorites 🚱 🔗 - 🌺 🔟 - 🛄                                          |          |
| Address 🕘 http://192.168.0                       | ).90/admin/destinations/destinations.shtml?view=basic 🔽 🔁 Go Links              | " 📆 -    |
| AXIS 70U                                         | Network Document Server                                                         |          |
|                                                  | Destinations                                                                    | ?        |
| This AXIS 70U Destinations                       | E-mail Destination New >> URL for e-mail >>                                     |          |
| Profiles                                         | File Destination     New >>     E-mail Subjects >>                              |          |
| Paper Sizes<br>Network Settings                  | Printer Destination New >>     Destination Defaults >>     Ovide Destination >> | נ        |
| Event Log                                        | External Destination                                                            |          |
| Support                                          | Exernal Boundable                                                               | ,        |
| neip contents                                    |                                                                                 |          |
| user admin •                                     | View:  O Basic Detailed Remove All Destinations                                 | J        |
| External Link                                    | Destination Name Tools                                                          |          |
|                                                  | Canon MF 4 9                                                                    |          |
|                                                  |                                                                                 |          |
|                                                  |                                                                                 |          |
| é                                                | 🔮 Internet                                                                      |          |

From the Destinations page you can:

- list currently available e-mail, file and printer destinations
- edit and create new destinations
- create copies of existing destinations
- selectively delete destinations
- set a Quick Destination which is a specific permanent destination to be accessible through the F9 key on the keyboard

## Services Overview

The table below provides an overview of the information and services provided by each button on this page

| Button                     | Description                                                                                                    |  |  |  |  |  |
|----------------------------|----------------------------------------------------------------------------------------------------|--|--|--|--|--|
| E-mail Destination New >>  | Creates a new e-mail destination.                                                                                                    |  |  |  |  |  |
| File Destination New >>    | Creates a new file destination.                                                                                                    |  |  |  |  |  |
| Printer Destination New >> | Creates a new printer destination.                                                                                                    |  |  |  |  |  |
| URL for e-mail >>          | Defines the storage location for images sent as hyper-<br>links to e-mail destinations.                                                                                                    |  |  |  |  |  |
| E-mail Subjects >>         | Specifies the text to be displayed in the subject field when sending to e-mail destinations.                                                                                                |  |  |  |  |  |
|                            | Note: US ASCII characters only.                                                                                                    |  |  |  |  |  |
| Destination Defaults >>    | Displays the default parameters for each destination,<br>e.g. the associated profile for a particular destination,<br>the transfer type, etc.                                               |  |  |  |  |  |
|                            | <i>Note:</i><br>Editing the default settings causes all destinations us-<br>ing the default value to be changed automatically.                                                              |  |  |  |  |  |
| Quick Destination          | Enter specific permanent destinations to be accessible through the F9 key on the keyboard.                                                                                                  |  |  |  |  |  |
| External Destinations      | Displays the external destinations. Destinations are dis-<br>played using the same syntax as an external address<br>book stored on an FTP server (see Network Settings ><br>Detailed View). |  |  |  |  |  |
| Remove All Destinations    | Deletes all destinations from table.                                                                                                    |  |  |  |  |  |

# Creating and EditingE-mail destinations allow the users to send scanned images to<br/>e-mail addresses using the SMTP protocol.

Follow the instructions below to create new or edit existing e-mail destinations:

- 1. Click Destinations.
- 2. Previously added e-mail, file and printer destinations are listed in the table. Click **Detailed** to view the detailed settings.

| AXIS 70U - Destinations         | - Microsoft Internet       | Explorer   |                                 |               |         |             |                    |        |          |                |                    |                    |                 | E       |      |
|---------------------------------|----------------------------|------------|---------------------------------|---------------|---------|-------------|--------------------|--------|----------|----------------|--------------------|--------------------|-----------------|---------|------|
| Ele Edit View Favorites         | <u>I</u> ools <u>H</u> elp |            |                                 |               |         |             |                    |        |          |                |                    |                    |                 |         | - 27 |
| 🕒 Back + 🐑 · 💌                  | 😰 🏠 🔎 Seard                | × F        | workes 🚱 💈                      | 3.8           |         | 🖵           |                    |        |          |                |                    |                    |                 |         |      |
| Agdress 🔕 http://192.168.0.9    | 0/admin/destinations/desti | ations.sht | ml                              |               |         |             |                    |        |          |                |                    | × 🖻                | Go              | Linis * | 🖏 •  |
| AXIS 70U M                      | Network Docu               | ment       | Server                          |               |         |             | A                  | XIS    | 5        |                |                    |                    |                 |         | î    |
|                                 |                            |            | Destination                     | 15            |         |             |                    |        | 2        |                |                    |                    |                 |         |      |
| This AXOS 700                   | 🖾 E-mail Destinatio        | n Nev      | <b>, &gt;&gt;</b>               |               |         |             |                    |        |          | (              | URL                | for e-mai          | <i>&gt;&gt;</i> |         |      |
| Profiles                        | File Destination           | Nev        | *>>                             |               |         |             |                    |        |          | (              | E-me               | il Subjec          | ts >>           |         |      |
| Paper Sizes<br>Network Settings | Printer Destination        | n Nev      | v >>                            |               |         |             |                    |        |          | - (            | Dest               | ination D          | efaults         | >>      | 1    |
| Evention                        |                            |            |                                 |               |         |             |                    |        |          | ļ              | Quick              | Destina            | tion >>         |         |      |
| Support                         |                            |            |                                 |               |         |             |                    |        |          | l              | Exter              | nal Dest           | ination         | \$      |      |
| Help Contents                   |                            |            |                                 |               |         |             |                    |        |          |                |                    |                    |                 |         |      |
| user admin .                    | View: ○Basic ⊙D            | etailed    |                                 |               |         |             |                    |        |          |                | Remov              | e All De           | stinatio        | ons     | 1    |
| External Link                   | Destination Name           | Tools      | e mail Address or               | Profile       | Include | File        |                    |        |          |                | Printer            |                    |                 |         |      |
|                                 |                            |            | Server:Queue or<br>Printer:Port |               | info    | Filename    | Store<br>seq. num. | User   | Password | Passive<br>FTP | Print Us<br>Method | er Page<br>Headers | Double<br>Sided | LPD Mod | 1    |
|                                 | Canon MF                   | 또 🗑        | 192.160.0.90.9100               |               |         |             |                    |        |          |                | Raw<br>TCP/IP      | No                 | No              |         |      |
|                                 | decembriz                  | ۲ 🖌        | 192.160.0.12:                   | Color<br>high |         | scan001.ext | No                 | claest | Yes      | No             |                    |                    |                 |         |      |
|                                 | 5 <u>e</u>                 | 2          | 192.160.0.152.9100              |               |         |             |                    |        |          |                | Вани<br>ТСРЛР      | No                 | No              |         |      |
| <                               |                            |            |                                 |               |         |             |                    |        |          |                |                    |                    |                 |         | ~    |
| Done                            |                            |            |                                 |               |         |             |                    |        |          |                |                    |                    | Interr          | vet     |      |

- 3. If you want to edit an existing destination in the displayed list, click the **Destination Name** link and proceed to step 5.
- 4. Click E-mail Destination New >> to add a new destination to the list.
- 5. Specify a descriptive name for the e-mail destination in the Destination Name field. This is the name that will appear in the destination list.
- 6. Specify the e-mail address of the recipient in the E-mail Address field. Multiple recipients must be separated by a comma (,) e.g. user1@company.com, user2@company.com
- 7. From the drop-down Profile list, select the profile to be used as the default for this destination.

#### Note:

The user can specify another profile from the Document Server control panel at the moment of scanning. <Default-xx> is the default value specified on the Destination Defaults page.

8. With reference to the table below, select the amount of information to be attached with the image:

| Option                    | Description                                                                                         |
|---------------------------|----------------------------------------------------------------------------------------------------|
| <default-xx></default-xx> | Default value specified on the Destination Defaults page.                                           |
| <complete></complete>     | Information about the connected scanner device, the parame-<br>ter settings used when scanning etc. |
| <basic></basic>           | Includes the image-related profile settings.                                                        |
| <none></none>             | Does not include any information.                                                                   |

9. The e-mail can include the scanned image as an e-mail attachment, or a hyperlink (URL) to the original file. Click the appropriate radio button to determine how the scanned image should be sent.

## Important!

When selecting a URL that points to a scanned image, you must specify the location for storing the scanned images. Click URL for E-mail to specify the directory where all such images will be stored.

- 10. To complete this task, do one of the following:
  - To enter a new destination, click Add to list. Once your destination additions are complete, click Done to return to the Destinations page.
  - To save an edited destination click OK

#### Notes:

- You can enter more than one e-mail destination. Separate the different entries with a comma (,)
  - e.g.user1@company.com, user2@company.com
- You can also define an external e-mail address book on an LDAP server or destinations list on an FTP server. See "*External Address Book*" on page 47.
- Fax Servers that have e-mail gateways can also be used as destinations. For more information, see the support Web page at http://www.axis.com

Adding Permanent<br/>DestinationsThe Administrator can permit users to add temporary e-mail<br/>destinations using the New Destination button on the User ><br/>Destination page. If this privilege is enabled, the five most recently<br/>added temporary destinations will appear at the top of the table on<br/>the Destinations page.

The *Administrator* can make these temporary destinations permanent simply by clicking the **Make Permanent** button.

Creating and Editing File destinations allows the user to store scanned images in a File Destinations directory on a file server using the FTP protocol.

Follow the instructions below to edit, copy or create a new file destination:

- 1. Click Destinations.
  - If you want to edit an existing destination in the displayed list, click the **Destination Name** link and proceed to step 2.
  - If you want to copy an existing destination and modify it, click and proceed to step 2.
  - Click File Destination New >> to add a new destination to the list.

| AXIS 70U - New File I                                                                                                    | Destination - Microsoft Internet Explorer                                                                                                    |            |
|----------------------------------------------------------------------------------------------------|----------------------------------------------------------------------------------------------------|------------|
| Ele Edit View Favorite                                                                                                    | es Iook Help                                                                                                    | <b>1</b>   |
| 🕒 Back 🔹 🐑 ·                                                                                                    | 👔 😰 🏠 🔎 Search 🤺 Favorites 🚱 🔗 - چ 🔟 - 🗔                                                                                                    |            |
| Agdress (a) http://192.168.0                                                                                                    | 0.90/admin/destinations/new_file.shtml?viewwbasic 🛛 🗹 🔂 Go 🛛 Links 🍟 🍕                                                                                                    | <b>a</b> • |
| AXIS 700                                                                                                    | Network Document Server                                                                                                    | 0          |
|                                                                                                    | - New File Destination                                                                                                    | 1          |
| the ASIS 704<br>Perdators<br>Professor<br>Paper Sizes<br>Tetwork Settings<br>Support<br>Usep Contents<br>Usep Contents<br>Contents<br>Contents | Destination Name:<br>Profile:<br>Calcular Image Information:<br>FIP Serve:<br>User:<br>Password:<br>Confirm:<br>Derectory:<br>Filemanne:<br>Store sequence number to Filemanne<br>Store sequence number to Filemanne<br>Store sequence number on FTP server<br>Store sequence number on FTP server<br>Store sequence number on FTP server<br>Confirm:<br>Use Passive FTP:<br>Add To List<br>Done<br>Filest<br>File blank, the value specified on the Destination Defaults page will be used. |            |
| Ð                                                                                                    | Internet                                                                                                    |            |

- 2. Specify a descriptive name for the file destination in the Destination Name field. This is the name that will appear in the destination list.
- 3. From the drop-down Profile list, select the profile to be used as default for this destination.

#### Note:

The user can specify another profile from the control panel at the moment of scanning. <Default-xx> is the default value specified on the Destination Defaults page.

4. With reference to the table below, select the amount of information to be included with the image:

| Option                    | Description                                                                                                    |
|---------------------------|----------------------------------------------------------------------------------------------------|
| <default-xx></default-xx> | Default value specified on the Destination Defaults page.                                                                |
| <complete></complete>     | Information about the Document Server, the connected scan-<br>ner device, the parameter settings used when scanning etc. |
| <basic></basic>           | Includes the image-related profile settings.                                                                             |
| <none></none>             | Does not include any information.                                                                                        |

- 5. Specify the name or IP address of the FTP server on which the scanned image will be stored in the FTP Server field.
- 6. Specify the user name for logging on to the FTP server in the User field.

## Note:

Leaving the User field blank causes the user and password defined in the Destination Defaults page to be used.

- 7. If required, specify the password for logging on to the FTP server. Repeat the password in the Confirm field to check the spelling and syntax.
- 8. Specify the directory on the FTP server where the image will be stored.
- 9. Define the file name of the scanned image.

Note:

The filename defined in the Destination Defaults page is used if the Filename field is left blank.

10. With reference to Filename Sequence Numbers and Extensions (see below), optionally combine the filename with a sequence number and/or a file extension, e.g.

```
<filename><sequencenumber>.<fileextension>
```

- 11. Specify the extension of the information file. If you do not specify an extension the default value will be used.
- 12. To complete this task do one of the following:
  - To save a new File Destination, click Add to list. Once your File Destination additions are complete, click Done to return to the Destinations page.
  - To save an edited File Destination or to save a copy of a File Destination, click **OK**.

Filename Sequence<br/>Numbers and<br/>ExtensionsThe filename defined within the New File Destination/Edit File<br/>Destination page can be appended with a sequence number and/or<br/>an extension. These numbers and extensions specify the file name<br/>and define which application is needed to automatically launch the<br/>appropriate image viewer, i.e. tif, jpg, or pdf.

Check the Append Sequence number to file name if you want to sequentially save a series of image files. This causes a new image file to be stored every time a user scans to the specified destination. For example, if you select 01 as the sequence number from the drop-down list, the first time you scan an image to the specified destination, the file will be saved as filename01. The next time the file will be saved as filename02,... etc.

For a directory with many files, performance increases if you store the sequence number on the FTP server. However, to do that, the FTP user must be permitted to overwrite/delete files in the specified directory. The table below summarizes the available sequence numbers and extensions:

| Option                               | Description                                                                                                    |  |
|--------------------------------------|----------------------------------------------------------------------------------------------------|--|
| Append sequence number to file name  | Adds a unique sequence number to the file name.                                                                                                    |  |
| Start sequence with:                 | Selects the sequence number to be appended to the first<br>image scanned to this destination. For example, if you<br>choose 01, the first image will be called <filename>01,<br/>the second will be called <filename>02, etc.</filename></filename> |  |
| Store sequence number on FTP server: | Check this box to store the sequence number on the FTP server. For a directory with many files, performance will increase. However, the specified user must have change and delete access rights to the specified directory on the FTP server.      |  |
| Append file extension to file name:  | Check this box to add the file extension to the file name,<br>i.e. tif, jpg or pdf. The file extension will correspond to<br>the profile used. It is needed for automatically launching<br>the appropriate image viewer.                            |  |
| Information File<br>Extension:       | Specify an extension for the information file.<br>Note: Do not use the same extension as the scanned<br>document file format.                                                                                                    |  |

| Creating and Editing | Printer destinations 🗇 allow users to send scanned or copied     |
|----------------------|------------------------------------------------------------------|
| New Printer          | images to a PCL printer on the network, using either the Raw TCP |
| Destinations         | or LPD printing method.                                          |
|                      |                                                                  |

- Raw TCP Printing Follow the instructions below to edit or create a new TCP/IP printer destination:
  - 1. Click Destinations.
  - 2. If you want to edit an existing destination in the displayed list, click the **Destination Name** link and proceed to step 4.

3. Click **Printer Destination New** >> to display the New Printer Destination Page.

| AXIS 700 - New Printe       | er Destination - Microsof     | t Internet Explorer                                                   |                      |
|-----------------------------|-------------------------------|-----------------------------------------------------------------------|----------------------|
| Ele Edit View Favorites     | s <u>I</u> ools <u>H</u> elp  |                                                                       | <b>*</b>             |
| 🕝 Back 🔹 🐑 🗉 🙁              | 🔹 🏠 🔎 Search                  | 📌 Favorites 😧 🗟 • 🌺 🔟 •                                               |                      |
| Address 🕘 http://192.168.0. | .90/admin/destinations/new_pr | inter.shtml?view=basic                                                | 🚽 🔁 Go 🛛 Links 🍟 🍖 🔹 |
| AXIS 70U                    | Network Docur                 | nent Server                                                           |                      |
|                             |                               | language New Printer Destination                                      | 2                    |
| This AXOS 70U               | Destination Name:             |                                                                       |                      |
| Destinations<br>Profiles    | Print Method:                 | O LPD   Raw TCP                                                       |                      |
| Paper Sizes                 | Printer:                      |                                                                       |                      |
| Network Settings            | Port:                         | 9100                                                                  |                      |
| Event Log                   | Profile:                      | Can be changed at the m                                               | oment of scanning.)  |
| Support                     | Include Page Heade            | r                                                                     |                      |
| Help Contents               | My Printer Supports           | Double-sided Printing                                                 |                      |
| 14000                       |                               | <ul> <li>Only Print Single-sided</li> </ul>                           |                      |
| user admine                 |                               | <ul> <li>Only Print Double-sided</li> <li>Print As Scanned</li> </ul> |                      |
| External Link               | Sunnarted Desolutions:        | 75 dai Sunnarted Danar Sizes:                                         | P Everative          |
|                             | Supported Resolutions.        | ✓ 100 dpi                                                             | Letter               |
|                             |                               | ☑ 150 dpi                                                             | 🗹 Legal              |
| S 3                         |                               | 🗹 200 dpi                                                             | Ledger               |
|                             |                               | 🗹 300 dpi                                                             | 🗹 A4                 |
|                             |                               | ✓ 600 dpi                                                             | ✓ A3                 |
|                             |                               | 🕑 1200 dpi                                                            |                      |
| 100                         | PCL Compression:              | TIFF (Only used in Color and Oray                                     | soale scanning.)     |
|                             | Add Tr                        | List Done Reset                                                       |                      |
|                             | 20010                         |                                                                       |                      |
|                             |                               |                                                                       |                      |
|                             |                               |                                                                       | ×                    |
| E Done                      |                               |                                                                       | Internet             |

- 4. Enter a descriptive Destination Name for the printer.
- 5. Check the Raw TCP radio button.
- 6. Type the IP Address or Host Name of the destination printer in the **Printer** field.
- 7. Specify the port number that the printer uses (normally 9100).
- 8. From the drop-down Profile list, select the profile to be used as the default for this destination.

Note:

- The user can specify another profile from the control panel at the moment of scanning. <Default-xx> is the default value specified on the Destination Defaults page.
- Select the PCL image format as it is primarily for use with printer destinations.
- 9. Check the Include Page Header check box only if you want date, time, destination, sent by, and page number to appear on your printer output.

- 10. If the target printer supports double sided printing, check the My Printer Supports Double Sided Printing checkbox and define your printing preferences by clicking the associated radio buttons, namely: Only Print Single Sided, Only Print Double Sided or Print As Scanned.
- 11. Check the appropriate check boxes to define the supported resolutions and paper sizes for the target printer.
- 12. Select the PCL compression method for color and grayscale images. These compression methods are available: Unencoded, Run-length, TIFF and Delta row.
- 13. To complete this task do one of the following:
  - If you have added a new printer destination, click Add to List. After adding all of your required printers, click Done.
  - If you have edited or copied an existing printer destination, click **OK**.
- LPD Printing Follow the instructions below to edit or create a new LPD printer destination:
  - 1. Click Destinations.
  - 2. If you want to edit an existing destination in the displayed list, click the **Destination Name** link and proceed to step 5.
  - 3. Click Printer Destination New >> to display the New Printer Destination Page.
  - 4. Enter a descriptive Destination Name for the printer.
  - 5. Check the LPD radio button.
  - 6. Type the IP Address or Host Name of the LPD server in the Server field.
  - 7. In the **Print Queue** field, type the name of the target printer queue on the server. Optionally, enter a username to identify ownership of the print job.
  - 8. Define the LPD Mode by clicking one of the adjacent radio buttons, namely, Axis Compatible Print Server, Windows Queue, Unix Queue or Other.

Notes:

- Click Other if your destination printer server is not Axis compatible.
- Click the Unix Queue button only if you wish to distribute the file to a dedicated LPD server on your network.
- 9. From the drop-down Profile list, select the profile to be used as the default for this destination.

#### Note:

The user can specify another profile from the control panel at the moment of scanning. <Default-xx> is the default value specified on the Destination Defaults page.

- 10. Check the **Include Page Header** checkbox only if you want **date**, **time**, **destination**, **Sent By and Page Number** to appear on your printer output.
- 11. If the target printer supports double sided printing, check the My printer supports double sided printing checkbox and define your printing preferences by clicking the associated radio buttons, namely, Only Print Single Sided, Only Print Double Sided or Print As Scanned.
- 12. Define the supported resolutions and paper sizes for the target printer by checking the appropriate check boxes.
- 13. Select the PCL compression method for color and grayscale images. These compression methods are available: Unencoded, Run-length, TIFF and Delta row.
- 14. To complete this task do one of the following:
  - If you have added a new Printer Destination, click Add to List. After adding all of your required printers, click Done.
  - If you have edited or copied an existing destination, click OK.

# **Specifying Profiles**

A profile defines the scanner device and image parameters to be used when scanning and is optionally part of the destination definition.

Note:

Although a profile is normally associated with a destination, the user can override that setting by choosing another profile from the control panel at the moment of scanning.

Click Profiles for:

- Viewing permanent and temporary profiles
- Editing a profile
- Making temporary profiles permanent
- Creating copies of an existing profiles
- Selectively deleting profiles
- Setting Profile defaults

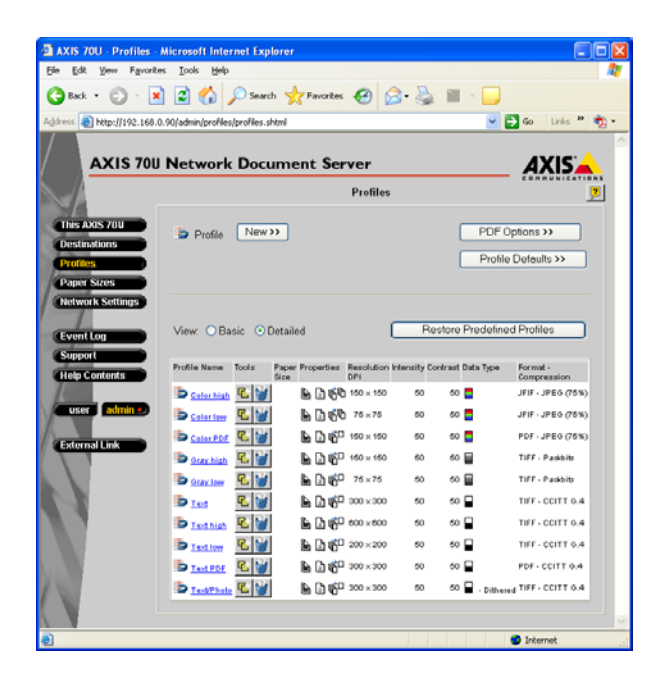

The table below provides an overview of the information and services provided by each button on this page

| Button                         | Description                                                                                                    |
|--------------------------------|----------------------------------------------------------------------------------------------------|
| Profile New>>                  | Allows an administrator to create a new profile. See Creating new profiles below.                                                                                                    |
| PDF Options>>                  | Enables the user to insert the document in the same orienta-<br>tion as when copying on a digital copier i.e. long-edge first.                                                                                                    |
| Profile Defaults>>             | Allows the administrator to set the default paper size to be<br>used for all profiles using the default.                                                                                                    |
| lmage<br>enhancement>>         | The image enhancement options will be available, if supported<br>by the connected scanner device. Image enhancement is used<br>to create a profile to capture text on poor quality originals or<br>to capture text on a dark background. |
| Restore Predefined<br>Profiles | The Document Server includes a number of predefined general<br>purpose profiles. Clicking this button restores the predefined<br>profiles. See Predefined Profiles below for details.                                                    |
|                                | Note: All user-defined profiles are lost if you restore the pre-<br>defined profiles. This does not apply to Default Paper Slze which<br>must be set manually from admin > Profiles.                                                     |

## Creating and Editing Profiles

Follow the instructions below to edit the existing profiles or create new profiles for specific document types such as invoices, mailings etc.

Click **L** to create a copy of an existing profile. You can edit the settings to create a new profile based on existing settings.

## Notes:

- When you have selected a new language you must go to the *Profiles* page and click *Restore Predefined Profiles* to change the language in the *Profiles* list. It is recommended that you select your preferred language before defining and modifying paper sizes and profiles. *Note:* All user-defined profiles (except the set default paper size) and modifications to predefined profiles will be lost when you click *Restore Predefined Profiles*.
- The Document Server will display an error message if the selected settings combination is not valid as some combinations of settings are incompatible.

- 1. Click Profiles.
- 2. The previously added profiles are listed in the table. The Profile Name is the text that appears in the profile list on the Document Server interface. If you want to edit an existing profile, click the **Profile Name** link and proceed to step 4.
- 3. Click **Profile** New >> to add a new profile to the list.
- 4. In accordance with the information provided in the Profiles Parameters table ("*Profiles Parameters*" on page 68), define all of the parameters featured in the New Profile/Edit Profile page.
- 5. To complete this task do one of the following:
  - If you have added a new profile, click Add To List. Once your profile additions are complete, click Done.
  - Click Reset only if you wish to clear the current profile settings.
  - If you have edited or copied an existing profile, click OK.
- 6. Click **Scan** to scan the material currently placed in the scanner device using the current profile settings. Depending on the image format used, the Web browser will either display the image or ask you to save the file.

# Profiles Parameters

| Parameter                | Options                                                                                                    | Instructions                                                                                                    |  |
|--------------------------|----------------------------------------------------------------------------------------------------|----------------------------------------------------------------------------------------------------|--|
| Profile Name             |                                                                                                    | Specify a descriptive name for the profile.<br>This is the name that will appear in the<br>profile list.                                                                                                    |  |
| Paper Size               | A3, A4, A5, B4, B4 (JIS),<br>B5, B5 (JIS)<br>Business card<br>Executive<br>Ledger<br>Legal<br>Letter (default)<br>Photo 3.5 x 5"<br>Photo 4 x 6" | Select the paper size from the drop-down<br>dialog box.<br>Note: Change the default paper size on<br><b>admin &gt; Profile &gt; Profile Defaults.</b> If you<br>perform <b>Restore Predefined Profiles</b> the<br>set default Paper Size will <b>not</b> be changed<br>back to Letter. |  |
| Duplex Scan-<br>ning     | Single sided<br>Double sided                                                                                                    | Click the appropriate radio button to spec-<br>ify if the scanner device is to scan the doc-<br>ument on both sides of the paper.                                                                                                    |  |
| Paper<br>Orientation     | Portrait: top along the<br>short edge<br>Landscape: top along the<br>long edge                                                                   | Click the appropriate radio button to spec-<br>ify your chosen orientation.                                                                                                    |  |
| Multipage Doc-<br>uments | All pages in one file<br>Separate file for each<br>page                                                                                          | Click the appropriate radio button to select<br>whether multipage documents should be<br>saved in one or several files.                                                                                                    |  |
| Resolution               | -                                                                                                    | Specify the resolution to be used for scan-<br>ning for X and Y respectively, in dots per<br>inch (DPI).                                                                                                    |  |
| Intensity                | 0 - 100 (%)                                                                                                    | Enter the level of intensity as a percentage ratio.                                                                                                    |  |
| Contrast                 | 0 - 100 (%)                                                                                                    | Enter the level of contrast as a percentage ratio.                                                                                                    |  |
| Data Type                | Black and White<br>Grayscale<br>Color                                                                                                    | Select the appropriate data type                                                                                                    |  |

| Parameter                                               | Options Instructions                                                                                                    |                                                                                                    |
|---------------------------------------------------------|----------------------------------------------------------------------------------------------------|----------------------------------------------------------------------------------------------------|
| Format –<br>Compression                                 | TIFF - No compression<br>TIFF - CCITT G.3 - one dim<br>TIFF - CCITT G.3 - two dim<br>TIFF - CCITT G.4<br>TIFF - Packbits<br>PDF - No compression<br>PDF - CCITT G.3 - one dim<br>PDF - CCITT G.3 - two dim<br>PDF - CCITT G.4<br>PDF - Packbits<br>PDF - JPEG<br>PCL - PCL5<br>JFIF - JPEG                                                                                                    | Choose your combination of image format<br>and compression from the methods dis-<br>played in the drop-down dialog.<br><i>Note:</i> The format compression choices<br>within the drop down list will vary depen-<br>dent upon the selected Data Type. See<br>"Guidelines for Format and Compression"<br>on page 71. for further information on<br>each of the available techniques. |
| Dithering<br>Method<br>(b/w only)                       | Select the dithering method for black/white images from the drop-down dialog.<br>None (recommended for text).<br>Dithered (recommended for photos).<br>Converts pixels with gray values above the middle gray level to white, and pixels with gray values below the middle gray level to black.<br>Error diffusion<br>(also recommended for photos) Evaluates the gray-level value of each pixel and converts it to either a black or a white value. The amount of error is transferred to surrounding pixels before they are converted. In this way, the error is diffused throughout the image.<br>Both of the available dithering methods result in a grainy, film like texture. |                                                                                                    |
| JPEG Quality<br>Level                                   | 0 - 100 (%) Define the JPEG quality level for the JFIF -<br>JPEG and PDF - JPEG formats as a percent-<br>age                                                                                                    |                                                                                                    |
| Color Dropout                                           | When scanning black/white, it is possible to exclude color information<br>from the scanned image by selecting Red, Green or Blue from the Color<br>Dropout drop-down list.<br>This is useful e.g. if the document contains black text enclosed by a<br>green frame, the scanner can be set to 'ignore' Green color information.<br>If set to 'Default' the default settings of the scanner will apply. Please<br>refer to the documentation of the connected scanner for information, as<br>the default setting differs between manufacturers.                                                                                                    |                                                                                                    |
| drop-down list will not appear in the Profile Web page. |                                                                                                    |                                                                                                    |

Notes:

- High-resolution settings produce higher-quality scanning. However, your documents might take longer to scan. The resolutions used when scanning depend on your scanner's capabilities.
- **Dithering** not all scanner devices support dithering.
- Duplex scanning- not all scanner devices support duplex scanning.
- TIFF viewers not all TIFF viewers support multipage image files.
- JPEG Quality Level An image compressed using a higher quality will be less compressed, thus taking up more disk space than an image compressed using a lower quality level. Using 75% JPEG quality level, you will not normally notice any difference from the original image.
- **Contrast** is the tonal gradation between the highlights, mid-tones and shadows in an image.

| Predefined | The Document Server is pre-installed with standard profiles to |
|------------|----------------------------------------------------------------|
| Profiles   | cover most needs.                                              |

| Name       | Resolution | Туре            | Image format   |
|------------|------------|-----------------|----------------|
| Color high | 150        | 24-bit color    | JPEG           |
| Color low  | 75         | 24-bit color    | JPEG           |
| Color PDF  | 150        | 24-bit color    | JPEG           |
| Gray high  | 150        | 4-bit grayscale | TIFF/Packbits  |
| Gray low   | 75         | 4-bit grayscale | TIFF/Packbits  |
| Text       | 300        | black/white     | TIFF/CCITT G.4 |
| Text high  | 600        | black/white     | TIFF/CCITT G.4 |
| Text low   | 200        | black/white     | TIFF/CCITT G.4 |
| Text PDF   | 300        | black/white     | TIFF/CCITT G.4 |
| Text/Photo | 300        | black/white     | TIFF/CCITT G.4 |

Temporary Profiles If the Administrator allows users to add temporary profiles, the five most recently added profiles will appear in the profiles list. The Administrator can make temporary profiles permanent by clicking the Make Permanent button.

## Guidelines for Format and Compression

In editing or creating a new profile it is necessary to specify the format and compression techniques that are to be employed. The table below highlights the significant benefits of each method.

| Format | Comments                                                                                                    |
|--------|----------------------------------------------------------------------------------------------------|
| TIFF   | For color, black/white and grayscale images. Both single- and multipage images are supported                                     |
| JFIF   | For color and grayscale images. Single page images only.                                                                         |
| PDF    | For black/white, color and grayscale images. Both single- and multipage images are supported. Requires the Adobe Acrobat Reader. |
| PCL    | Profile used for print destinations - black and white only.                                                                      |

## Notes:

- Compression techniques are distinguished by whether they remove detail from the image or not. CCITT encoding is a family of lossless compression techniques for black/white images, of which CCIT G.4 is the most efficient compression method.
- JPEG is a compression technique that effectively reduces file size by identifying and discarding extra data not essential to the display of the image.
- If you intend to manipulate a color image using an image editor, you are recommended to use uncompressed TIFF.
- Although the generated TIFF files do not contain searchable text, you can use an Optical Character Recognition (OCR) application to convert the bitmap to text that can be edited, indexed, searched or copied to other files.

Image EnhancementIf supported by the connected scanner device, the image<br/>enhancement options will be available from the Profiles page.Image enhancement (IPC) is used to create a profile to capture text<br/>on poor quality originals or to capture text on a dark background.

- 1. Click Image Enhancement>>
- 2. The previously added image enhancement profiles are listed in the table. The Profile Name is the text that appears in the profile list on the Document Server interface. If you want to edit an existing profile, click the **Profile Name** link and proceed to step 4.
- Click Profile New >> to add a new image enhancement profile to the list.
- 4. **Profile Name** Specify a descriptive and unique name for the profile. This is the name that will appear in the profiles list.
- 5. Type Select the image enhancement type that is compatible with your device driver. See the table "*Image Enhancement Types*" on page 73 for information on the available settings for each image enhancement type.
- 6. To complete this task do one of the following:
  - If you have added a new profile, click Add To List. Once your profile additions are complete, click Done.
  - Click Reset only if you wish to clear the current profile settings.
  - If you have edited or copied an existing profile, click OK.
## Image Enhancement Types

Select the image type that is compatible with your device driver. The available image enhancement types are Fujitsu DTC, Fujitsu IPC and Fujitsu Static Threshold. Each type has a specific set of optional settings. Refer to the table below for a list of the available options in each type:

## Fujitsu DTC

| Option                  | Description                                                                                                    |
|-------------------------|----------------------------------------------------------------------------------------------------|
| Gamma Pattern           | Gamma correction patterns are used to extend the availability of<br>the built-in functions. See the manual of the scanner or device<br>driver for more information.        |
| White Level<br>Follower | Used to scan a document with a colored background.                                                                                                    |
| Density                 | Defines the level of smoothing as follows:<br>Scan for image - less smoothing but includes noise reduction.<br>Scan for OCR - extensive smoothing without noise reduction. |
| Threshold curve         | Select Image lightest if the scanned image is too dark or Image darkest if the scanned image is too bright.                                                                |
| Gradation               | Select High Contrast for scanning documents with a dark background color.                                                                                                  |
| Equal to White          | Click the checkbox to reduce the output of e.g. bold text.                                                                                                    |
| Noise Removal           | Removes stray dots from the background to reduce unwanted 'noise' from the scanned image. Select 5*5 Matrix to remove all isolated dots.                                   |
| Ball-point pen<br>mode  | Texts written in ball-point pen have two lines per stroke. This filter merges the two lines into one to make the text recognizable to OCR.                                 |
| OCR smoothing           | If an image is scanned in low resolution, select OCR smoothing to reduce jagged edges.                                                                                     |

## Fujitsu IPC

| Option                  | Description                                                                                                    |
|-------------------------|----------------------------------------------------------------------------------------------------|
| Gamma Pattern           | Gamma correction patterns are used to extend the availability<br>of the built-in functions. See the manual of the scanner or<br>device driver for more information. |
| White Level<br>Follower | Used to scan a document with a colored background.                                                                                                    |
| Emphasis                | Emphasizes image edges but also emphasizes background noise (low, medium, high).                                                                                    |
| Outline Extraction      | Extracts the edges from images and is used for image effects and image sensing.                                                                                     |
| Mirror                  | Used to reverse the image.                                                                                                    |
| Simplified DTC          | Effective for scanning images or text on colored backgrounds.<br>Similar to emphasis but does not emphasize background noise.                                       |
| Automatic<br>Separation | Automatically dithers photos and digitizes texts in one scanning. Useful for scanning documents containing both text and photos.                                    |

# Fujitsu Static Threshold

| Option                  | Description                                                                                                    |
|-------------------------|----------------------------------------------------------------------------------------------------|
| Gamma Pattern           | Gamma correction patterns are used to extend the availability<br>of the built-in functions. See the manual of the scanner or<br>device driver for more information. |
| White Level<br>Follower | Used to scan a document with a colored background.                                                                                                    |
| Emphasis                | Emphasizes image edges but also background noise (low, medium, high).                                                                                               |
| Outline Extraction      | Extracts the edges from images and is used for image effects and image sensing.                                                                                     |
| Mirror                  | Used to reverse the image.                                                                                                    |
| Automatic<br>Separation | Automatically dithers photos and digitizes texts in one scanning. Useful for scanning documents containing both text and photos.                                    |

## Specifying Paper Sizes

The **Paper Sizes** parameter defines the size of the scanned image and is optionally part of the profile.

#### Note:

A user can override the Paper Size setting used by a profile by choosing another paper size from the Document Server control panel at the moment of scanning.

Predefined The Document Server includes predefined standard paper sizes to Paper Sizes cover most needs. These are the predefined paper sizes:

| Name            | Width (cm) | Length (cm) | Width (inches) | Length (inches) |
|-----------------|------------|-------------|----------------|-----------------|
| A3              | 29.70      | 42.00       | 11.69"         | 16.54"          |
| A4              | 21.00      | 29.70       | 8.27"          | 11.69"          |
| A5              | 14.80      | 21.00       | 5.83"          | 8.27"           |
| B4              | 25.00      | 35.30       | 9.84"          | 13.90"          |
| B4 (JIS)        | 25.70      | 36.40       | 10.12"         | 14.33"          |
| B5              | 17.60      | 25.00       | 6.93"          | 9.84"           |
| B5 (JIS)        | 18.20      | 25.70       | 7.17"          | 10.12"          |
| Business Card   | 5.50       | 9.50        | 2.17"          | 3.74"           |
| Executive       | 18.41      | 26.67       | 7.25"          | 10.50"          |
| Ledger          | 27.94      | 43.18       | 11.00"         | 17.00"          |
| Legal           | 21.59      | 35.56       | 8.50"          | 14.00"          |
| Letter          | 21.59      | 27.94       | 8.50"          | 11.00"          |
| Photo 3.5" x 5" | 8.89       | 12.70       | 3.50"          | 5.00"           |
| Photo 4" x 6"   | 10.16      | 15.24       | 4.00"          | 6.00"           |

#### Note:

When a new language is selected you must go to the *Paper Sizes* page and click *Restore Predefined Paper Sizes* to change the language in the *Paper sizes* list. It is recommended that you select your preferred language before defining and modifying paper sizes and profiles.

*Note:* All user-defined profiles and modifications to predefined paper sizes will be lost when you click Restore Predefined Paper Sizes.

Follow the instructions below to optionally edit any of the predefined paper sizes listed above, or create new ones to suit your specific needs:

1. Click **Paper Sizes** to specify paper sizes. To edit a paper size in the list, click the **Paper Size Name** link. To create a new paper size, click **Paper Size New** >>.

Click **L** to create a copy of an existing paper size. You can edit the settings to create a new paper size based on existing settings.

#### Note:

Paper sizes longer than A3 can be set for some supported scanners. Check the documentation of your scanner for more information.

- 2. From the New Paper Size page you can create a new paper size. Enter a descriptive name, width and length for the paper size.
- 3. If you need to restore the predefined paper sizes, click **Restore Predefined Paper Sizes**. Note that all your current paper sizes will be lost.
- PDF Rotation The PDF rotation functionality allows you to scan a document and rotate it from **portrait** to **landscape** and vice versa. This option only affects the PDF output format on digital copiers. It cannot be changed at the moment of scanning.

#### Example:

When using Legal sized paper in a digital copier, you have to feed the document short-edge first. The document will appear on the screen in the wrong page orientation. By enabling the **PDF Rotation** option, the document will be rotated and the document will appear on the screen in the correct orientation.

#### Note:

PDF rotation and TIFF rotation are automatic for scanners with an RADF (Reversing Automatic Document Feeder). However, the image viewer must also support rotated images. See the documentation supplied with your image viewer for more information.

## Configuring Using a Text Editor and FTP

The Document Server configuration file includes all the system parameter settings regarding network protocols, profiles, paper sizes and destinations.

As an alternative to Web based configuration, you can edit the configuration file directly using a text editor and upload the file to the Document Server using FTP.

#### Note:

To access the Document Server configuration file, you must first set the IP address as described in "Assigning an IP Address" on page 19.

Follow these instructions to edit the configuration file using FTP:

#### Caution

Windows 95 has a directory called 'config' that contains important system files. It is important to change to another directory (using the *cd* command) before modifying your Document Server configuration file from within a Windows 95 environment. Failure to do this may result in some of your files being overwritten.

- In a DOS or UNIX window, type ftp <Internet address>, where <Internet address> is the IP address or name of your Document Server.
- 2. Login using the user id root and the password pass

#### Note:

The password might have been changed. This is done by the Administrator from the admin > Edit > General page.

- 3. Type get config.ini to download the configuration file to your current directory.
- 4. Edit the file using your preferred text editor. In Windows environments, you can for example use Notepad.
- 5. Type put config.ini to download the file to the Document Server and save it permanently.
- 6. To exit FTP, type the command quit, bye or exit.

Notes:

- The configuration file can be used as a template when configuring multiple document servers.
- It is sufficient to download the configuration parameters that have changed. The other parameter settings will remain unchanged.
- All parameter settings apart from the IP address, Gateway and Subnet mask can be changed using FTP. Please refer to "*The Parameter List*" on page 146.
- If you upload the config.ini file the passwords will be represented by '\*\*\*\*\*'. These \*\*\*\*\* must be changed to the actual password before downloading the config.ini file to an Document Server. The passwords can also be changed via the Web interface after downloading the config.ini file.

## Scan Counter (AXIS 7000 only)

The Counter functionality enables the authorized administrator or service user to monitor the use of the scanner device. To access the Service pages, follow these instructions:

1. Type 'service' after the internet address of the AXIS 7000 in the location/address field of your Web browser and click Enter.

Example: http://192.168.0.90/service

2. You will be prompted to enter User Name and Password. At the prompt, log on as service and use the default password service

Note:

We strongly recommend that the default password is changed by the Service user to prevent unauthorized access to the Service page and counter settings.

## Service Page The Service page presents general information about the counter (AXIS 7000) functionality.

Total number of pages - counts the total number of pages scanned and sent using the AXIS 7000. This counter cannot be reset.

**Counter since last reset** - counts the number of pages scanned since the counter was last reset.

Date of last reset - the date the counter was last reset.

- 1. Click Edit to access the pages where you can:
  - Change the password.
  - Specify the e-mail address destination for the counter statistics report.
  - Click the checkbox (default) if the counter is to be increased only if the scanning is successful. If the check box is empty, all started scanning jobs will be counted.

Click **Apply** to save your changes without closing the dialog box or click **OK** to save your changes and close the dialog box.

- 2. Click the Mail/Print button to access the page where you can:
  - Click SendMailNow to send a scan counter report to the specified e-mail destination.
  - Select a printer from the printer drop-down list and click **PrintNow** to print a scan counter report to the selected printer.
  - Click Close to close the dialog box.
- 3. Click Reset to reset the counter.

Mail/Print Scan Counter (AXIS 7000)

To send a scan counter report, go to **admin > Support** and click the **Scan Counter** link. The following dialog will appear:

| 🌌 Mail/Print Scan Cou | nter - Microsoft Internet Expl | orer 💶 🗙 |
|-----------------------|--------------------------------|----------|
|                       | - d                            | 2        |
| Email Address.        | admin@company.com              |          |
| Printer:              | Printer 1 💌                    |          |
| SendMailNow           | PrintNow                       |          |
|                       |                                | Close    |
|                       |                                |          |

Do one of the following depending on whether you wish to send the report to the specified e-mail destination or to a printer.

- Click **SendMailNow** to send the counter report to the specified e-mail destination.
- Select a printer from the printer drop-down list and click **PrintNow**.

Note:

The e-mail address is set by the authorized service user on the service page. See "*Service Page (AXIS 7000)*" on page 79 for details.

The printers are added from **Destinations > Printer Destination New>>** 

Scan Counter Report (AXIS 7000) The scan counter report contains the following information:

- General information i.e. date, host name, host address and connected scanner.
- Counter information i.e. total number of pages scanned, number of pages scanned since last reset and date of last reset.

## Using the Document Server

This section describes how to use the Document Server and includes the following information, given from the perspective of a *user*:

#### Note:

The information in this manual applies to all Axis Document Server models unless otherwise stated.

- Sending methods
- Sending to destinations
- Sending multiple pages
- Adding temporary destinations and profiles
- Sending to the Web browser
- Viewing image files

#### Note:

" - Configuring the Document Server" is targeted specifically to users responsible for the administration of the Document Server. Please refer to this section if you wish to access the Document Server as an Administrator.

## Sending Methods

The Document Server supports the following basic methods for distributing scanned and copied documents over the network:

- Send-to-e-mail destinations
- Send-to-file destinations
- Send-to-printer destinations
- Send-to-URL
- Send-to-Web browser

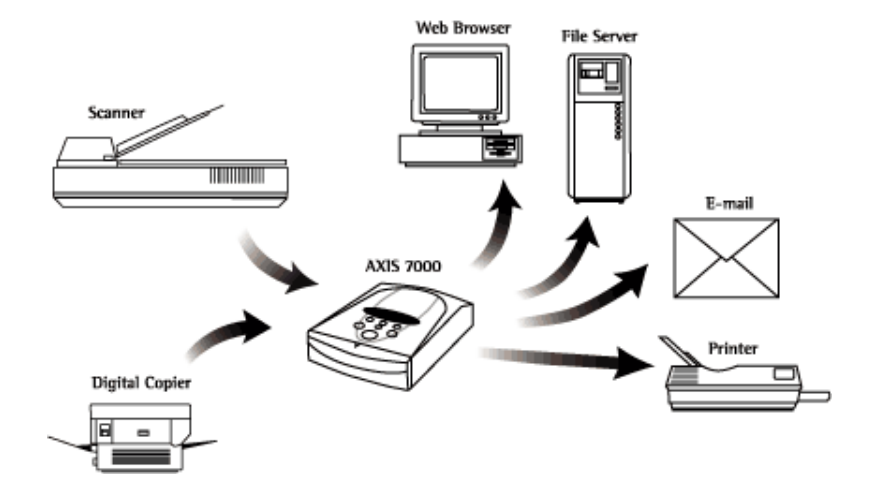

- AXIS 7000 The Document Server allows document information from network attached document distribution devices, such as scanners or digital copiers to be distributed to e-mail, file and printer destinations.
- AXIS 70U The Document Server allows scanned documents to be distributed to e-mail, file and printer destinations.
- AXIS 70U/7000 In addition to the resident profiles and destinations configured by the Administrator, users can also create both temporary e-mail destinations and profiles, using either the Web based user interface or user keyboard (if connected).
  - Destinations Documents are typically distributed using the Document Server's control panel or a connected PC compatible keyboard, to selected e-mail, file or printer destinations.

Users can add temporary e-mail destinations using the Web interface or keyboard if the destination you wish to send your document to does not exist in the destination list.

If there is a keyboard connected to the Document Server, and if the option to Specify a file name for a file destination (admin > Edit > User Options) is enabled, the user can enter a new file name for the file destination or e-mail destination.

Send-to-E-mail This allows document images to be distributed to any e-mail address defined in the destination list. This service is often referred to as Internet faxing.

E-mail transfer uses the Simple Mail Transfer Protocol (SMTP) whereby the document image is sent as a MIME-encoded e-mail attachment, or stored on a file server as an accessible hyperlink within an e-mail notification. Double-clicking the hyperlink or an e-mail attachment that is associated with an image viewer automatically starts the appropriate application.

Send-to-File This means that the document image is sent to and then stored on a networked storage device. This could be on a server, a client with a shared drive, a mainframe, or any chosen network device available to your filing system. Image files are distributed and archived using the File Transfer Protocol (FTP) that facilitates the storage of files over the Internet.

Typically a file is sent to a specific software management application, for example groupware, document management and workflow systems.

Note:

Users can arrange to have their own directories on an FTP server to which they can send document image information. In Windows operating systems, shortcuts to image directories can be placed directly on the user's desktop. This gives easy access to the document image information.

It is strongly recommended that you choose the send-to-print function for distributing documents to printer destinations. However, in some circumstances it may be desirable to send an image to a network printer using the send-to-file function instead. To do this, you must ensure that the destination printer supports FTP and PCL, or FTP and TIFF.

```
Send-to-URL Sending to URL (Uniform Resource Locator) is a combination of send-to-e-mail and send-to-file, where images/documents are stored on a file server. The recipient will receive an e-mail containing the URL (Web link) to the file, instead of an e-mail attachment. This off-loads the mail server from handling large attachments.
```

| Send-to-Web Browser | This is a convenient method for users that do not have an e-mail<br>address. It is also useful if you want to try a number of different<br>profiles.                                                                                                    |
|---------------------|----------------------------------------------------------------------------------------------------|
|                     | Simply place the document in your scanner device and access the AXIS 70U/7000 from a standard Web browser. Scanning is triggered directly from your Web browser and the image is saved within the Web browser dialog. The Web browser displays the image in an associated viewer or asks you to save the file, depending on the associated image format. |
| Send-to-Printer     | This allows document images to be distributed to any PCL printer defined in the AXIS 70U/7000 destination list.                                                                                                    |

## Authentication

If the administrator has enabled authentication, the user must enter a user name and password to gain access to the Document Server. If the authentication process is not enabled, proceed to the next section "*Sending to Destinations*" on page 85.

1. When the following display appears, enter your user name and press Menu (on the control panel) or Tab (on the keyboard).

User Name:

2. Enter your password and press Menu (on the control panel) or press Tab (on the keyboard):

Password:

3. If NT Authentication is enabled, the following prompt will appear:

Domain: Default

4. The following message will appear:

```
Login in progress
```

5. If the following message appears the authentication process has failed. Press **Cancel** (on the control panel) or press **Esc** (on the keyboard) to try again.

Login failed!

6. If the authentication process is successful the following message is displayed informing you that you can log out by pressing **Cancel** for two seconds (on the control panel) or Esc (on the keyboard).

```
To logout press
Cancel 2 sec.
```

7. To continue press any key or wait until the following message appears:

```
Send to:
xxxxxx
```

#### Note:

If no destinations are set the display will show the Add Address: prompt.

## Sending to Destinations

Note:

Before sending to an e-mail address or a file, the Administrator must have set up the destinations as described in "*Specifying Destinations*" on page 53.

Perform these instructions from the Document Server's control panel:

1. The Document Server display shows "Send to: xxxxx" when it is ready for use. For example:

```
Send to:
Accounting Dept
```

2. Use ① ① scrolling keys to find your required destination from the list. Press and hold the key to autorepeat scrolling. If you want to add a temporary E-mail destination, refer to "*Adding Temporary Destinations*" on page 88.

#### Note:

If a keyboard is connected you can easily search the list by pressing the first letter of the required destination.

 If you want to send the image to more than one destination, press Select ✓ to choose each destination:

```
Send to: +1
Accounting Dept
```

Note:

When sending to a printer, the image can not be sent to another destination type and is only sent to one printer at a time.

4. Repeat steps 2 and 3, until all desired destinations are selected.

#### Note:

Be careful not to transmit images to an unwanted destination. The scanned image is always sent to the destination shown in the display, whether explicitly selected or not.

Optionally, press Menu to change the default settings for scanning parameters. You can select temporary settings for profile, paper size and double-sided. Use to select the desired value.

#### Note:

Press the **Cancel** button to reset all temporary settings to the default values.

6. Insert a single page into the flatbed or a stack of paper into the sheet feeder of the attached scanner device.

One single page or a stack of paper in the sheet feeder:

a. Press Send () to scan and send the image to the destination in one step.

Several separate pages or stacks of paper:

- a. Press Add (f) to scan each page or stack.
- b. Insert the next page or stack and press Add () again. Repeat the procedure until all the pages have been scanned.
- c. Press Send () to transmit the image to the destination.

During the scanning this message appears on the display:

Scanning #1 please wait

Note:

If you do not press **Send** within 60 seconds after scanning a page by pressing **Add** the scan job will automatically be finished and sent.

4. When you have pressed Send (a) and the transfer of the document image is completed, the Document Server is released for other users to access.

#### Notes:

- If no operations are performed within five minutes of allocation, the Document Server will return to its default settings.
- The Document Server keeps all temporary settings in memory for 60 seconds from the last scan, and then resets all settings to the default settings.
   Note: If authentication is enabled, the time span before memory reset is set by the administrator.

Multipage Image Files By scanning multiple pages, you can accumulate several pages into one image file. Multipage documents are by default, collated and output into a single PDF or TIFF image file.

Deselect the All pages in one file parameter only if you want the pages to appear separately in several PDF or TIFF files. This can be done by an Administrator from the admin > Profiles > Edit profile page.

Notes:

| • | The JFIF | format sends | s each pao | e as one | separate | image file. |
|---|----------|--------------|------------|----------|----------|-------------|
|   |          |              |            |          |          |             |

- The PCL format sends several pages in a single PCL file.
- Web browsers not supporting multipage image files require that the Multipage Documents parameter is set to *Separate file for each page*. Alternatively, scan each page using the *Send* button.
- Double-sided is only available if the scanner device supports duplexing.

# Job Separation Sheets The Document Server supports the job separation sheets that can be used with certain scanner devices. A job separation sheet inserted in a stack of paper will divide the scanning job into separate image files. Other separation pages will be ignored. Visit the Axis Web site at http://www.axis.com/techsup for a comprehensive list of supported scanner devices with this feature.

Paper Orientation on<br/>Digital Copiers<br/>(AXIS 7000)To receive an upright image, the setting should be "Portrait" and<br/>the paper should be placed with the short-edge in the ADF<br/>(Automatic Document Feeder) or in the A4-R position on the<br/>flatbed inside the digital copier. This is true for all the supported<br/>digital copiers except Sharp AR-series which always supports the<br/>same orientation as when copying, i.e. long-edge first.

Note:

The PDF rotation option can be used to enable the same feeder orientation as when copying, i.e long-edge first.

## Adding Temporary Destinations

The e-mail list resident within the Document Server is initially created by your administrator. If you want to send a scanned document to an e-mail destination that is not featured in the list, you can add a temporary e-mail destination using either:

- standard PC keyboard
- standard Web browser

Note:

The Administrator can disable the option for users to add temporary destinations in which case the New Destination button will not appear.

Using a standard PC Keyboard Connecting a standard keyboard to your Document Server will allow you to quickly search any destination within the resident list. You can do this by simply typing in the first couple of characters of the destination you wish to search for. The Document Server message display will automatically show the destination that best matches the keyboard input.

Note:

If the searched destination does not exist within the resident list the <*Add Address>* prompt will be displayed as shown below.

Follow the instructions below to add a new e-mail address to the list:

- 1. If the keyboard is not already connected, disconnect the Document Server power supply, connect the keyboard to the keyboard connector located on the rear panel, and then reconnect the power supply.
- 2. Press the **Insert** key on your keyboard. The following prompt will appear on the message display:

Add address:

3. Enter the new e-mail address you want to add, then press Enter.

Note:

Only the five most recently added temporary destinations will appear in the destination list. Contact your Network Administrator if you want to add a destination permanently.

Please refer to the following table for information on additional keyboard functions:

| Кеу                    | Function                                                                                                    |
|------------------------|----------------------------------------------------------------------------------------------------|
| Tab and<br>Right arrow | To scroll the menu                                                                                                    |
| Enter                  | To select multiple destinations<br>To complete an address or subject entry                                                                                                    |
| Up / Down<br>arrows    | To scroll and select menu options                                                                                                    |
| Esc                    | To cancel the scanning process at any stage<br>To clear any selection made from the menu<br>To reset error messages<br><i>Note:</i> Press Esc for 2 seconds to log out if authentication is enabled                 |
| F1                     | To scan each page of bound materials, for example, magazines and books                                                                                                    |
| F2                     | To send the scanned material to the selected destination and release the<br>Document Server for other users. For a single page/stack of sheets, use<br>this key to scan the material and send the image in one step |
| F3                     | To change the profile. Scroll through the list of profiles by repeatedly pressing F3                                                                                                    |
| F4                     | To change the paper size. Scroll through the list of paper sizes by repeat-<br>edly pressing F4                                                                                                    |
| F5                     | To switch between Duplex (double-sided) and No-duplex (single-sided)                                                                                                    |
| F6                     | To change between defined e-mail subjects. Scroll through the list of e-mail subjects by repeatedly pressing F6                                                                                                    |
| F9                     | To select the pre-defined Quick Destination                                                                                                    |
| Space                  | To search the next word/name in an address<br>(e.g. J <space>S to find John Smith)</space>                                                                                                    |
| Insert                 | To add an address or subject                                                                                                    |
| Delete                 | To remove a temporary address<br>To delete characters when editing<br>To exit search mode                                                                                                    |
| Backspace              | To remove characters                                                                                                    |
| Left arrow             | To go backwards through the menu                                                                                                    |
| Page Up                | To go alphabetically to the next entry with a different first character in the "Send to:" or "Sent by:" list                                                                                                    |
| Page Down              | To go alphabetically to the previous entry with a different first character<br>in the "Send to:" or "Sent by:" list                                                                                                 |
| Home                   | To go to the first entry in a list                                                                                                    |
| End                    | To go to the last entry in a list                                                                                                    |

From a Web browser Follow the instructions below to remotely add temporary e-mail addresses to the address list:

- 1. Start the Web browser.
- 2. Enter the name or IP address of your Document Server on the location/address line.

Example:

http://192.168.0.90

This displays the Document Server Home Page

| AXIS 70U - Scan Document - Microsoft Internet Explorer                       |                    | ×        |
|------------------------------------------------------------------------------|--------------------|----------|
| <u>File E</u> dit <u>Vi</u> ew F <u>a</u> vorites <u>T</u> ools <u>H</u> elp |                    | <b>-</b> |
| 🔇 Back 🔹 🐑 🔹 🛃 🏠 🔎 Search 👷 Favorite                                         | s 🚱 🔗 🍓 🔟 * 📴      |          |
| Address 🕘 http://192.168.0.90/user/scan/scan.shtml                           | 💌 🄁 Go 🛛 Links 🍟 📆 | •        |
| AXIS 70U Network Document Se                                                 |                    | ~        |
| S                                                                            | can Document 🦻     |          |
| Scan Document Connected Device: FUJITSU fi-401 Destinations                  |                    |          |
| Profiles Profile: Text V                                                     | Custom >>          |          |
| General Help                                                                 |                    |          |
| e useradmin                                                                  |                    | X        |
| ê                                                                            | Internet           |          |

- 3. Click Destinations. The table lists the available destinations.
- 4. Click New Destination and specify the settings for the new destination.
- 5. Click **OK** to save the destination temporarily.

Notes:

- Only the five most recently added temporary destinations will appear in the destination list. Contact your Administrator if you want to add a destination permanently.
- All temporary destinations are erased when the Document Server is shut down or re-started.

## Adding Temporary Profiles

If you have tried all the available profiles but are still not satisfied with the result of your scanned image, you can add a temporary profile from the Web browser interface.

1. Start the Web browser.

Note:

The Administrator might not allow the user to add temporary profiles.

2. Enter the name or IP address of your Document Server on the location/address line.

Example:

http://192.168.0.90

- 3. This brings you to the Document Server Home Page. Click Profiles.
- 4. The table lists the available profiles. Click New Profile and specify your settings. If you place a document in the scanner device, you can click **Scan** to monitor the results.

Note:

The Administrator can disable the option for users to add temporary profiles in which case the New Profile button will not appear.

5. Click Add to save the profile temporarily. Contact your Network Administrator to make a profile permanent.

Notes:

- Only the five most recently added temporary profiles will appear in the profile list. Contact your Administrator if you want to add a profile permanently.
- All temporary profiles will be erased when the Document Server is shut down or re-started.

## Changing the Name of the Scanned Image Files

To change the name of the scanned image file perform these instructions from the Document Server control panel and keyboard:

1. Select one or more file destinations. Example:

```
Send to: +1
Accounting Dept
```

2. Press Tab and use the Left and Right arrows on the keyboard to navigate in the menu list. The Document Server display will show the following message with the default name or the previously entered name for that specific file.

```
Enter file name:
Default name
```

Note:

You can also use the keyboard shortcut Ctrl+s.

- 3. Edit the file name using the keyboard.
- 4. When you are finished press Enter and the Document Server will return to the previous state so that you can change other scanning properties and proceed as described in "*Sending to Destinations*" on page 85.

Note:

If the file name already exists a sequence number will be added to the file name if the *Append sequence number to file name* option under *admin > Destinations > File Destination New>>* has been selected. If this option has not been selected, the old file will be replaced.

## Adding a Temporary E-mail Subject

There is a list of pre-defined e-mail subjects resident within the Document Server. If you want to send a scanned document with an alternative e-mail subject, you can add a temporary e-mail subject using either:

- standard PC keyboard
- standard Web browser

Follow the instructions below to add a temporary e-mail subject to the list:

- 1. If the keyboard is not already connected, disconnect the Document Server power supply, connect the keyboard to the keyboard connector located on the rear panel, and then reconnect the power supply.
- 2. When you have selected the e-mail destination and the sender of the e-mail, press the Menu key on your Document Server. The following prompt will appear on the message display:

```
Subject:
```

3. Enter the new e-mail subject you want to add using the keyboard, then press Send.

#### Notes:

- The e-mail subject will appear in the list of e-mail subjects and can be made permanent by the administrator. See "Specifying Destinations" on page 53 for details or contact the administrator.
- You can only add one temporary e-mail subject to the list. Any temporary e-mail subject will be overwritten.

## **Scanning Parameters**

From the Document Server control panel, press Menu to scroll through the scanning menu. Use to find the desired value. If a keyboard is connected, press Tab and use the UP/Down arrow keys to find the desired value or search the menu by typing the parameter name (or the first letters in the parameter name).

| Parameter        | Destination Type |     | уре     | Comment                                                                                   |
|------------------|------------------|-----|---------|-------------------------------------------------------------------------------------------|
|                  | E-mail/URL       | FTP | Printer |                                                                                           |
| Send to          | yes              | yes | yes     |                                                                                           |
| Sent by          | yes              | no  | yes     | If enabled by the administrator.<br><i>Note:</i> Always disabled using<br>Authentication. |
| Subject          | yes              | no  | no      | If enabled by the administrator                                                           |
| Enter file name  | yes              | yes | no      | If enabled by the administrator                                                           |
| Number of copies | no               | no  | yes     |                                                                                           |
| Profile          | yes              | yes | yes     |                                                                                           |
| Paper size       | yes              | yes | yes     |                                                                                           |
| Double-sided     | yes              | yes | yes     | If supported by your scanner device                                                       |

The table below describes the available parameters for each destination type:

#### Note:

If you do not specify anything, the default settings will be used.

Profile The Document Server comes pre-installed with 10 standard profiles designed to cover most needs. Refer to "*Predefined Profiles* "on page 96 for details.

The profiles are maintained by the Administrator. If you have been granted permission by your *administrator*, you can define temporary profiles. For details, refer to "*Adding Temporary Profiles*" on page 92.

Select a profile appropriate to the document to be scanned. Documents typically use one of the Text profiles. Pictures could use one of the Text/Photo, Gray or Color profiles.

Scanning color images to JPEG/JFIF can be time consuming due to the amount of computation performed by the Document Server. You should therefore avoid using a higher resolution than is really needed. "Color low" (75 dpi) is normally sufficient for Web publishing of color images.

If you intend to manipulate a scanned color image using an image editor, it is recommended that you use uncompressed TIFF.

Note:

Uncompressed TIFF may generate very large files.

#### Predefined Profiles

This table outlines when to use the predefined profiles:

| Name              | Description                                                                                                    |
|-------------------|----------------------------------------------------------------------------------------------------|
| Color high        | Color pictures with high demand for precision. Suitable for photos, da-<br>tabases, clip art in documents etc. Not suitable for Web publishing, since<br>the image is larger than what the display will show. The JPEG/JFIF format<br>cannot generate multipage files. |
| Color low         | Color pictures suitable for Web publishing, databases, clip art in documents etc. The JPEG/JFIF format cannot generate multipage files.                                                                                                    |
| Gray high         | Black/white pictures, diagrams etc. which require more detail. Generates 16 shades of gray.                                                                                                    |
| Gray low          | Black/white pictures suitable for Web publishing. Generates 16 shades of gray.                                                                                                    |
| Text<br>(default) | Black/white documents intended for OCR, or documents containing small text. Suitable for most kind of document scanning. This is the default profile.                                                                                                    |
| Text high         | Black/white documents containing very small text. Excellent for OCR. If<br>the scanner device does not support 600 dpi, its maximum resolution will<br>be used instead.                                                                                                |
| Text low          | Black/white documents not intended for OCR, or documents containing<br>large text, e.g. invoices. Suitable when maximum scanning speed and<br>minimum file size is required.                                                                                           |
| Text/Photo        | Black/white documents with pictures. The pictures are dithered to create<br>a rasterized effect. Especially good for faxing. Not suitable for OCR. As<br>an alternative, try a grayscale profile.                                                                      |
| Text PDF          | Creates a Black and white PDF document; suitable for printing or distribution as an e-mail attachment.                                                                                                    |
| Color PDF         | Creates a 150 dpi PDF document; suitable for printing or distribution as an e-mail attachment.                                                                                                    |

- Paper Sizes The Document Server comes with pre-installed paper sizes designed to cover most needs. The default paper size is Letter. The paper sizes are maintained by the Administrator. See also the table on *"Predefined Paper Sizes"* on page 75.
- Double-sided If supported by the attached scanner device, you can select Double-sided to scan both sides of a page in one operation. This option is also known as *duplex* and may be referred to by that term in the scanner device documentation.

Note:

By default the double-sided (Duplex) parameter is set to off.

## Sending to your Web Browser

Follow these steps to scan to your Web browser:

- 1. Place the material in your scanner device.
- 2. Start the Web browser.
- 3. Enter the name or IP address of the Document Server on the location/address line:

#### Example:

http://192.168.0.90

4. This brings you to the Document Server's Home Page, the Scan Document page.

| 🕘 AXIS 70U - Scan Docum                                   | ient - Microsoft Internet Explorer     |                |
|-----------------------------------------------------------|----------------------------------------|----------------|
| <u>Fi</u> le <u>E</u> dit <u>V</u> iew F <u>a</u> vorites | Tools Help                             | A.             |
| 🕒 Back 🔹 🕥 🕤 🙁                                            | 🔁 🏠 🔎 Search 👷 Favorites 🚱 😥 - 嫨 😥 - 🛄 |                |
| Address 🕘 http://192.168.0.9                              | 0/user/scan/scan.shtml 💌 🛃             | Go Links » 📆 🔹 |
| AXIS 70U                                                  | Network Document Server                |                |
|                                                           | Scan Document                          |                |
| Scan Document<br>Destinations                             | Connected Device: FUJITSU fi-4010CU    |                |
| Profiles                                                  | Profile: Text Custom >>                |                |
| General Help                                              | Scan Reserve                           |                |
| • User admin                                              |                                        | 8              |
| é                                                         |                                        | Internet       |

We recommend that you add the address as a bookmark, or as a link on the Department or Workgroup Web page.

- 5. Optionally change the default profile.
- 6. Click Scan and wait for the image to appear in your Web browser. Depending on the image format specified by the profile, the Web browser will display the image in an associated viewer or ask you to save the file. For further processing, you must save the image from within the viewer as the Web browser will normally use a temporary file name.

- 7. If you are not satisfied with the result, you can try one of the other available profiles or set up a new one by clicking **Custom** >>.
- 8. If you have additional documents to scan, click **Reserve Scanner** to lock the unit for your own use and then complete the scanning from the Document Server's control panel.
- 9. Insert a single page on the flatbed or a stack of paper into the sheet-feeder of the attached scanner device.
- 10. At the control panel, continue as follows: One single page or a stack of paper in the sheet feeder:
  - a. Press Send (a) to scan and transmit the image to your Web browser in one step.

Several separate pages or stacks of paper:

- a. Press Add () to scan each page or stack.
- b. Insert the next page or stack and press Add () again. Repeat the procedure until all your pages are scanned.
- c. Press Send (B) to transmit the image to your Web browser.

During the scanning this message appears on the display:

Scanning #1 please wait

4. When you have pressed Send (and the transfer of the scanned image is completed, the Document Server is released for other users to access.

Notes:

- By scanning multiple pages, you can accumulate several pages into one image file. See "*Multipage Image Files*" on page 87.
- You must press the *Add* button or the *Send* button on the control panel within 5 minutes. Otherwise, the operation will be executed automatically.
- The *Reserve Scanner* function is not available when Authentication is enabled.
- When scanning to your Web browser (scan-to-Web) and using the *Color Low* or *Color High* profile, multipage documents in JPEG format are not supported, i.e. you can only scan one page at a time.

## Viewing Image Files

|                                         | The Document Server generates standard TIFF, JPEG/JFIF and PDF formats that are supported by most image-related applications; and PCL format, that is supported by most printers.                                                                                                    |
|-----------------------------------------|----------------------------------------------------------------------------------------------------|
|                                         | Although the Document Server does not rely on any product-specific software installed on the client, tools for viewing and manipulating the images are required.                                                                                                    |
|                                         | There are basically two different types of imaging tools:                                                                                                    |
|                                         | Tools optimized for image/picture editing                                                                                                    |
|                                         | • Tools optimized for handling scanned documents                                                                                                    |
| Tools for Image/Picture<br>Editing      | Tools for image/picture editing normally support JPEG/JFIF and<br>single-image uncompressed TIFF format. They are optimized for<br>handling color and gray-scale images. Such tools are delivered with<br>the desktop scanners. Most tools will work, as long as JPEG/JFIF<br>and/or TIFF formats are supported.                                                                                                    |
| Tools for Viewing, OCR<br>and Archiving | Tools for viewing, OCR and archiving generally support multipage<br>compressed TIFF, but often also JPEG/JFIF. Document viewers are<br>optimized for presenting document data in a readable format on a<br>screen. Suitable tools are often bundled with desktop scanners.<br>Tools that combine viewing and simple archiving are becoming<br>increasingly popular.                                                                         |
|                                         | Notes:                                                                                                    |
|                                         | <ul> <li>Although the generated TIFF image files do not contain searchable text, you can use an Optical Character Recognition (OCR) application to convert the bitmap to text that can be corrected, indexed, searched or copied to other files.</li> <li>The generated PDF image files do not contain searchable text. You can use Adobe Capture or the built-in capture function in Adobe Acrobat to make the text searchable.</li> </ul> |
|                                         |                                                                                                    |
| Acrobat Reader                          | The PDF format requires the Adobe Acrobat Reader. Acrobat<br>Readers for Windows, Macintosh and UNIX can be downloaded free<br>of charge from the Adobe Systems Web site http://www.adobe.com                                                                                                    |

Notes:

http://www.axis.com

| ٠ | When using the "Text" profiles for scanning documents, make sure that      |
|---|----------------------------------------------------------------------------|
|   | the viewing tool supports multipage CCIII G.4-compressed IIFF; the IIFF    |
|   | format is the most common standard for imaging and archiving of            |
|   | scanned documents. If your application does not support multipage doc-     |
|   | uments, you can create a profile that generates single page documents,     |
|   | or scan each page as a separate job.                                       |
| ٠ | When scanning pictures for Web publishing, create a JPEG/JFIF file using   |
|   | either the "Color low" or "Color high" profiles. The image files generated |
|   | by these profiles are supported by almost all existing image editors and   |
|   | Web browsers.                                                              |
| ٠ | AXIS Document Servers are compatible with the majority of today's pop-     |
|   | ular tools. However, if you find a tool that is not supported by the Docu- |
|   | ment Server, we would like to know about it. For information on how to     |
|   | contact us see "Preface" on page 5.                                        |
| • | For further information, including recommendations for specific tools and  |
|   | sample images created by the Document Server, see the Axis Web site at     |

Associating Image Formats with Applications

Applications are typically associated with a file format automatically during the installation procedure. If not, we recommend that you manually associate your image applications with the supported image file formats, so that double-clicking on an image icon launches the appropriate application.

## Meta Data

The Meta Data functionality allows the Developer, System Integrator, Administrator etc. of the Document Server to define a list of information to be requested (it can be required or optional information) from the user at the moment of scanning. The user will be prompted for this information before the document is scanned and sent over the network.

This section describes Meta Data from the perspective of the Developer/System Integrator/Administrator and the user.

The Meta Data will be sent together with the scanned image in the Information File or as a separate document to a different destination. The Meta Data file format is specified by the Developer/System Integrator/Administrator in XML, HTML or almost any other text format. The Developer can also choose to send information set by the Document Server itself, e.g. a time stamp or user identification.

This Meta Data can then be used by different applications such as accounting software, workflow systems, archiving systems, document management systems, imaging systems, knowledge management systems etc or for storing in a database server.

#### Notes:

- If the XML data specifies user input, an external keyboard must be connected to the document server.
- XML (eXtensible Markup Language) is used as the language that defines the requested information.

### Specifying the Meta Data (XML DD File)

The administrator defines the list of requested information that the user is required to enter before scanning the document. The user is prompted to enter the information by messages on the Document Server's control panel display.

The administrator specifies these messages by writing an XML DD (Document Description) file in a text editor. This file is then saved on an FTP server and the Document Server will be configured to retrieve the XML DD file from the specified FTP server. See *"Retrieving the XML DD file"* on page 120.

Note:

You can write the XML DD file in any text editor although it is recommended that you download a Freeware XML writer with XML validation. There are several XML writers available in the Document Server Developer section at http://www.axis.com

XML DD file The XML DD (Document Description) file specifies what the user will be prompted for, and the format and contents of the output information file. The file is limited to a size of 50 000 bytes. The AXIS MetaData DTD defines the syntax of the XML DD file. For more information see "Meta Data DTD" on page 140.

The built in HTML-based XML parser can be used for validating an XML DD file. This enables the administrator to verify that the XML DD file used for Meta Data is correct before setting up the whole environment.

Note:

This functionality is *only* for the validation of an XML DD file. Nothing of the parsed XML DD file will be used or stored in any way.

**Application Examples** 

This section contains three examples of the Meta Data functionality. The examples are complete with XML DD files. For more examples, please refer to the White papers in the Developer section at http://www.axis.com

Note:

You cannot copy-and-paste the following examples into the XML parser. If you want to try out the examples you can find them in the correct format in the Developer section at http://www.axis.com

Example: You have an electronic archive (file server) for your scanned Archiving documents and you want to store certain information together with each document. The administrator can, for example, request the following information before scanning the document:

- Document Identification Number
- Name of Document
- Name of Issuer
- Version Number
- Classification
- Level of Importance
- Example: You receive an invoice and you want to scan and send it over your network to the Accounts Department and to the Orderer with the following information:
  - Invoice Number
  - Date of Payment
  - Name of Orderer

Example: Your company receives a number of job applications and you want to store these applications for future reference. The user is prompted to enter the following information when scanning the document:

- Job Description
- Arrival Date
- Personal Details of Applicant
- Job Type

## Example: Archiving

Electronic Archive<br/>(File server)The administrator wants to send the following information with the<br/>scanned image (as specified in the "Archiving" example above):

- 1. Document Identification Number
- 2. Name of Document
- 3. Name of Issuer
- 4. Version Number

- 5. Classification
- 6. Level of Importance

In this example the information is always asked and is not associated with any specific destination. The XML DD file generates the required messages (1 to 6) in this example.

XML DD file 1. Document Identification Number: (Required information)

Notes:

- The value entered by the user must match the set pattern which, in this case, is 5 digits.
- Make sure that the **DefaultValue** matches the **Pattern** in the XML DD file. The Meta Data will be discarded if the **DefaultValue** and **Pattern** do not match.
- When the **Required** attribute of the Meta Data is set to **yes** the Administrator must specify a pattern.
- See "*Regular Expressions*" on page 122 for a list of the defined expressions.
- 2. Name of Document: (Required information)

```
<MetaData Required = "yes"
Id = "DOC_NAME"
Prompt = "Doc Name:"
DefaultValue = "DEFAULT_NAME"
Pattern = ".+"
/>
```

3. Name of the Issuer: (This information is not required)

```
<MetaData Required = "no"
Id = "DOC_ISSUER"
Prompt = "Doc Issuer:"
DefaultValue = "DEFAULT_ISSUER"
/>
```

4. Document Version Number: (This information is not required)

```
<MetaData Required = "no"
Id = "DOC_VERSION"
Prompt = "Doc Version:"
DefaultValue = "0.0"
/>
```

5. The user will not see the classification <DOC\_CLASS> as the information is hidden and used by the archiving system only. Data with the required attribute defined as "hidden" is useful when the administrator wants to define a default value that will be included in the Information File.

```
<MetaData Required = "hidden"
Id = "DOC_CLASS"
DefaultValue = "AXIS70U/7000_DOC"
/>
```

6. The user is prompted to choose from a list of values. The values in this example describe which level of importance the scanned document has. The values are not editable in this example, but if **Editable** is set to **Yes** the user can specify a value using an external keyboard.

```
<MetaData Required = "yes"

Id = "DOC_IMPORTANCE"

Prompt = "Doc Importance:"

Editable = "no"

DefaultValue = "Medium">

<Value>Very high</Value>

<Value>High</Value>

<Value>Low</Value>

<Value>Low</Value>

</MetaData>
```

The information file will be sent to the "Archiving System" destination with the entered value — in this case the archiving system would be set to archive the document corresponding to the specified level of importance.

```
<Output FileName="$DOC_IMPORTANCE$">
<To><Destination Description="Archiving
System"/></To>
```

In this scenario, the archiving system understands the XML syntax. An XML information file is generated (through the CDATA section).

| <format><!--CDATA<?xml version="1.0"?--><br/><!DOCTYPE NewArchiveDocument SYSTEM</th>  </format> |  |  |  |
|--------------------------------------------------------------------------------------------------|--|--|--|
| "newarchivedoc.dtd">                                                                             |  |  |  |
| <newarchivedocument></newarchivedocument>                                                        |  |  |  |
| <doc_id>\$DOC_ID\$</doc_id>                                                                      |  |  |  |
| <pre><doc_importance>\$DOC_IMPORTANCE\$</doc_importance></pre>                                   |  |  |  |
| <doc_name>\$DOC_NAME\$</doc_name>                                                                |  |  |  |
| <pre><doc_issuer>\$DOC_ISSUER\$</doc_issuer></pre>                                               |  |  |  |
| <doc_version>\$DOC_VERSION\$</doc_version>                                                       |  |  |  |
| <doc_class>\$DOC_CLASS\$</doc_class>                                                             |  |  |  |
| <host>\$INT_HOST_ADDRESS\$</host>                                                                |  |  |  |
|                                                                                                  |  |  |  |
| ]]>                                                                                              |  |  |  |
|                                                                                                  |  |  |  |
|                                                                                                  |  |  |  |
|                                                                                                  |  |  |  |
|                                                                                                  |  |  |  |

Information File The destination selected by the user will receive the image and the information file. The "Archiving System" destination will receive the following information file containing the information entered by the user.

The XML code is now complete. Save the file on an FTP server. For information on how to configure the Document Server to retrieve the XML DD file, see "*Retrieving the XML DD file*" on page 120.

Entering the Required Meta Data Archiving When the user wants to scan and send a document a destination is selected from the list:

```
Send to:
any_destination
```

Note:

This example describes a scenario where the user is prompted to add the information before scanning and sending a document, regardless of the destination.

1. The following prompt will appear on the message display when the Add/Send key has been pressed. The user is prompted to enter the information and then press Enter. The star indicates that this is required Meta Data and that the user cannot scan without entering the requested information.

Doc Id No: \*

If the entered information is invalid the following display will be shown. The user must press Enter and try again to be able to scan.

```
Wrong Id!
abcdef
```

2. The user is prompted to enter the name of the document and then press Enter. The star indicates that this is required Meta Data and that the user can not scan and send a document without entering the requested information.

Doc Name: \*

3. The user is prompted to enter the name of the person who issued the document. This information is not required and can be ignored by pressing Menu.

```
Doc Issuer:
```
Note:

The **Menu** button scrolls through the list of Meta Data. The **Enter** button validates the entered information against the pattern defined in the XML DD file.

4. The user is prompted to enter the version number of the document. This information is not required and can be ignored by pressing **Menu**.

Doc Version:

5. The user is prompted to enter the level of importance by which the document is to be archived. The specified default value appears in the display. Using the UP/Down arrows the other values can be selected.

Doc Importance: Medium Here is the same XML DD file in full:

```
<?xml version="1.0"?>
<!DOCTYPE MetaDataFile SYSTEM "metadata.dtd">
<MetaDataFile>
<AlwaysAsk>
<MetaData Required = "yes"
          Id = "DOC_ID"
          Prompt = "Doc Id No:"
          ErrorMessage = "Wrong Id!"
          DefaultValue = "00000"
          Pattern = "0-9]{5}"
          />
<MetaData Required = "yes"
          Id = "DOC NAME'
          Prompt = "Doc Name:"
          DefaultValue = "DEFAULT_NAME"
          Pattern = ".+"
          />
<MetaData Required = "no"
          Id = "DOC_ISSUER"
          Prompt = "Doc Issuer:"
          DefaultValue = "DEFAULT_ISSUER"
          />
<MetaData Required = "no"
          Id = "DOC_VERSION"
          Prompt = "Doc Version:"
          DefaultValue = "0.0"
          />
<MetaData Required = "hidden"
          Id = "DOC CLASS"
          DefaultValue = "AXIS70U/7000_DOC"
          />
<MetaData Required = "yes"
          Id = "DOC_IMPORTANCE"
          Prompt = "Doc Importance:"
          Editable = "no"
          DefaultValue = "Medium">
          <Value>Really high</Value>
          <Value>High</Value>
          <Value>Low</Value>
          <Value>Really Low</Value>
</MetaData>
<Output FileName="$DOC_IMPORTANCE$">
  <To><Destination Description="Archiving System"/></To>
  <Format><!CDATA<?xml version="1.0"?>
<!DOCTYPE NewArchiveDocument SYSTEM "newarchivedoc.dtd">
<NewArchiveDocument>
<DOC_ID>$DOC_ID$</DOC_ID>
<DOC_IMPORTANCE>$DOC_IMPORTANCE$</DOC_IMPORTANCE>
<DOC_NAME>$DOC_NAME$</DOC_NAME>
<DOC_ISSUER>$DOC_ISSUER$</DOC_ISSUER>
<DOC VERSION>$DOC VERSION$</DOC VERSION>
<DOC_CLASS>$DOC_CLASS$</DOC_CLASS>
<HOST>$INT_HOST_ADDRESS$</HOST>
</NewArchiveDocument>
11>
</Format></Output></AlwaysAsk>
</MetaDataFile>
```

### Example: Invoice Handling

Invoice The administrator wants to send the following information with the scanned image (as specified in the "Invoice" example above):

The information is associated with the destination. When a destination with associated Meta Data is selected the user will be prompted to enter the requested information. The XML DD file generates the required messages (1 to 3) in this example.

- 1. Invoice Number
- 2. Date of Payment
- 3. Name of Orderer

In this example the information is associated with the "Accounts" or "Orderer" destination. The XML DD file generates the required display messages (1 to 5) in this example.

XML DD file 1. Invoice number: (Required Information)

```
<?xml version="1.0"?>
<!DOCTYPE MetaDataFile SYSTEM "metadata.dtd">
<MetaDataFile>
<Ask><When><Destination Description= "Accounts"/>
<Destination description="Orderers"/></When>
<MetaData Required="yes"
Id="INVOICE_NO"
Prompt="Invoice No:"
ErrorMessage= "Wrong No!"
DefaultValue= "00000"
Pattern= "[0-9]{5}"
/>
```

2. Date of Payment: (Required Information)

```
<MetaData Required="yes"
Id="DUE_DATE"
Prompt="Due Date:"
ErrorMessage= "Date: DD/MM/YYYY!"
Pattern= "[0-9]{2}/[0-9]{2}/[0-9]{4}"
/>
```

3. Name of Orderer:

(Required Information) We want the user to enter a name so the pattern is created to match a non empty string.

```
<MetaData Required="yes"
Id="ORDERER"
Prompt="Orderer name:"
Pattern= ``.+"
/>
```

4. Close the elements.

```
</Ask>
</MetaDataFile>
```

Information File The destination selected by the user will receive the image and the Information File. The Information File will contain the following Meta Data.

```
MetaData]
INVOICE_NO = 12345
DUE_DATE = 05/05/2005
ORDERER = Name
```

#### XML DD file Here is the same XML DD file in full:

```
<?xml version = "1.0"?>
<!DOCTYPE MetaDataFile SYSTEM "metadata.dtd">
<MetaDataFile>
<Ask><When><Destination Description = "Accounts"/>
<Destination Description="Orderers"/></When>
<MetaData Required = "yes"
Id = "INVOICE_No"
Prompt = "Invoice No:"
ErrorMessage = "Wrong No!"
DefaultValue = "00000"
Pattern = "0-91{5}'
/>
<MetaData Required = "yes"
Id = "DUE_DATE"
Prompt = "Due Date:"
ErrorMessage = "Date: DD/MM/YY!"
Pattern = (0-9]{2}/(0-9]{2}/(0-9){2}''
/>
<MetaData Required = "yes"
Id = "ORDERER"
Prompt = "Orderer name:"
Pattern = ".+"
/>
</Ask>
</MetaDataFile>
```

Entering the Required Meta Data Invoice Handling The user selects the Orderer or Accounts destination:

Send to: Accounts

The Meta Data in this example is associated with these destinations and the following messages will be displayed:

1. The user is requested to enter the number of the invoice and press Enter.

Invoice No: \*

If the entered value is incorrect according to the pattern the following display will be shown for two seconds before returning to the previous prompt.

```
Wrong No!
abcdef
```

2. The user is requested to enter the date and then press Enter.

Due Date: \* 08/05/0000

3. The user is requested to enter the name of the orderer, then press Enter.

Orderer name: \*

### **Example:** Job Applications

Job Applications The administrator wants to send the following information with the scanned image (as specified in the "Job Applications" example above):

- 1. Job Description
- 2. Arrival Date
- 3. Personal Details of Applicant
- 4. Job Type

The XML DD file generates the required messages (1 to 3) in this example.

XML DD file 1. Job Description: (Required information)

```
<?xml version = "1.0"?>
<!DOCTYPE MetaDataFile SYSTEM "metadata.dtd">
<MetaDataFile>
<Ask><When><Destination Description="Job
Applications" /></When>
<MetaData Required = "yes"
        Id = "JOB_ID"
        Prompt = "Job Ref:"
        ErrorMessage = "Wrong Job Ref!"
        Pattern = "[0-9]{2}-[a-zA-Z]{2}-[0-9]{5}"
        DefaultValue = "00-aa-00000"
        />
```

2. Arrival Date: (Required information)

```
<MetaData Required = "yes"

Id = "ARRIVAL_DATE"

Prompt = "Arrival date:"

DefaultValue = "00/00/0000"

ErrorMessage = "DD/MM/YYYY"

Pattern = "[0-9]{2}/[0-9]{2}/[0-9]{4}"

/>
```

3. Personal Details of Applicant - name: (Required information)

```
<MetaData Required = "yes"
Id = "PERSON_NAME"
Prompt = "Name:"
Pattern = ".+"
/>
```

4. Personal Details of Applicant - date of birth: (This information is not required)

```
<MetaData Required = "no"

Id = "PERSON_BIRTH"

Prompt = "Birth date:"

DefaultValue = "00/00/0000"

ErrorMessage = "DD/MM/YYYY"

Pattern = "[0-9]{2}/[0-9]{2}/[0-9]{4}"

/>
```

5. The user will be prompted to enter the type of job. There are listed options but the user can also enter a specific value, for example Manager.

```
<MetaData Required = "yes"

Id = "JOB_TYPE"

Prompt = "Applied Job Type:"

Pattern = ".+"

Editable = "yes">

<Value>Student</Value>

<Value>Clerk</Value>

<Value>Boss</Value></MetaData>
```

The information file will be sent to the "Job Applications" destination

```
<Output>
<Format>
# Job Application Form
JOB_ID = $JOB_ID$
ARRIVAL_DATE = $INT_DATE$
PERSON_NAME = $PERSON_NAME$
PERSON_BIRTH = $PERSON_BIRTH$
</Format>
</Output>
</Ask>
</MetaDataFile>
```

#### Note:

The administrator can choose to output information internally stored in the Document Server. For a list of these variables, see"*Internally Defined Variables*" on page 125.

Information File The destination selected by the user will receive the image and the information file. The "Job Applications" destination will receive the following information file containing the information entered by the user.

```
# Job Application Form
JOB_ID = 12-ab-12345
ARRIVAL_DATE = 08/05/2005
PERSON_NAME = John Doe
PERSON_BIRTH = 05/05/1965
```

The XML code is now complete. Save the file on an FTP server. For information on how to configure the Document Server to retrieve the XML DD file, see "*Retrieving the XML DD file*" on page 120.

#### Note:

The administrator has the option to specify the extension of the Information File when saving the file on the FTP server under admin > Destinations > new File Destination. If the extension is not specified the default value will be used. Entering the Required Meta Data Job Applications When the user wants to scan and send a document a destination is selected from the list:

```
Send to:
Job Applications
```

Note:

This example describes a scenario where the user is prompted to add the information on selecting the "Job Applications" destination.

1. The following prompt will appear on the message display. The user is prompted to enter the information and then press Enter. The star indicates that this is required Meta Data and that the user cannot proceed without entering the requested information.

Job Ref: \*

If the entered information is invalid (i.e. does not match the pattern) the following display will be shown. The user must press **Enter** and try again to be able to proceed.

```
Wrong Job Ref!
abcdef
```

2. The user is prompted to enter the arrival date and then press Enter. The star indicates that this is required Meta Data and that the user can not proceed without entering the requested information

```
Arrival Date: *
```

3. The user is prompted to enter the name of the applicant and then press Enter. The star indicates that this is required Meta Data and that the user can not proceed without entering the requested information.

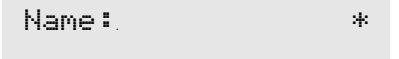

4. The user is prompted to enter the date of birth of the applicant. This information is not required and can be ignored by pressing Menu.

Birth Date:

5. The user is prompted to enter the type of job the application is for. The values are editable meaning that the user can scroll among the listed values or enter a value using an external keyboard.

Applied Job Type:

Note:

The **Menu** button scrolls through the list of Meta Data. The **Enter** button validates the entered information against the defined pattern.

XML DD file Here is the same XML DD file in full:

```
<?xml version = "1.0"?>
<!DOCTYPE MetaDataFile SYSTEM
"http://192.168.0.90/admin/support/xml_parser.shtml?GetDTD=yes">
<MetaDataFile>
<Ask><When><Destination Description="Job Applications" /></When>
<MetaData Required = "ves"
          Id = "JOB ID"
          Prompt = "Job Ref:"
          ErrorMessage = "Wrong Job Ref!"
          Pattern = "0-9]{2}-a-zA-Z]{2}-0-9]{5}"
          DefaultValue = "00-aa-00000"
          />
<MetaData Required = "yes"
          Id = "ARRIVAL_DATE"
          Prompt = "Arrival date:"
          DefaultValue = "00/00/0000"
          ErrorMessage = "DD/MM/YYYY"
          Pattern = "0-9]{2}/0-9]{2}/0-9]{4}"
          />
<MetaData Required = "yes"
          Id = "PERSON_NAME"
          Prompt = "Name:"
          Pattern = ".+"
          />
<MetaData Required = "no"
          Id = "PERSON_BIRTH"
          Prompt = "Birth date:"
          DefaultValue = "00/00/0000"
          ErrorMessage = "DD/MM/YYYY"
          Pattern = "0-9]{2}/0-9]{2}/0-9]{4}"
          />
<MetaData Required = "yes"
          Id = "JOB_TYPE"
          Prompt = "Applied Job type:"
          Pattern = ".+"
          Editable = "yes">
          <Value>Student</Value>
          <Value>Clerk</Value>
          <Value>Boss</Value></MetaData>
<Output>
<Format>
# Job Application Form
JOB_ID = $JOB_ID$
ARRIVAL DATE = $INT DATE$
PERSON_NAME = $PERSON_NAME$
PERSON_BIRTH = $PERSON_BIRTH$
</Format>
</Output>
</Ask>
</MetaDataFile>
```

### Retrieving the XML DD file

To download the XML file to the Document Server, you must access the embedded Web pages using a standard Web browser e.g. Internet Explorer:

- 1. Start your Web browser.
- 2. Enter the name or IP address of your Document Server in the location/address field.:

http://192.168.0.90

- 3. This brings you to the Document Server's Home Page. Click admin. Log on as described in "*Accessing the Tools*" on page 30.
- 4. Click the Edit button on the This AXIS 70U/7000 page and then click the Meta Data tab to display the page where you specify the Meta Data parameter settings.

| 🗿 http://192.168.0.90 - AXIS 70U - Edit - Microsoft Internet Explorer 💦 🔲 🔀     |
|---------------------------------------------------------------------------------|
| General   Dats&Time   User Options   Authentication   International   Meta Data |
| XML DD file retrieval method:<br>None.                                          |
| O XML DD file via FTP.                                                          |
| FTP Server:                                                                     |
| User: 🕨                                                                         |
| Password: 🕨 ••••••                                                              |
| Confirm:                                                                        |
| Directory:                                                                      |
| Filename: 🕨                                                                     |
| Reload Interval (hours): 🕨 12                                                   |
|                                                                                 |
|                                                                                 |
| Allow scanning when no XML DD file retrieved                                    |
| Alart the Administrator when no YML DD file retrieved                           |
|                                                                                 |
| Use the Meta Data value for one scan only                                       |
| This field is required and must be filled in                                    |
|                                                                                 |
|                                                                                 |
| OK Cancel Apply                                                                 |
| 🕘 📫 🔮 Internet                                                                  |

- 5. Click one of the radio buttons to disable/enable the Meta Data handling:
  - Click None to disable Meta Data (disabled by default).
  - Click XML DD file via FTP to enable the Meta data functionality. Specify the parameter settings as described in the table below.

| Parameter                                                          | Description                                                                                                    |  |  |
|--------------------------------------------------------------------|----------------------------------------------------------------------------------------------------|--|--|
| FTP Server                                                         | Specify the name or IP Address of the FTP server where the file is stored.                                                                                                    |  |  |
| User                                                               | Specify the user name for logging on to the FTP server.                                                                                                    |  |  |
| Password                                                           | Specify the password for logging on to the FTP server. If the user field is left blank, this setting will be ignored.                                                               |  |  |
| Confirm                                                            | Confirm the password to make sure the spelling is correct.                                                                                                    |  |  |
| Directory                                                          | Specify the directory on the FTP server where the file is stored.<br>If left blank, the root directory on the FTP server will be used.                                              |  |  |
|                                                                    | <i>Note:</i> Specifying the root as "/" will work in the majority of FTP servers.                                                                                                   |  |  |
| File name                                                          | Specify the name of the file.                                                                                                    |  |  |
| Reload Interval                                                    | Specify how often the XML DD file is reloaded. The value is specified in whole hours.                                                                                               |  |  |
| Allow scanning<br>when no XML<br>DD file retrieved                 | If enabled, the user is allowed to send a document without<br>entering any Meta Data even though the Document Server<br>has failed to retrieve the XML DD file from the FTP server. |  |  |
| Alert the Admin-<br>istrator when no<br>XML DD file re-<br>trieved | If enabled, the Document Server will send an e-mail to the<br>administrator indicating that it was unable to retrieve the<br>XML DD file.                                           |  |  |
| Use the Meta<br>Data value for<br>one scan only                    | If enabled, the Document Server will not reuse the values en-<br>tered by the User for additional scanning.                                                                         |  |  |

6. Click **Apply** to save your changes, then click **OK** to return to the **This AXIS 70U/7000** page.

If you want to return to the **This AXIS 70U/7000** page without saving your changes click **Cancel**.

#### **Regular Expressions**

Each MetaData object is defined in the XML DD (Document Description) file. In this file the Administrator can set the pattern which is defined by a set of regular expressions used to check the lexical correctness of the value.

Example:

```
    Prompt="Due Date:"
Pattern= "[0-9]{2}/[0-9]{2}/[0-9]{2}"
    Prompt="Orderer name:"
Pattern= ".+"
```

The format is enclosed into a string delimited by the quote ("") character, new lines are not accepted in the regular expression.

The regular expressions are described here:

| Character | Description                                                                                                    |
|-----------|----------------------------------------------------------------------------------------------------|
| " "       | empty string only                                                                                                 |
|           | matches any character except new line (this pattern will be the de-<br>fault value of the Meta Data format field) |
| +         | (postfix) matches the previous expression one or several times                                                    |
| *         | (postfix) matches the previous expression zero, one or several times                                              |
| ?         | (postfix) matches the previous expression once or not at all                                                      |
| ]         | character set; ranges are denoted with -, as in a-z]; an initial ^, as in<br>^0-9], complements the set           |
| r{1,5}    | r could be repeated between 1 and 5 times *(upper limit: 48)                                                      |
| r{1}      | r must be repeated exactly once.                                                                                  |
| r{2,}     | r must be repeated at least twice.                                                                                |
| r{,2}     | r could be repeated twice (i.e. 0, 1 or 2 times).                                                                 |
| ^         | matches at beginning of line                                                                                      |
| \$        | matches at end of line                                                                                            |
| "a b"     | "a" or "b"                                                                                                    |
|           | (infix) alternative between two expressions                                                                       |
| ()        | grouping and naming of the enclosed expression                                                                    |

| \1         | the text matched by the first () expression<br>(\2 for the second expression, etc) |  |  |  |
|------------|------------------------------------------------------------------------------------|--|--|--|
| \b         | matches word boundaries                                                            |  |  |  |
| 1          | quotes special characters                                                          |  |  |  |
| "0-9]"     | "", "0", "14876328746",                                                            |  |  |  |
| "a-z]+"    | "a", "qwerty",                                                                     |  |  |  |
| "abcd?"    | only "abc" and "abcd" correct                                                      |  |  |  |
| "A-Z]"     | only one letter between 'A' and 'Z" correct                                        |  |  |  |
| "i{1,3}"   | only "i", "ii", "iii" correct                                                      |  |  |  |
| "i{5}"     | only "iiiii" correct                                                               |  |  |  |
| "i{2,}"    | only "ii", "iiii", "iiii",                                                         |  |  |  |
| "i{,2}"    | only "" "i" and "ii"                                                               |  |  |  |
| "^qwerty"  | "qwerty" correct but not "aqwerty"                                                 |  |  |  |
| "qwerty\$" | "qwerty" correct but not "qwertyu"                                                 |  |  |  |

Notes:

- infix notation: Structure notation where the operator is located between the operands, e.g. (A+B).
- **postfix** notation: Structure notation where the operator follows the operands, e.g. (A,B)-.
- \*The upper limit for repetitions is set to 48. (This limitation does not apply if the **Editable** attribute in the XML DTD is set to **No**)

| Example                                                                                            | Description                                                                                                    |
|----------------------------------------------------------------------------------------------------|----------------------------------------------------------------------------------------------------|
| "[0-9]{2}/[0-9]{2}/[0-9]{4}"                                                                       | Date: DD/MM/YYYY                                                                                                    |
| "([a-zA-Z]+) ([a-zA-Z]+.[a-zA-Z]<br>+)@[a-zA-Z]+.[a-z]{2,3}"                                       | E-mail address:<br>name@example.com<br>name@example.se                                                                                                    |
| "(\([0-9]{3}\))?[0-9]{3}[-]{,1}[<br>0-9]{4}"                                                       | Telephone number:<br>"(123) 123-1234"<br>"(123)1231234"<br>"(123) 123 1234"                                                                                                   |
| "[a-zA-Z ]+"                                                                                       | Name:<br>"John Doe"<br>"John"                                                                                                    |
| "[0-9]{2} ?[0-9]{3}"                                                                               | ZIP code:<br>"12345"<br>"12 345"                                                                                                    |
| "(1 2 3 4 5 6 7 8 9 10 11 12):[0<br>-9]{,2}(:[0-9]{0,2})?(AM am Am P<br>M pm Pm)"                  | Time:<br>"1:05:59 AM"<br>"1:05:59 am"<br>"1:05:59 PM"<br>"1:05:59 pm"<br>"1:05 AM"                                                                                            |
| "^(http:// ftp:// https:// go-<br>pher://)?([a-zA-Z0-9]+.)*[a-zA-Z<br>0-9]+(/([a-zA-Z0-9] - .)+)*" | URL: "http://www.ax-<br>is.com/prod/index.html"<br>"ftp://ftp.axis.com/pub/"<br>"www.axis.com"<br>"http://www2.lemonde.fr/arti-<br>cle/0,2320,seq-2039-53663-MIA,<br>00.html" |

Some more examples of regular expressions:

#### Internally Defined Variables

There are several internal variables defined by the Document Server that can be output in the Information File. These internal variables are listed below.

Example:

```
<Format>
The image is located at $INT_FILE_URL$
The time at the moment of scanning was $INT_TIME$
</Format>
```

This table contains a list of these internal variables:

| Character           | Description                                                                                                    |
|---------------------|----------------------------------------------------------------------------------------------------|
| INT_FILE_URL        | Specifies the URL of the image file. For a file on<br>an FTP server this URL will correspond to the<br>complete URL of the file. For an e-mail to a<br>pre-set destination it will correspond to the URL<br>specified on the Web interface. |
| INT_FILE_NAME       | Specifies the file name of the image file only.                                                                                                    |
| INT_FILE_SIZE       | Specifies the size of the image file.                                                                                                    |
| INT_DATE            | Specifies the date of the image file.                                                                                                    |
| INT_DATE_TIME       | Specifies the date and time of the image file.                                                                                                    |
| INT_TIME            | Specifies the time of the image file.                                                                                                    |
| INT_TIME_UTC        | Specifies the UTC time of the image file.                                                                                                    |
| INT_HOST_NAME       | Specifies the host name of the Document Server that produced the file.                                                                                                    |
| INT_HOST_ADDRESS    | Specifies the IP address of the Document Server that has produced the file.                                                                                                    |
| INT_SCANNER         | Specifies the descriptive name of the scanner that produced the image file.                                                                                                    |
| INT_PROFILE         | Specifies the profile used for the scanning.                                                                                                    |
| INT_PAPER_SIZE      | Specifies the paper size used for the scanning.                                                                                                    |
| INT_NUMBER_OF_PAGES | Specifies the number of pages of the image file.                                                                                                    |
| INT_WIDTH           | Specifies the width of the image file.                                                                                                    |
| INT_HEIGHT          | Specifies the height of the image file.                                                                                                    |

| INT_X_RESOLUTION       | Specifies the horizontal resolution of the image file.                                         |
|------------------------|------------------------------------------------------------------------------------------------|
| INT_Y_RESOLUTION       | Specifies the vertical resolution of the image file.                                           |
| INT_BITS_PER_PIXEL     | Specifies the number of bits per pixel of the image file.                                      |
| INT_DATA_TYPE          | Specifies the data type of the image file.                                                     |
| INT_PAPER_ORIENTATION  | Specifies the paper orientation of the image file.                                             |
| INT_FORMAT             | Specifies the format of the image file.                                                        |
| INT_DOUBLE_SIDED       | Specifies the orientation of the image file.                                                   |
| INT_INTENSITY          | Specifies the intensity of the image file.                                                     |
| INT_CONTRAST           | Specifies the contrast of the image file.                                                      |
| INT_DESTINATION        | Specifies the destination description that origi-<br>nated the image file.                     |
| INT_SUBJECT            | Specifies the selected subject.                                                                |
| INT_USER_MAIL          | Specifies the e-mail address of the user.                                                      |
| INT_USER_ID            | Specifies the description of the user.                                                         |
| INT_MAC_ADDRESS        | Specifies the MAC address of the Axis Network<br>Document Server that produced the image file. |
| INT_LAST_RESET_DATE    | The date when the counter was last reset.                                                      |
| INT_COUNTER_LAST_RESET | The counter at the time of the last reset.                                                     |
| INT_COUNTER_TOTAL      | The counter total (cannot be reset).                                                           |

More Information For more information on the Meta Data functionality and for more XML DD file examples, please refer to the White papers in the Document Server Developer section at http://www.axis.com

# Troubleshooting

This appendix helps you to:

- Restore factory default settings to the AXIS 70U/7000
- Interpret the Document Server's front panel indicators
- Interpret the Document Server's error messages
- Display the log file

### **Restoring Factory Default Settings**

The factory default settings can be restored using one of the following methods:

- Push button
- Web browser
- FTP

#### Important!

When you restore the factory default settings, all your current settings including the destinations and profiles will be lost. You will need to re-assign the IP address as described in "Assigning an IP Address" on page 19.

Push Button Follow these steps to restore the default settings using the Push button:

#### Important!

If you have forgotten the previously installed server password, the push button provides the only method available for resetting the unit to factory default.

- 1. Turn off the Document Server by disconnecting the power supply.
- 2. Press and hold the Push button while you connect the Document Server. Keep the Push button pressed until the Status indicator flashes at regular two second intervals.

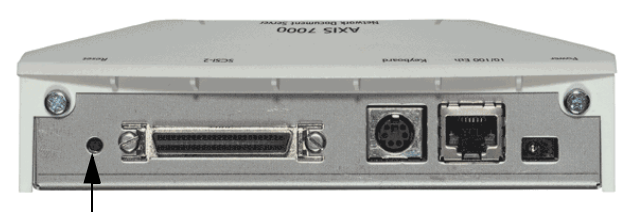

Push button

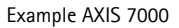

- 3. Release the Push button and wait at least two seconds (one flash of the indicators).
- 4. Press and hold the Push button for at least five seconds until the Status indicator remains constantly lit.
- 5. The Document Server is now reset to factory default settings.
- 6. Restart the Document Server by disconnecting and reconnecting the power supply.
- Web Browser Follow these steps to reset to the defaults settings from a Web browser:
  - 1. Start the Web browser.
  - 2. Enter the name or the IP address of the Document Server in the location/address field. The Document Server Home Page is displayed.
  - 3. Click admin.
  - 4. Click Factory Defaults. The Document Server will now restart with the factory default settings.

#### FTP Follow these steps to restore the default settings using FTP:

- 1. Log in to the Document Server with the command ftp <Internet address>, where <Internet address> is the name or IP address assigned to your Document Server.
- 2. You will be prompted for user id and password. Use the user id root, which has the default password pass
- 3. Issue the command get defaults to restore the default settings. The unit now restarts automatically.
- 4. Log out using the command quit, bye or exit depending on your FTP version.

The Document Server will now restart with the factory default settings.

### Front Panel Indicator Conditions

The Power LED is hardware controlled and should always remain on when power is connected to the Document Server. The remaining LEDs are all software controlled.

# Normal Conditions This table shows the front panel indicators during normal conditions:

| Event         | Status<br>LED | Busy<br>LED | Network<br>LED | Remarks                                               |
|---------------|---------------|-------------|----------------|-------------------------------------------------------|
| Power up      | On            | On          | On             | Initial power to unit.                                |
|               | On            | Off         | Off            | Memory test.                                          |
|               | Flash         | On          | Off            | Self test in progress.                                |
|               | On            | Off         | Flash          | Network LED flashes when network traffic is present.  |
| Sending       | On            | On          | Flash          |                                                       |
| ldle          | On            | Off         | Flash          | Network LED flashes when network traffic is present.  |
| Flash loading | Blink         | Blink       | Blink          | During Flash loading, the Network LED blinks quickly. |

| Frror | Cond | litions |
|-------|------|---------|
| LIIUI | CONU | nuons   |

This table lists a summary of error conditions:

| Event                               | Status<br>LED | Busy<br>LED | Network<br>LED | Remarks                                                                                    |
|-------------------------------------|---------------|-------------|----------------|--------------------------------------------------------------------------------------------|
| Power up                            | On            | Off         | Off            | Check SCSI cable to scanner device.                                                        |
|                                     | Off           | Off         | Off            | Check RJ45 cable to network.                                                               |
| ldle                                | On            | Off         | Off            | Check RJ45 cable to network. If known<br>network traffic, the Network LED<br>should flash. |
| Error in FLASH<br>PROM              | Flash         | Off         | Flash          | Consult Network Administrator.                                                             |
| Error in SRAM                       | Flash         | Flash       | Off            | Consult Network Administrator.                                                             |
| Error in<br>DRAM/DIMM               | Flash         | Off         | Off            | Consult Network Administrator.                                                             |
| DRAM/DIMM<br>configuration<br>error | Flash         | Flash       | Off            | Consult Network Administrator.                                                             |
| SW-HW combi-<br>nation error        | Flash         | Flash       | Flash          | Consult Network Administrator.                                                             |
| Illegal serial no.                  | Flash         | Flash       | Flash          | Consult Network Administrator.                                                             |
| Flash load failed                   | Flash         | Off         | Off            | Consult Network Administrator.                                                             |

Status Indicator Off The Status indicator remains off if a problem with the scanner device communication has occurred. The Document Server message display may additionally provide error status information.

Network Indicator Off The Network indicator flashes when there is network traffic. If it remains off and you know there is network activity, check the network connection.

### Error and Warning Messages

This table lists the error and warning messages that might appear on the Document Server message display. Some error messages are applicable to the AXIS 7000 only:

| Message                                                               | Description                                                   |
|-----------------------------------------------------------------------|---------------------------------------------------------------|
| A timeout has occurred on the scan-<br>ner, the job has been canceled | Please check the scanner device and try again.                |
| A value specified for XML Meta Data                                   | Check that the XML values correspond with the                 |
| XX ignored: the value has illegal for-                                | specified pattern.                                            |
| mat                                                                   |                                                               |
| Could not connect to LDAP server                                      | The DNS name or the IP address may be wrong.                  |
|                                                                       | The server may be unreachable.                                |
| Could not connect to Windows NT                                       | The name or the IP address may be incorrect or the            |
| domain controller                                                     | server may be unreachable.                                    |
| Device is busy                                                        | Please try again later.                                       |
| Disconnected:                                                         | The connection to the destination specified in                |
| <destination></destination>                                           | <destination> has been lost. The image transfer</destination> |
|                                                                       | has been aborted.                                             |
| Failed to retrieve user                                               | Check that the entered username has a corre-                  |
| information                                                           | sponding name listed in the destinations list.                |
| Illegal address                                                       | Incorrect e-mail address specified for the e-mail             |
| <recipient></recipient>                                               | destination.                                                  |
| Illegal command for (The printer                                      | Incorrect LPD Mode selected for the specified                 |
| may be busy):                                                         | printer destination.                                          |
| Illegal directory on:                                                 | The directory specified for the file destination              |
| <server address=""></server>                                          | does not exist.                                               |
| Illegal LDAP filter specified                                         | Invalid LDAP filter. Please enter a new value.                |
| Illegal queue for:                                                    | The specified LPD print queue does not exist;                 |
|                                                                       | check spelling and syntax.                                    |
| Incorrect Value                                                       | The entered value does not match the pattern                  |
|                                                                       | specified by the administrator.                               |
| Invalid field in SCSI CDB                                             | The SCSI command includes an invalid field. Con-              |
| (AXIS 7000)                                                           | tact your Document Server dealer.                             |
| Invalid field in SCSI                                                 | The SCSI parameter block includes one or several              |
| parameter list (AXIS 7000)                                            | invalid fields. Contact your Document Server deal-            |
|                                                                       | er.                                                           |
| Invalid LDAP credentials                                              | The LDAP server did not recognize the user with               |
| (e.g. invalid user or password)                                       | the specified password.                                       |
| Invalid SCSI command                                                  | The scanner device does not support the given                 |
| (AXIS 7000)                                                           | SCSI command. Contact your Document Server                    |
|                                                                       | dealer.                                                       |
| Invalid Windows NT                                                    | Check the username and password and try again.                |
| credentials                                                           |                                                               |

| Message                                                      | Description                                                                                                    |
|--------------------------------------------------------------|----------------------------------------------------------------------------------------------------|
| LDAP error! No/several e-mail ad-                            | The user could not be authenticated by the LDAP                                                                                                    |
| dress(es) were retrieved                                     | server. Change the LDAP settings and try again.                                                                                                    |
| Login failed:                                                | Incorrect FTP server password specified for the file                                                                                                    |
| <server address=""></server>                                 | destination.                                                                                                    |
| MetaData Enabled. XML DD file re-<br>quired                  | The Document Server failed to retrieve the XML DD file from the FTP server. Contact the administrator.                                                     |
| Missing mandatory FTP parameter<br>for external address book | Check the FTP settings for the external address book and try again.                                                                                        |
| No destinations were retrieved                               | No destinations were retrieved. Change your LDAP settings and try again.                                                                                   |
| No info file on:<br><server address=""></server>             | The information file could not be stored on the<br>FTP server. Possible reasons are lack of memory or<br>naming conflicts. The image file will be removed. |
| No paper in scanning device                                  | No paper in the sheet feeder. Applies to scanners and digital copiers without a flatbed.                                                                   |
| No valid mail recipient found                                | All the selected e-mail destinations were incor-<br>rect.                                                                                                  |
| Not available:                                               | Cannot establish communication with the server                                                                                                    |
| <server address=""></server>                                 | specified in <server address="">. Please try again lat-<br/>er.</server>                                                                                   |
| Out of memory                                                | The document image contains too much data.<br>Please try another profile.                                                                                  |
| Out of scanner image memory                                  | The document image contains too much data.<br>Please contact your equipment supplier.                                                                      |
| Paper jam                                                    | Paper jam in the scanner device. Remove paper to continue sending.                                                                                         |
| Scanner compression unit failure                             | The image compression unit in the scanner device did not work properly. Contact your equipment supplier.                                                   |
| Scanner firmware failure                                     | The scanner device reports a software failure.<br>Contact your supplier.                                                                                   |
| Scanner fuse blown                                           | A fuse in the connected scanner device is blown.<br>Refer to your suppliers user documentation for in-<br>structions.                                      |
| Scanner hardware failure                                     | The scanner device reports a hardware failure.<br>Contact your equipment supplier.                                                                         |
| Scanner lamp failure                                         | The lamp in the connected scanner device is blown. Refer to your suppliers user documenta-<br>tion for instructions.                                       |
| Scanner not connected<br>Scanner disconnected                | Please check the scanner device connection and try again.                                                                                                  |
| Scanner not ready, please check scanner and retry            | The scanner device is busy. Please try again. If the error occurs repeatedly, contact your equipment supplier.                                             |

| Message                                                                                                 | Description                                                                                                    |  |
|----------------------------------------------------------------------------------------------------|----------------------------------------------------------------------------------------------------|--|
| Scanner not ready, please check scanner and restart the scan server                                     | An error has occurred in the scanner device. Check<br>the scanner device and restart the Document<br>Server.                  |  |
| Scanner not supported                                                                                   | The attached scanner device is not supported.<br>Digital copying/scanning will not work properly.                             |  |
| Scanner warming up, please retry                                                                        | The scanner device lamp must reach the correct temperature and intensity.                                                     |  |
| Scanning failed                                                                                         | An error occurred whilst sending. Please refer to earlier messages.                                                           |  |
| SCSI command sequence illegal<br>(AXIS 7000)                                                            | The scanner device cannot receive the SCSI com-<br>mands in the order they were sent. Contact your<br>Document Server dealer. |  |
| SCSI parameter length<br>illegal (AXIS 7000)                                                            | The length of the SCSI command is illegal. Contact your Document Server dealer.                                               |  |
| SMTP Authentication is not supported on xxxCheck xxx and make sure that SMTP auth<br>tion is supported. |                                                                                                    |  |
| SMTP Authentication failed for user                                                                     | Invalid user name for SMTP authentication. Enter a correct user name.                                                         |  |
| xxx is an invalid SMTP Authentica-<br>tion protocol                                                     | Check that the xxx file supports the SMTP Au-<br>thentication protocol.                                                       |  |
| SMTP Authentication needs an au-<br>thenticated user                                                    | The user must enter a valid username and pass-<br>word in order to access the Document Server.                                |  |
| The ADF cover is open, please check and retry                                                           | Check that the ADF cover is properly closed and try again.                                                                    |  |
| The user specified for LDAP is invalid                                                                  | Invalid user name for the LDAP server. Enter a cor-<br>rect user name.                                                        |  |
| Unresolved name:<br><server name=""></server>                                                           | Cannot find the IP address mapped to <server<br>name&gt;.</server<br>                                                         |  |
| USB Device not supported<br>(AXIS 70U)                                                                  | The connected device is not supported by the Doc-<br>ument Server.                                                            |  |
| USB Hub not supported<br>(AXIS 70U)                                                                     | The Document Server cannot be connected to a USB Hub.                                                                         |  |
| User and password are required to<br>connect to this LDAP server                                        | Please enter your username and password.                                                                                      |  |
| User and password can not be used to connect to this LDAP server                                        | This LDAP server does not accept requests with the specified username and password.                                           |  |
| Unable to open file on:                                                                                 | Default file name is missing.                                                                                                 |  |
| Write error on:<br><server address=""></server>                                                         | Insufficient access rights to the directory speci-<br>fied for the file destination.                                          |  |

### Displaying the Log File

The Document Server log file automatically logs all events and errors that have occurred since the last restart. You can access the log file using one of these methods:

- Control panel
- Web browser

Control Panel Follow these steps to display the log file from the control panel:

- 2. Use  $\bigoplus \bigoplus$  to find the Server log option.
- 3. Press Select  $\bigcirc$  to enter the submenu.
- 4. Use  $\bigcirc$   $\bigcirc$  to scroll through the messages.
- Web Browser Follow these steps to display the log file from a Web browser:
  - 1. Start the Web browser.
  - 2. Enter the name or IP address of the Document Server in the location/address field:

Example

http://192.168.0.90

- 3. The Document Server Home Page is displayed. Click admin.
- 4. Click Event Log. The event log is displayed.

# LDAP

Introduction LDAP (Lightweight Directory Access Protocol) is used to program directory-enabled applications. It is a directory service that allows people to locate other users, resources, services and information. LDAP allows resources and services to be selected with ease and accessed with location-independence.

Note:

LDAP works differently depending on the organization and the structure of the system.

Structure Example A structure can look like this:

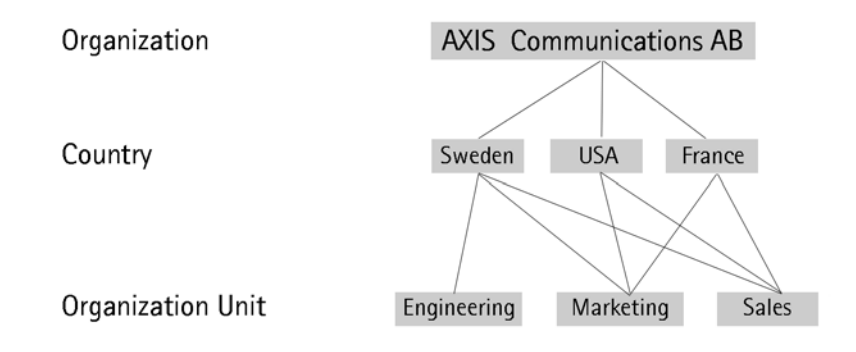

### **Common Attribute Types**

These are the most typical attribute types (the LDAP server implementation should understand these attribute types):

| Attribute Type | Matches                                                                                                    |
|----------------|----------------------------------------------------------------------------------------------------|
| objectClass    | Describes the kind of object which the entry represents.                                                             |
| cn             | Contains the name of an object. If the object is a person, it is typically the person's full name.                   |
| sn             | Contains the family name of a person.                                                                                |
| С              | Contains a two-letter country code.                                                                                  |
| 1              | Contains the name of a locality, such as a city, county or other geographic region.                                  |
| st             | Contains the full name of a state or province.                                                                       |
| street         | Contains the physical address of the object to which the entry corresponds, such as an address for package delivery. |
| 0              | Contains the name of an organization.                                                                                |
| ou             | Contains the name of an organization unit.                                                                           |
| title          | This attribute contains the title, such as "Vice President", of a person within an organization.                     |

The attribute types are used to create search filters. There are six types of basic search filters and the syntax of the filters is in the <attribute><operator><value> format. Complex search filters can easily be constructed by combining these basic search filters and other complex filters using the Boolean operations AND, OR and NOT. The six basic filter components are presented in the table below:

| Filter Type                 | Format                                                                               | Example      | Matches                                                                                                    |
|-----------------------------|--------------------------------------------------------------------------------------|--------------|----------------------------------------------------------------------------------------------------|
| Equality                    | ( <attr>=<value>)</value></attr>                                                     | (sn=Smith)   | Surnames exactly equal to Smith.                                                                             |
| Approximate                 | ( <attr>~=<value>)</value></attr>                                                    | (sn~=Smitt)  | Surnames approximately<br>equal to Smith (for example,<br>that sounds like Smith - note<br>the misspelling). |
| Substring                   | <pre>(<attr>=<leading>]*<any>] *<trailing>])</trailing></any></leading></attr></pre> | (sn=*smith*) | Surnames containing the string "smith".                                                                      |
|                             |                                                                                      | (sn=smith*)  | Surnames starting with "smith".                                                                              |
|                             |                                                                                      | (sn=*smith)  | Surnames ending with "smith".                                                                                |
|                             |                                                                                      | (sn=s*mi*th) | Surnames starting with "s",<br>containing "mi" and ending<br>with "th".                                      |
| Greater<br>than or<br>equal | ( <attr>&gt;=<value>)</value></attr>                                                 | (sn>=Smith)  | Surnames lexicographically<br>greater than or equal to<br>Smith.                                             |
| Less or<br>equal than       | ( <attr>&lt;=<value>)</value></attr>                                                 | (sn<=Smith)  | Surnames lexicographically less than or equal to Smith.                                                      |
| Presence                    | ( <attr>=*)</attr>                                                                   | (sn=*)       | All surnames.                                                                                                |

Using the Boolean operators and a prefix notation, the basic filters can be combined to form more complex ones. The '£t' character represents AND, the '|' character represents OR and the '!' character represents NOT. Here are some examples that explain how to do that:

| Filter Type | Format                                              | Example                                   | Matches                                                                                   |
|-------------|-----------------------------------------------------|-------------------------------------------|-------------------------------------------------------------------------------------------|
| AND         | (&( <filter1>)<br/>(<filter2>))</filter2></filter1> | (&(sn=smith)<br>(objectclass=<br>person)) | Entries with an object class<br>of person and a surname<br>exactly equal to Smith.        |
| OR          | ( ( <filter1>)<br/>(<filter2>))</filter2></filter1> | ( (sn=smith)<br>(cn=*smith))              | Entries with a surname<br>exactly equal to Smith or a<br>commonname ending in<br>"smith". |
| NOT         | (!( <filter>))</filter>                             | (!(mail=*))                               | Entries without a mail attribute.                                                         |

#### Note:

It is wise to create filters that sort out unwanted entries based on their object class. For example, in an address book, you might only want to retrieve entries of the "people" class, with the common name "John", leaving out computers called John. This could be achieved with the following filter: (£t(objectclass=person)(cn=john))

#### Note:

The way you construct your filter will have a large impact on how fast the search is conducted. If you create a filter involving structures that the directory server can not evaluate efficiently, performance is likely to suffer. Apart from being familiar with the administrator and/or the inner workings of the server itself, only trial and error can tell you whether your filter is working efficiently or not.

Example Searches Here are some advanced search examples:

| Searched                                                                          | Filter to use                                                     |
|-----------------------------------------------------------------------------------|-------------------------------------------------------------------|
| All persons in Sweden.                                                            | (&(objectclass=person)(c=SE))                                     |
| All entries at Axis independent of country, except the ones called Smith.         | (&(o=axis)(!(sn=smith)))                                          |
| All persons at Axis Marketing in Sweden.                                          | (&(objectclass=person)(c=SE)<br>(o=axis)(ou=marketing))           |
| All persons with a common name contain-<br>ing "bert" at Axis Marketing or Sales. | (&(objectclass=person)(cn=*bert*)<br>( (ou=marketing)(ou=sales))) |
| All Axis e-mail addresses in USA and Swe-<br>den (but not e.g. France).           | (o=AXIS,ou=USA)(o=AXIS,ou=Sweden)                                 |

### LDAP Test Tools

The built in, HTML-based LDAP Test Tools can be used for validating the settings. Using these tools, the administrator can verify that the Document Server's LDAP settings are correct before setting up the whole environment.

Start the Web browser and enter the name or IP address of the Document Server on the location/address line. The test tools are available under admin > Support.

LDAP Address Book To test your LDAP address book settings, click the addressbook Test Tool link.

| http://192.168.0                                                                                   | 0.90 - LDAP test tool - Microsoft Internet Explorer                                                                                                    |   | ×   |
|----------------------------------------------------------------------------------------------------|----------------------------------------------------------------------------------------------------|---|-----|
| Test address                                                                                       | book                                                                                                    |   | ^   |
| LDAP Server:<br>Port Number:<br>User:<br>Password:<br>Name Field:<br>E-mail Field:<br>Search Base: | 389<br>Constant of the second of the second of |   |     |
| Search limit:                                                                                      | 10                                                                                                    |   | III |
| Test Close                                                                                         |                                                                                                    | X | *   |
| 🕘 Done                                                                                             | Internet                                                                                                    |   | .:: |

LDAP Authentication To test your LDAP authentication settings, click the **authentication** Test Tool link.

| 🕙 http://192.168.0              | 0.90 - LDAP test tool - Microsoft Internet Explorer |            |
|---------------------------------|-----------------------------------------------------|------------|
| Test authenti                   | ication                                             |            |
| LDAP Server:                    |                                                     |            |
| Port Number:                    | 389                                                 |            |
| User:                           |                                                     |            |
| Password:                       |                                                     |            |
| Base DN:                        |                                                     |            |
| User ID Field:                  | uid                                                 |            |
| Name Field:                     | cn                                                  |            |
| E-mail Field:                   | mail                                                |            |
| Search Base:                    |                                                     |            |
| Filter:                         |                                                     |            |
| Substring s                     | search                                              |            |
| <ul> <li>Authentical</li> </ul> | ted only when e-mail address is retrieved           |            |
|                                 |                                                     |            |
|                                 |                                                     |            |
|                                 |                                                     |            |
|                                 |                                                     |            |
|                                 |                                                     |            |
|                                 |                                                     |            |
|                                 |                                                     | <u> </u>   |
| Test Close                      | ]                                                   |            |
| ど Done                          |                                                     | 🔮 Internet |

## Meta Data DTD

The DTD (Document Type Definition) is a specific definition of the rules and syntax that the DD (Document Description) file must follow. It contains the definition of the element hierarchy and relation between these elements in the hierarchy. When your XML document is processed, it is compared to its associated DTD to be sure that it is structured correctly and that all tags are correctly used. You can download the DTD file from the internal Web pages in the Troubleshooting section at admin > support. Meta Data DTD Here follows the Meta Data DTD: FILE : metadata.dtd : MetaDataFile ROOT DESCRIPTION : This file contains the DTD for the Meta Data functionality. This functionality allows the Administrator to define custom information that will be required from the User at the moment of scanning. This custom information can either be related to a particular destination (for instance an Invoice number when an invoice destination is selected) or it can be requested regardless of the destination. ---> : MD\_DTD\_VERSION ENTITY DESCRIPTION : This entity contains the version number of this DTD. ---> <!ENTITY MD DTD VERSION '1.00'> : MD DOMAIN ENTITY DESCRIPTION : This entity contains the domain of this DTD. --> <!ENTITY MD DOMAIN 'XML meta data'> : MetaDataFile ELEMENT PARENT : None : AlwaysAsk (optional) CHILD (zero or more) Ask ATTRIBUTES : None

DESCRIPTION : This element is the root element. It allows the Administrator to define meta data that will always be requested (gathered in the 'AlwaysAsk' section) regardless of the destination, and meta data that will be requested only when a particular destination is selected (gathered in the 'Ask' section). ---> <!ELEMENT MetaDataFile (AlwaysAsk?, Ask\*) > <!ATTLIST MetaDataFile Version CDATA #FIXED '&MD\_DTD\_VERSION;' Domain CDATA #FIXED '&MD DOMAIN; '> PARENT : MetaDataFile CHILD : MetaData (one or more) Output (optional) : None ATTRIBUTES DESCRIPTION : This element gathers the meta data that is requested from the user regardless of the destination. This does not imply that the different meta data is required but just that it is not destination dependent as the meta data gathered in the 'Ask' section is. For instance, the Administrator can always ask the User to identify himself. This is not destination dependent. ---> <!ELEMENT AlwaysAsk (MetaData+, Output?) > : Ask ELEMENT PARENT : MetaDataFile CHILD : When (one) MetaData (one or more) Output (optional) ATTRIBUTES : None DESCRIPTION : This element gathers the different meta data that is Destination dependent. The Administrator is able to specify the meta data which is to be requested from the User on selecting a specific destination (gathered in the 'When' element). This section also allows the Administrator to define the specific format of the output for this set of MetaData. For instance, the Administrator can ask for an invoice number when the User selects the invoice destination. He can also define a particular output format that can easily be processed (by a database for instance). --> <!ELEMENT Ask (When, MetaData+, Output?) > ELEMENT : MetaData PARENT : AlwaysAsk Ask CHILD : Value (zero or more)

```
ATTRIBUTES :
```

Required:

This attribute is an enumerated value that defines if the User must enter the MetaData (='yes') or if it can be skipped (='no') or if it is hidden to the User (='hidden'). MetaData with the 'Required' attribute defined as 'yes', is mandatory and must be entered before the User can proceed with the scanning. MetaData with the 'Required' attribute defined as 'hidden', is useful when the administrator wants to define a default value that will help in processing the information entered by the User.

Id:

This attribute indicates the system and name the MetaData is known by. This identifier must be unique among all the MetaData elements.

Prompt:

This attribute contains the string that will be displayed on the LCD display when requesting this particular MetaData from the User. If the Administrator does not specify the text, the User will be prompted with the 'Id' attribute.

Label:

This attribute contains the output string when the Administrator has not defined an output format. If no labels are defined, the 'Id' attribute will be used instead.

ErrorMessage:

This attribute contains the string that will be displayed when the value entered by the User does not match the 'Pattern' attribute. If the Administrator does not specify this attribute, the default string 'Incorrect value!' will be displayed instead.

DefaultValue:

This attribute contains the output string for when the MetaData is not required and not entered by the User (attribute 'Required' equal 'no') or hidden (attribute 'Required' equal 'hidden'). The default value for this attribute is the empty string.

Pattern:

This attribute contains the regular expressions that describe the expected format in the value entered by the User. For more details on the Regular Expression syntax see the User's Manual. The default value for this attribute is the match-everything pattern ('.\*').

Editable:

This attribute is an enumerated value that defines if the User is allowed to enter a value different from the one proposed in the list of value defined for this Meta Data. The User will be allowed if the attribute is set to 'yes' and will not be if the attribute is set to 'no' DESCRIPTION : This element contains the information specific to the meta data itself. See the attribute descriptions for more details. ---> <!ELEMENT MetaData (#PCDATA | Value)\* > <!ATTLIST MetaData Required (yes | no | hidden) 'no' Id ID #REQUIRED Prompt CDATA #IMPLIED Label CDATA #IMPLIED ErrorMessage CDATA #IMPLIED DefaultValue CDATA #IMPLIED Pattern CDATA #IMPLIED Editable (yes | no) 'ves'> ELEMENT : Value : MetaData PARENT : None CHILD ATTRIBUTES : None DESCRIPTION : This element contains a specific value for a Meta Data. This allows the User to choose the value of a certain Meta Data among several values. ---> <!ELEMENT Value (#PCDATA)> : When ELEMENT : Ask PARENT CHILD : Destination (one or more) ATTRIBUTES : None DESCRIPTION : This element contains a list of the different destinations that trigger the request of the dependent MetaData elements from the User. When one or more of the specified destinations is selected by the User, the following MetaData will be requested. ---> <!ELEMENT When (Destination+) > ELEMENT : Destination PARENT : When То CHILD : None ATTRIBUTES • Description:

This is the Id of the Destination. One restriction is that the destination's description attribute must be a valid destination description. This means that the Administrator cannot define a new destination here. DESCRIPTION : This element contains the description of the defined destination ---> <!ELEMENT Destination (#PCDATA) > <!ATTLIST Destination Description CDATA #REQUIRED> : Output ELEMENT : AlwaysAsk PARENT Ask CHILD : To (optional)

Format (optional)

:

ATTRIBUTES

FileName :

This attribute indicates to the Document Server which template it should use in order to determine the remote file name. This template can contain references to Meta Data's Id, in order to create a file name that is created with the values entered by the User. This attribute overrides the value set for the Destination.

Description :

This attribute indicates to the Document Server which template it should use in order to determine the description of the Information File. This does actually matter only for Send-to-e-mail destinations. This will, then appear into the subject line of the e-mail. As for the attribute FileName it can contain references to Meta Data'Id. For other type destinations, this is discarded. DESCRIPTION : This element contains the specific information for when the Administrator wants to specify a format different from the traditional one. The Administrator can also specify a destination for the output file. ---> <!ELEMENT Output (To | Format | (To, Format))? > <!ATTLIST Output FileName CDATA #IMPLIED Description CDATA #IMPLIED> : То ELEMENT PARENT : Output CHILD : Destination ATTRIBUTES : None DESCRIPTION : This element contains the particular destination to which the output file should be sent.

-->
# The Parameter List

This table below displays the AXIS 70U/7000 parameter list. The middle column shows applicable default values, and the right-hand column a brief description of the parameter. Some parameters may not be applicable in the AXIS 70U.

**Important!** The parameters are case dependent and must be entered exactly as in the table below.

| Parameter name        | Value              | Description                                                                                                    |  |
|-----------------------|--------------------|----------------------------------------------------------------------------------------------------|--|
| [Server]              |                    |                                                                                                    |  |
| HardwareAddress       | =00:40:8c:18:02:3c | Specifies the Document Server hardware address which is equal to the serial number.                                                                                                    |  |
| Date                  | =yyyy-mm-dd        | Specifies the date in yyyy-mm-dd format.                                                                                                    |  |
| Time                  | =hh:mm:ss          | Automatically specifies the time zone in which the<br>Document Server operates using the Network Time Protocol<br>(NTP). Time can also be set manually in hh:mm:ss format<br>using the 24 hour clock.<br><i>Note:</i> The AXIS 7000 contains a real time clock which means<br>that the time will be kept even if the power is turned off.                                           |  |
| FactoryDefaults       | =no                | Set this parameter to yes to reset to factory default settings.<br>Note that all current settings will be lost.                                                                                                    |  |
| Restart               | =no                | Set this parameter to yes to restart the Document Server.                                                                                                    |  |
| TimeZone              | =UTC               | Specifies the time zone in which Document Server operates.                                                                                                    |  |
| TimeSyncSource        | =NTP               | Specifies the time source for the Document Server. Valid<br>values are NTP, Windows (SMB) or None.<br><i>Note:</i><br>To use Microsoft Windows NT Network (SMB) properly WINS<br>must be enabled and the Domain/GroupName parameter<br>must be set to a valid name.                                                                                                    |  |
| ServerPassword        | =pass              | Specifies the Server password. The Supervisor/Administrator<br>will be prompted for this password when trying to access the<br>Document Server for administration tasks. The password is<br>used in basically all protocols, i.e. HTTP, SNMP and FTP. Once<br>written to the configuration file, the password will be<br>replaced by *'s, representing each letter of the password. |  |
| DefaultProfile        | =Text              | Specifies the default profile.                                                                                                    |  |
| DefaultPaperSize      | =letter            | Specifies the default paper size.                                                                                                    |  |
| TemporaryDestinations | =yes               | Specifies if users are allowed to add temporary e-mail destinations.                                                                                                    |  |
| TemporaryProfiles     | =yes               | Specifies if users are allowed to add temporary profiles.                                                                                                    |  |

| Parameter name          | Value       | Description                                                                                                    |
|-------------------------|-------------|----------------------------------------------------------------------------------------------------|
| WebScanning             | =yes        | Specifies if users are allowed to use the Scan Document<br>facility. Scan Document means that the user places a<br>document in the scanner device, and then displays or saves<br>the image via the Document Server Web browser interface.                                             |
| SpecifySender           | =no         | Specifies if users are allowed to specify the sender when scanning from the Document Server control panel.                                                                                                    |
| FrontPanelConfiguration | =yes        | Specifies if user may configure network settings from the control panel.                                                                                                    |
| PDFRotation             | =no         | If enabled, this option allows the user to place the document<br>long-edge first in the document feeder regardless if you are<br>scanning or copying.                                                                                                    |
| SpecifyFileName         | =no         | If enabled, this option allows the user to change the file name for an FTP destination or e-mail destination.                                                                                                    |
| SpecifySubject          | =yes        | If enabled, this option allows the user to enter a subject in the subject field.                                                                                                    |
| QuickDestination        |             | Specifies an e-mail address to be associated with the F9 key on the external keyboard (if connected).                                                                                                    |
| [IP]                    |             |                                                                                                    |
| InternetAddress         | =0.0.0.0    | Specifies the IP address, which must be a unique and valid address to prevent conflicts with other network devices.                                                                                                    |
| DefaultRouter           | =0.0.0.0    | Specifies the IP address for the default router. All traffic directed outside the local network (according to the NetMask) is sent to the default router. Any re-routing via other routers is done automatically. The default <i>0.0.0.0</i> indicates that no default router is set. |
| NetMask                 | =0.0.0.0    | Specifies the subnet mask used for determining whether the traffic should stay within the network or be sent via a router. For example, the normal class C mask is 255.255.255.0. The default <i>0.0.0.0</i> indicates that automatic router sensing is used.                         |
| BOOTPEnable             | =yes        | Enables/Disables BOOTP for setting the IP address.                                                                                                    |
| DHCPEnable              | =no         | Enables/Disables DHCP for setting the IP address.                                                                                                    |
| RARPEnable              | =yes        | Enables/Disables RARP for setting the IP address.                                                                                                    |
| DomainName              | =company.se | Specifies the name of the domain to which the Document<br>Server belongs. Domain refers to a set of computers on a<br>network that have been assigned a group name.                                                                                                    |
| PrimaryDNS              | =0.0.0.0    | Specifies the IP address of the primary DNS server. DNS is required when setting up of destinations with names instead of IP addresses.                                                                                                    |
| SecondaryDNS            | =0.0.0.0    | Specifies the IP address of the secondary DNS server, should the primary be unavailable or disconnected.                                                                                                    |

| Parameter name       | Value             | Description                                                                                                    |
|----------------------|-------------------|----------------------------------------------------------------------------------------------------|
| NTPServer            | =0.0.0.0          | Specifies the name or IP address of the NTP server used for time synchronization.                                                                                                    |
| EnableWINS           | =yes              | Specifies if WINS is enabled.                                                                                                    |
| PrimaryWINSserver    | =0.0.0.0          | Specifies the name or IP address of the server.                                                                                                    |
| SecondaryWINSserver  | =0.0.0.0          | Specifies the name or IP address of the server.                                                                                                    |
| ProtectIP            | =Off              | If enabled, the IP address cannot be changed from the control panel using the Menu button.                                                                                                    |
| [HTTP]               |                   |                                                                                                    |
| ExternalLink         | =www.company.name | Specifies the URL to a customized link, e.g. to your company's Web site. The link will be available from the Document Server Web browser interface.                                                  |
| ExternalImage        | =                 | Specifies the URL to the image that will indicate the customized external link.                                                                                                    |
| [SMB]                |                   |                                                                                                    |
| ServerName           | =AXISxxxxx        | The server name in the SMB environment. Default is <i>AXIS<nnnnnn></nnnnnn></i> where <i>nnnnnn</i> are the last six digits of the serial number.                                                    |
| Domain/GroupName     | =                 | Name of the Document Server workgroup in SMB. If not specified, the Document Server will appear in the workgroup that comes first in alphabetical order.                                             |
| NTDomainInstallation | =no               | Set to <i>yes</i> when you want to install the Document Server in an NT domain.                                                                                                    |
| [SNMP]               |                   |                                                                                                    |
| GetCommunityName     | =public           | Specifies the community that has read only access to all<br>supported SNMP objects except WriteCommunity,<br>SupervisorPassword and ftpPassword. It corresponds to the<br>ReadCommunity SNMP object. |
| TrapDestination      | =0.0.0.0          | Specifies the IP Address which SNMP traps are sent to. It corresponds to the TrapAddress SNMP object. Default is <i>0.0.0.0</i> , which means that all SNMP traps are disabled.                      |
| TrapCommunityName    | =public           | Specifies the community for all generated SNMP traps. It corresponds to the TrapCommunity SNMP object.                                                                                               |
| SystemContact        | =                 | Optional entry which should be in plain text and may be used to show the name of the system contact person.                                                                                          |
| SystemName           | =                 | Optional entry which should be in plain text and may be used to show the name of the system.                                                                                                    |
| SystemLocation       | =                 | Optional entry which should be in plain text and may be used to show the location of the system.                                                                                                    |
| AuthenticationTrap   | =disabled         | Enables or disables the SNMP authentication failure traps. It corresponds to the snmpenableAuthenTraps (MIB-II) SNMP object.                                                                         |

# AXIS 70U/7000 User's Manual

| Parameter name              | Value              | Description                                                                                                    |
|-----------------------------|--------------------|----------------------------------------------------------------------------------------------------|
| [Clients]                   |                    |                                                                                                    |
| InformationLevel            | =Basic             | Specifies the default amount of information to be<br>transmitted with a scanned image. If not set for a<br>destination, this setting will be used. Valid values are<br><i>Nothing, Basic</i> or <i>Complete. Basic</i> includes information<br>about the Document Server, the connected scanner device,<br>the parameter settings used when scanning etc. <i>Complete</i><br>also includes the image-related profile settings. |
| FTPDefaultUser              | =anonymous         | If not set for a destination, this username will be used.                                                                                                    |
| FTPDefaultPassword          | =AXIS_7000@any.com | If not set for a destination, this password will be used. This field can also contain the identity of the user transmitting the scanned image. This is useful for administrative purposes.                                                                                                    |
| FTPDefaultFileName          | =img%3i.%e         | If no file name has been assigned to the transmitted file, this name will be used. In the default file name, <i>img%3i.%e</i> , <i>%3i</i> means a 3-digit number and <i>%e</i> means the file extension, e.g. <i>img001.tif</i>                                                                                                    |
| SMTPReplyAddress            | =                  | Specifies the e-mail address of the person responsible for<br>the administration of the Document Server.<br>Note: Be sure to configure the Document Server with a valid<br>SMTP reply address.                                                                                                    |
| SMTPSubject                 | =A scanned image   | Specifies the text that will appear on the Subject line of the e-mail containing the scanned image.                                                                                                    |
| SMTPSendBcc                 | =no                | Specifies the option to send a Bcc (blind carbon copy).                                                                                                    |
| SMTPBccAddress              | =name@example.com  | Specifies the e-mail address of the recipient of the Bcc (blind carbon copy).                                                                                                    |
| URL FTP Server              | =                  | Specifies the IP address of the FTP server on which the scanned image will be stored.                                                                                                    |
| URL FTP User                | =                  | Specifies the user name for logging on the FTP server.                                                                                                    |
| URL FTP Password            | =                  | Specifies the password for logging on to the FTP server.                                                                                                    |
| URL Directory               | =                  | Specifies the directory on the FTP server where the image will be stored.                                                                                                    |
| URL                         | =                  | Specifies an external URL to the specified directory, e.g.<br><i>http://www.company.com/documents/filename</i> or<br><i>ftp://ftp.company.com/documents/filename</i> . This could be<br>necessary when scanning to destinations outside your own<br>company. If left blank, the URL will be constructed from the<br>other fields.                                                                                              |
| Use URL as default          | =no                | Specifies the option to send the image as a hyperlink to the location where the image is stored.                                                                                                    |
| FTPDefaultInfoFileExtension | =txt               | Specifies the option to define the extension of the Information File.                                                                                                    |

| Parameter name               | Value         | Description                                                                                                    |
|------------------------------|---------------|----------------------------------------------------------------------------------------------------|
| SMTPBodyTextLevel            | =nothing      | Specifies the selected e-mail body text (nothing, built-in or custom).                                                                                                    |
| SMTPBodyText                 | =             | Specifies the SMTP body text.                                                                                                    |
| SMTPSendDeliveryNotification | =no           |                                                                                                    |
| SMTPSendMessageNotification  | =no           |                                                                                                    |
| SMTPSendCc                   | =no           |                                                                                                    |
| SMTPCcAddress                |               |                                                                                                    |
| SMTPAuthentication           | =no           |                                                                                                    |
| SMTPAuthenticationAccount    |               |                                                                                                    |
| SMTPAuthenticationUser       |               |                                                                                                    |
| SMTPAuthenticationPassword   |               |                                                                                                    |
| SMTPAuthenticationProtocol   |               |                                                                                                    |
| [International]              |               |                                                                                                    |
| Language                     | =U.S. English | Specifies the language used on the Document Server<br>message display. Valid values are <i>U.S. English, German,</i><br><i>French, Italian, Swedish</i> and <i>Spanish</i> . |
| Unit                         | =inches       | Specifies the measurement units used, e.g. for paper sizes.<br>Valid values are <i>inches</i> or <i>cm</i> .                                                                 |
| Keyboard Layout              | =U.S. English | Specifies the keyboard layout that is compatible with your external keyboard.                                                                                                |
| [Address Book]               |               |                                                                                                    |
| Retrieve Method              | =None         | Specifies from where the address book will be retrieved.<br><i>None, FTP</i> or <i>LDAP</i> .                                                                                |
| FTP Server                   | =             | Specifies the name or IP address of the FTP server.                                                                                                    |
| FTP User                     | =             | Specifies the user name for logging on to the FTP server. If left blank, the FTPDefaultUser will be used.                                                                    |
| FTP Password                 | =             | Specifies the password for logging on to the FTP server. If left blank, the FTPDefaultPassword will be used.                                                                 |
| FTP Directory                | =             | Specifies the directory on the FTP server where the file is stored.                                                                                                    |
| FTP File Name                | =             | Specifies the name of the file on the FTP server.                                                                                                    |
| LDAP Server                  | =             | Specifies the name or IP address of the LDAP server.                                                                                                    |
| LDAP Port                    | =389          | Specifies the number of the TCP/IP port.                                                                                                    |
| LDAP User                    | =             | Specify the name for logging on to the LDAP server, e.g.<br>cn=name, o=company name, c=country code. If left blank no<br>authorization will be attempted.                    |
| LDAP Password                | =             | Specify the password for logging on to the LDAP server. If the User Field is left blank, this setting will be ignored.                                                       |

| Parameter name         | Value                              | Description                                                                                                    |
|------------------------|------------------------------------|----------------------------------------------------------------------------------------------------|
| LDAP Search Base       | =                                  | Specifies where to begin the search, e.g. <i>o=companyname</i> , <i>c=countrycode</i> .                                                                                                    |
| LDAP Name Field        | =cn                                | Specifies the name of the field that contains the destination name.                                                                                                    |
| LDAP Mail Field        | =mail                              | Specifies the name of the field that contains the e-mail address.                                                                                                    |
| LDAP Filter            | =                                  | Specifies an LDAP filter to reduce the length of the destination list, e.g. (givenName=*).                                                                                                    |
| LDAP Reload Interval   | =12                                | Specifies how often the external addresses are to be reloaded. The value is specified in whole hours and the default value is 12 hours.                                                                                                    |
| [SMTP]                 |                                    |                                                                                                    |
| Primary Mail Server    | =mail                              | Specifies the name or IP address of the SMTP mail server<br>that provides the e-mail facilities for the Document Server.<br>If you are using DNS, specify the name. Otherwise, specify<br>the IP address. E.g. <i>mail</i> or <i>mail.domain.com</i> or<br><i>192.36.253.80</i> . |
| Secondary Mail Server  | =                                  | Specifies the name or IP address of the secondary mail server, should the primary be unavailable or disconnected.                                                                                                    |
| Connection Timeout     | =10                                | Specifies time before connection time-out.                                                                                                    |
| SMTP Port              | =25                                | Specifies the SMTP Port number.                                                                                                    |
| [Authentication]       | -                                  |                                                                                                    |
| Authentication Method  | =None                              | Specifies which authentication method is enabled.                                                                                                    |
| Authentication TimeOut | =60                                | Specifies the time before automatic logout.                                                                                                    |
| No mail fail           | =yes                               | If enabled, the user will not be authenticated if the matching e-mail address is not found.                                                                                                    |
| LDAP Server            | =                                  | Specifies the name or IP address of the LDAP server.                                                                                                    |
| LDAP Port              | =389                               | Specifies the number of the TCP/IP port.                                                                                                    |
| LDAP Base DN           |                                    |                                                                                                    |
| LDAP User ID Field     | =uid                               | Specifies the User ID field that contains the user ID / user name of the authenticated user, e.g. uid, userid=johnsmith.                                                                                                    |
| LDAP Search Base       | =o=company name,<br>c=country code | Specifies where to begin the search.                                                                                                    |
| LDAP Filter Field      |                                    |                                                                                                    |
| LDAP Name Field        | =cn                                | Specifies the name of the field that contains the destination name.                                                                                                    |
| LDAP Mail Field        | =mail                              | Specifies the name of the field that contains the e-mail address.                                                                                                    |

| Parameter name            | Value                                                                                                    | Description                                                                                                    |
|---------------------------|----------------------------------------------------------------------------------------------------|----------------------------------------------------------------------------------------------------|
| Use LDAP Substring        |                                                                                                    | Specifies whether the Document Server is to search for the e-mail address and common name attribute using a 'sub-<br>string' search or an 'equal' search.                                                                     |
| [MetaData]                |                                                                                                    |                                                                                                    |
| Retrieve Method           | =None                                                                                                    | Indicates whether the Meta Data functionality is used or not.                                                                                                    |
| FTP Server                | =myFTPserver.company<br>.com                                                                                                    | Specifies the name or IP address of the FTP server that holds the Meta Data file.                                                                                                    |
| FTP User                  | =anonymous                                                                                                    | Specifies the name used to log on to the server.                                                                                                    |
| FTP Password              | =*****                                                                                                    | Specifies the password used to log on.                                                                                                    |
| FTP Directory             | =metadata4axis7000                                                                                                    | The directory where the Document Server will find the Meta Data file.                                                                                                    |
| FTP File Name             | =axis7000.xml                                                                                                    | Specifies the file that contains the Meta Data.                                                                                                    |
| FTP Reload Interval       | =12                                                                                                    | Specifies the reload interval in hours.                                                                                                    |
| AllowScanIfDownloadFail   | =no                                                                                                    | Specifies if the user is allowed to scan despite failing to retrieve the XML DD file from the FTP server.                                                                                                    |
| SendMaillfDownloadFail    | =yes                                                                                                    | Specifies if the box is to send an e-mail to the Administrator<br>if it fails to retrieve the XML DD file. The e-mail address is<br>specified in Admin > Network Settings > Detailed View ><br>E-mail (SMTP) > Reply Address. |
| UseMetaDataForOneScanOnly |                                                                                                    | Specifies if the Document Server should reuse the values entered by the User for additional scannings.                                                                                                    |
| [Destinations]            | •                                                                                                    |                                                                                                    |
| Clear List First          | =no                                                                                                    |                                                                                                    |
| Destinations              | =x                                                                                                    | Specifies the number of destinations defined in the Document Server.                                                                                                    |
| Destination0              | =Destination name                                                                                                    | Specifies the name of the destination                                                                                                    |
| [Destination-name(FTP)]   | 1                                                                                                    |                                                                                                    |
| Description               | =Descriptive name                                                                                                    | Specifies the name of the file destination. This is the name<br>that will appear in the destination list on the Document<br>Server message display.                                                                           |
| Transfer method           | =Scan-to-e-mail<br>(SMTP),<br>Scan-to-e-mail (URL),<br>Scan-to-file (FTP),<br>Scan-to-Print (TCP)<br>and Scan-to-print<br>(LPD) | Specifies how the scanned image should be sent; that is by which protocol.                                                                                                    |

| Parameter name          | Value                                        | Description                                                                                                    |
|-------------------------|----------------------------------------------|----------------------------------------------------------------------------------------------------|
| Destination             | =Directory                                   | Dependent upon the transfer method specified (above),<br>defines either: the E-mail address of the e-mail recipient<br>(SMTP), the directory for Scan-to-file (FTP), port number for<br>Scan-to-print (TCP), or the print queue for scan to print<br>(LPD). |
| Profile                 | =Text                                        |                                                                                                    |
| Server                  | =ftp.axis.se                                 | Specifies the name or IP address of the FTP server that holds the file.                                                                                                    |
| User                    | =name                                        | Specifies the name used to log on to the server.                                                                                                    |
| Password                | =*****                                       | Specifies the password used to log on.                                                                                                    |
| File name               | =FTPImage                                    | Specifies the name of the file.                                                                                                    |
| Index file              | =no                                          | Defines the option to store the sequence number on the FTP server.                                                                                                    |
| [Destination-name(URL)] |                                              |                                                                                                    |
| Description             | =name(URL)                                   | Specifies the name of the file destination. This is the name<br>that will appear in the destination list on the Document<br>Server message display.                                                                                                    |
| Transfer method         | =Scan-to-URL (SMTP<br>& FTP)                 | Specifies how the scanned image should be sent; that is by which protocol.                                                                                                    |
| Destination             | =name@company.com                            | Defines the E-mail address of the e-mail recipient (SMTP).                                                                                                    |
| [Destination-printer]   | •                                            |                                                                                                    |
| Description             | =printer                                     | Specifies the name of the printer. This is the name that will appear in the destination list on the Document Server message display.                                                                                                    |
| Transfer method         | =Scan-to-print (LPD)<br>Scan-to-print (TCP)  | Specifies how the scanned image should be sent; that is by which protocol.                                                                                                    |
| Destination             | =Printer Queue                               | Defines the print queue for scan to print (LPD).                                                                                                    |
| Information level       | =Nothing, Basic or<br>Complete               | Specifies the amount of image information to be included<br>with the image. Prints Date, time information to the<br>destination printer if the value is set to something other<br>than None. See also [Clients] InformationLevel.                           |
| Server                  | =IP address or DNS<br>name                   | Dependent on the destination type, specifies the IP address<br>of the FTP server on which the scanned image will be stored,<br>or the printer destination.                                                                                                  |
| Resolutions             | =75, 100, 150, 200,<br>300, 600, 1200        | Specifies the resolution settings supported by the destination printer.                                                                                                    |
| Paper sizes             | =Executive, Letter,<br>Legal, Ledger, A4, A3 | Specifies the different paper sizes supported by the destination printer.                                                                                                    |
| Duplex supported        | =yes/no                                      | Defines if the printer destination has duplex support; that is, capable of printing on both sides of the paper.                                                                                                    |

| Parameter name            | Value                                                                         | Description                                                                                                    |
|---------------------------|-------------------------------------------------------------------------------|----------------------------------------------------------------------------------------------------|
| Duplex selection          | =SingleSided,<br>DoubleSided,<br>AsScanned                                    | Defines the printing format for the printer destination.                                                                                            |
| LPD Mode                  | =SingleDataFile,<br>SplitSourceFile,<br>BufferDataFiles,<br>MultipleDataFiles | Specifies the LPD mode for the printer destination.                                                                                                 |
| [Destination-name(SMTP)]  |                                                                               |                                                                                                    |
| Description               | =Descriptive name                                                             | Specifies the name of the file destination. This is the name<br>that will appear in the destination list on the Document<br>Server message display. |
| Transfer method           | =Scan-to-e-mail<br>(SMTP)                                                     | Specifies how the scanned image should be sent; i.e. by which protocol.                                                                             |
| Destination               | =name@company.com                                                             | Defines the E-mail address of the e-mail recipient (SMTP).                                                                                          |
| Profile                   | =Text                                                                         |                                                                                                    |
| [Subjects]                |                                                                               |                                                                                                    |
| Clear List First          | =no                                                                           |                                                                                                    |
| Subjects:                 | =1                                                                            |                                                                                                    |
| Subject0:                 | Subject-A Scanned<br>Image                                                    |                                                                                                    |
| [Subject-A Scanned Image] |                                                                               |                                                                                                    |
| Description               | A Scanned Image                                                               | Specifies the text that will be used in the subject field when scanning to e-mail destinations.                                                     |
| [Profiles]                |                                                                               |                                                                                                    |
| Clear List first          | =no                                                                           |                                                                                                    |
| Profiles                  | =10                                                                           |                                                                                                    |
| Profile0                  | =Profile-Color high                                                           |                                                                                                    |
| Profile1                  | =Profile-Color low                                                            |                                                                                                    |
| Profile2                  | =Profile-Color PDF                                                            |                                                                                                    |
| Profile3                  | =Profile-Gray high                                                            |                                                                                                    |
| Profile4                  | =Profile-Gray low                                                             |                                                                                                    |
| Profile5                  | =Profile-Text                                                                 |                                                                                                    |
| Profile6                  | =Profile-Text high                                                            |                                                                                                    |
| Profile7                  | =Profile-Text low                                                             |                                                                                                    |
| Profile8                  | =Profile-Text PDF                                                             |                                                                                                    |
| Profile9                  | =Profile-Text/Photo                                                           |                                                                                                    |
| [Profile-Text]            |                                                                               |                                                                                                    |

| Parameter name    | Value                                        | Description                                                                                                    |
|-------------------|----------------------------------------------|----------------------------------------------------------------------------------------------------|
| Description       | =Text                                        | Specifies the name of the profile. This is the name that will appear on the Document Server message display.                                                                                                    |
| X-Resolution      | =300                                         | Specifies the resolution to be used for scanning in dots per<br>inch (dpi). Higher-resolution settings produce higher-quality<br>scanning. However, your documents might take longer to<br>scan. The resolutions available depend the capabilities of<br>your scanner device. |
| Y-Resolution      | =300                                         | Specifies the resolution to be used for scanning in dots per inch (dpi).                                                                                                    |
| Data type         | =Black & White                               | Specifies data type depending on the material you are scanning and the imaging application you intend to use.                                                                                                    |
| Paper size        | =Executive, Letter,<br>Legal, Ledger, A4, A3 | Specifies the default paper size for this profile.                                                                                                    |
| Paper orientation | =Portrait                                    | Specifies how the document should be scanned.                                                                                                    |
| Image compression | =CCITT G.4                                   | Specifies the image compression.                                                                                                    |
| File format       | =JFIF                                        | Specifies the file format.                                                                                                    |
| Double-sided      | =Off                                         | Specifies whether the scanner device should scan the document on both sides of the paper. This feature is only available for digital copiers/scanners that support duplex scanning.                                                                                           |
| Document mode     | =Multi page                                  | Specifies if several separate images can be scanned and sent in the same file.                                                                                                    |
| Intensity         | =50                                          | Specifies the level of intensity.                                                                                                    |
| Contrast          | =50                                          | Specifies the level of contrast. The contrast is the tonal gradation between the highlights, midtones and shadows in an image.                                                                                                    |
| Image enhancement | =none                                        | Specifies the type of image enhancement.                                                                                                    |
| [Paper sizes]     |                                              | -                                                                                                    |
| Clear List First  | =no                                          | Deletes the list in the Document Server's memory before<br>entering the new values in the configuration file (config.ini).                                                                                                    |
| PaperSizes        | =14                                          | Specifies the number of paper sizes defined in the Document Server.                                                                                                    |
| PaperSize0        | =PaperSize-A3                                |                                                                                                    |
| PaperSize1        | =PaperSize-A4                                |                                                                                                    |
| PaperSize2        | =PaperSize-A5                                |                                                                                                    |
| PaperSize3        | =PaperSize-B4                                |                                                                                                    |
| PaperSize4        | =PaperSize-B4(JIS)                           |                                                                                                    |
| PaperSize5        | =PaperSize-B5                                |                                                                                                    |
| PaperSize6        | =PaperSize-B5(JIS)                           |                                                                                                    |

| Parameter name           | Value                                   | Description                                                                                                    |  |
|--------------------------|-----------------------------------------|----------------------------------------------------------------------------------------------------|--|
| PaperSize7               | =PaperSize-Business<br>Card             |                                                                                                    |  |
| PaperSize8               | =PaperSize-Executive                    |                                                                                                    |  |
| PaperSize9               | =PaperSize-Ledger                       |                                                                                                    |  |
| PaperSize10              | =PaperSize-Legal                        |                                                                                                    |  |
| PaperSize11              | =PaperSize-Letter                       |                                                                                                    |  |
| PaperSize12              | =PaperSize-Photo<br>3.5"x 5"            |                                                                                                    |  |
| PaperSize13              | =PaperSize-Photo 4"x<br>6"              |                                                                                                    |  |
| [PaperSize-A3]           |                                         |                                                                                                    |  |
| Description              | =A3                                     | Specifies the name of the paper size. This is the name that will appear on the Document Server message display. |  |
| Width                    | =11.69 inches                           | Specifies the width of the paper.                                                                               |  |
| Length                   | =16.54 inches                           | Specifies the length of the paper.                                                                              |  |
| PDF Rotation             | =No                                     | Enables/Disables PDF rotation.                                                                                  |  |
| [MetaData]               | ·                                       |                                                                                                    |  |
| Retrieve Method          | =None                                   | Indicates whether the Meta Data functionality is used or not.                                                   |  |
| FTP Server               | =myFTPserver.company<br>.com            | Specifies the name or IP address of the FTP server that holds the Meta Data file.                               |  |
| FTP User                 | =anonymous                              | Specifies the name used to log on to the server.                                                                |  |
| FTP Password             | =*****                                  | Specifies the password used to log on.                                                                          |  |
| FTP Directory            | =metadata4axis7000                      | The directory where the Document Server will find the Meta Data file.                                           |  |
| FTP File Name            | =axis7000.xml                           | Specifies the file that contains the Meta Data.                                                                 |  |
| FTP Reload Interval      | =12                                     | Specifies the reload interval in hours.                                                                         |  |
| [ImageEnhancements]      |                                         |                                                                                                    |  |
| Clear List First         | =No                                     |                                                                                                    |  |
| ImageEnhancements        | =3                                      | Specifies the number of image enhancement profiles defined in the Document Server.                              |  |
| ImageEnhancement0        | =ImageEnhancement -<br>DTC              |                                                                                                    |  |
| ImageEnhancement1        | =ImageEnhancement -<br>IPC              |                                                                                                    |  |
| ImageEnhancement2        | =ImageEnhancement -<br>Static Threshold |                                                                                                    |  |
| [ImageEnhancement - DTC] |                                         |                                                                                                    |  |

| Parameter name                 | Value                        | Description                                                                                                    |
|--------------------------------|------------------------------|----------------------------------------------------------------------------------------------------|
| Description                    | =DTC                         | Specifies the name of the image enhancement profile. This is<br>the name that will appear on the Document Server message<br>display. |
| Enhancement Type               | =Fujitsu DTC                 | Specifies the type of image enhancement.                                                                                             |
| Gamma                          | =Sharp                       | Specify image processing parameters to improve image                                                                                 |
| White Level Follower           | =Auto                        | quality.<br>See descriptions in manual or bein files                                                                                 |
| DTC Scan Mode                  | =lmage                       | see descriptions in manual of help mes.                                                                                              |
| DTC Curve                      | =Image Darkest               |                                                                                                    |
| DTC Gradation                  | =Ordinary                    |                                                                                                    |
| DTC Smoothing                  | =lmage                       |                                                                                                    |
| DTC Filtering                  | =Ball-Point Pen              |                                                                                                    |
| DTC Equal to                   | =Black                       |                                                                                                    |
| DTC Noise Removal              | =Off                         |                                                                                                    |
| [ImageEnhancement - IPC]       | ·                            |                                                                                                    |
| Description                    | =IPC                         | Specifies the name of the image enhancement profile. This is the name that will appear on the Document Server message display.       |
| Enhancement Type               | =Fujitsu IPC                 | Specifies the type of image enhancement.                                                                                             |
| Gamma                          | =Default                     | Specify image processing parameters to improve image                                                                                 |
| White Level Follower           | =Auto                        | quality.<br>See descriptions in manual or bein files                                                                                 |
| Emphasis                       | =No                          | see descriptions in manual of help mes.                                                                                              |
| Mirror                         | =0n                          |                                                                                                    |
| Threshold Variance             | =4                           |                                                                                                    |
| Automatic Separation           | =0n                          |                                                                                                    |
| [ImageEnhancement - Static Thr | reshold]                     |                                                                                                    |
| Description                    | =Static Threshold            | Specifies the name of the image enhancement profile. This is<br>the name that will appear on the Document Server message<br>display. |
| Enhancement Type               | =Fujitsu Static<br>Threshold | Specifies the type of image enhancement.                                                                                             |
| Gamma                          | =Sharp                       | Specify image processing parameters to improve image                                                                                 |
| White Level Follower           | =Disable                     | quality.<br>See descriptions in manual or belo files                                                                                 |
| Emphasis                       | =Smoothing                   | see descriptions in manual of help mes.                                                                                              |
| Mirror                         | =0n                          | ]                                                                                                    |
| Outline Extraction             | =0n                          |                                                                                                    |
| Automatic Separation           | =0n                          |                                                                                                    |

# Updating the Firmware

The firmware (system software) for your Document Server is stored in a resident flash memory chip that keeps its contents even when the power is turned off.

This means that new system software can be easily loaded into your Document Server over the network using FTP as soon as it becomes available.

#### Obtaining the Updated Firmware

- Your Dealer Contact your dealer to check if there is a new version of the firmware available. You should have your current version numbers ready to compare against the latest firmware version from Axis.
- Axis Web Site Check the support section on the Axis Web site at http://www.axis.com where you can download the latest versions of the firmware.

#### Upgrading the Firmware

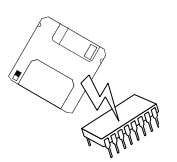

To upgrade over the network you will need the following:

- The file with the new Document Server firmware, where the file name is in the form product\_version.bin, e.g. 7000\_246.bin for AXIS 7000 and software release 2.46.
- A computer on the network with TCP/IP and FTP.
- It is recommended that you make a backup copy of your current config.ini file before updating.

Follow these steps to upgrade the Document Server firmware over FTP:

- 1. From a computer on your network, open a Command Prompt.
- 2. Log in to the Document Server with the command:

ftp <Internet address>

<Internet address> is the name or IP address of the Document Server.

- 3. You will be prompted for user id and password. Use the user id root which has the default password pass.
- 4. Enter the command bin to change to binary transfer mode.
- 5. Enter the command

put <software name> flash

<software name> is the name of the new firmware, e.g. 7000\_246.bin.

6. During the flash load, the Document Server LCD will display the message **Updating server** and a progress bar. Wait for the flash load to finish. This normally takes 1 to 4 minutes. The unit will then automatically restart with the new Document Server software.

#### Caution

Be careful not to interrupt the upgrade process. If the upgrade is interrupted, try again. If this is unsuccessful, the Document Server may have to be re-initialized by your dealer.

7. Depending on your FTP version, log out using one of the commands quit, bye or exit.

#### Note:

If you are using a window-based FTP client application such as Ws\_ftp or Fetch, you must rename the new file <software file> to flash before downloading.

#### Downgrading the Firmware

To downgrade over the network, i.e. to flash the Document Server with an older version of the firmware, follow the procedure described above under Upgrading the Firmware. In step 5, use the command put <software name> FLASH (i.e. FLASH with capital letters) to permit downgrading.

#### Note:

AXIS 7000 rev. 1 only: Downgrading to a software version lower than 2.22 is not possible if the current software version is 2.22 or above.

# **Technical Specifications**

| Supported Systems   | Systems supporting TCP/IP, Line Printer Daemon (LPD), Hypertext<br>Transfer Protocol (HTTP) client (Web browser), and at least one of<br>these protocols:                                                                 |
|---------------------|----------------------------------------------------------------------------------------------------|
|                     | Simple Mail Transfer Protocol (SMTP) server                                                                                                    |
|                     | • File Transfer Protocol (FTP) server                                                                                                    |
| Supported           | • Netscape Navigator 4.0 or higher                                                                                                    |
| Web Browsers        | Microsoft Internet Explorer 4.0 or higher                                                                                                    |
|                     | • HTTP 1.0+ and HTML 3.0+ compatible Web browsers                                                                                                    |
| Supported Protocols | All models: HTTP, IP, FTP, SMTP, TCP, ARP, RARP, BOOTP, DHCP, ICMP, SNMP, UDP, LDAP, NTP, WINS, SMB                                                                                                    |
|                     | LPD, Reverse Telnet, SLP                                                                                                    |
| Supported Devices   | If supported, the Document Server automatically senses the brand<br>and model of the attached scanner device, without any user<br>intervention. Scanner devices with built-in compression provide<br>optimum performance. |
|                     | For a detailed list of supported scanners and digital copiers, check<br>the Document Server support pages at http://www.axis.com or<br>contact your local dealer.                                                         |
| Device Connection   | AXIS 70U: USB 1.1 and USB 2.0                                                                                                    |
|                     | AXIS 7000: SCSI-2                                                                                                    |
| Supported Printers  | TCP/IP with Raw TCP or LPD printing supported.                                                                                                    |

|  | Technical | Specifications | 161 |
|--|-----------|----------------|-----|
|--|-----------|----------------|-----|

| Supported LDAP<br>Server Software | <ul> <li>Microsoft Exchange 5.x, 2000, 2003 Server</li> <li>Lotus cc: Mail 8.2, Domino</li> <li>Novell GroupWise 5.2, 5.5</li> <li>Netscape iPlanet</li> <li>OpenLDAP</li> </ul>                                                                                                    |
|-----------------------------------|----------------------------------------------------------------------------------------------------|
| Supported Image<br>Formats        | <b>Document Server</b> - Adobe PDF 1.2: The created PDF file contains compressed or uncompressed bit images in CCITT G.3/G.4 packbits or JPEG (24 bit) formats                                                                                                    |
|                                   | TIFF 6.0: CCITT G.3 and G.4 for bilevel images, Packbits for grayscale images; both single- and multi-page images are supported                                                                                                    |
|                                   | JPEG File Interchange Format (JFIF) for single-page color (24 bit) or grayscale (8 bit) images.                                                                                                    |
|                                   | PCL 5, TIFF 4.0 and PackBits for grayscale images                                                                                                    |
| Control Panel                     | Alphanumeric LCD display with 2 rows by 16 characters,<br>side-scrollable by 40 characters. English, German, French, Spanish,<br>Italian and Swedish text available.                                                                                                    |
|                                   | 4 LED indicators signaling Status, Busy, Network, and Power.                                                                                                    |
|                                   | 7 keys for Menu, Up, Down, Select, Send, Add, and Cancel.                                                                                                    |
|                                   | Menu for selecting Destination, Profile, Paper size, Subjects,<br>Number of Copies, Double-sided, Sender, Meta Data and File name.<br>Multiple selection of destinations is possible. Error log.                                                                                       |
| Installation                      | IP address set from control panel, PC compatible keyboard (not<br>supplied as standard), or using ARP, RARP, BOOTP or DHCP. E-mail<br>and file destinations, the destinations established via Web browser,<br>PC compatible keyboard, or downloaded via LDAP or from an FTP<br>server. |
| Network Management                | Configuration and Administration via a Web browser<br>AXIS ThinWizard (Software tool)<br>Configuration over FTP                                                                                                    |

| Security                  | Administrator's login for configuration and administration.                                                                                                    |
|---------------------------|----------------------------------------------------------------------------------------------------|
|                           | Administrator specifies which destinations should be accessible and<br>whether users are allowed to add temporary e-mail destinations.                                                                                                    |
|                           | Possible to set a default destination (and optionally no other) for fixed application use.                                                                                                    |
|                           | Windows NT4 authentication                                                                                                    |
|                           | SMTP authentication                                                                                                    |
|                           | LDAP authentication                                                                                                    |
| Number of<br>Destinations | Depending on the length of the addresses, the Administrator can<br>define approximately 1500 destinations within the Document<br>Server; the maximum number is generally limited by the User<br>Storage Area. LDAP destinations are limited only by available RAM<br>memory. |
| Software Updates          | Flash memory allows central and remote updating of the Document Server software over the network using FTP.                                                                                                    |
| Hardware                  | CPU: 32 bit RISC Controller (AXIS ETRAX 100LX)<br>Flash memory: 2 Mbytes<br>RAM: 16 Mbytes                                                                                                    |
| Logical Connection        | IEEE 802.2, IEEE 802.3, SNAP and Ethernet II frame types simultaneously                                                                                                    |
| Network Connectors        | 10baseT (twisted pair) and 100baseTX for Ethernet.                                                                                                    |
| Optional Accessories      | AXIS 70U/7000:<br>Mini Keyboard                                                                                                    |
|                           | AXIS 7000:<br>SCSI cable: 50 pin high-density shielded (micro-D)<br>SCSI cable: 50 pin high-density shielded to 50 pin shielded<br>low-density (Centronics)                                                                                                    |
| Power supply              | AXIS 70U: 5.1 V, 2A, via external power unit (PS-H)                                                                                                    |

AXIS 7000 revision 3 and 4: 5.1 V, 2A, via external power unit (PS-H)

AXIS 7000 revision 1 and 2: 12V DC, 13.6 VA, via external power unit (PS-E)

 Dimensions
 Height: 1.7 in (4.3 cm)

 Width: 5.9 in (14.9 cm)

 Depth: 8.8 in (22.4 cm)

Weight 1.5 lbs (0.7 kg)

| Environmental | Temperature: 40-105°F (5-40°C)      |
|---------------|-------------------------------------|
|               | Humidity: 20-80% RHG, noncondensing |

#### Approvals

EMC: FCC:

Part 15 Subpart B, Class B

#### CE:

EN 55022 1998 Class B

EN 55024 1998

EN 61000-3-2 2000

EN 61000-3-3 1995+A1:2000

VCCI:

Class B

C-Tick

AS/NZS 3548

Safety: EN 60950

Warranty Warranty Sheet included in the package.

All specifications are subject to change without prior notice.

# Glossary

- ADF Automatic Document Feeder.
- AIX Advanced Interactive eXecutive. A version of the UNIX operating system from IBM that runs on various IBM computers including Mainframe systems.
- ARP Address Resolution Protocol. A protocol within TCP/IP networks that allows a host to find the physical address of a node on the same network.
- Bcc Blind Carbon Copy. Send a copy to the entered Bcc address but do not indicate to the recipient that you have sent this copy.
- **BOOTP** Boot Protocol. A TCP/IP protocol, which allows an Internet node to discover certain startup information such as its IP address.
  - BSD Berkeley Software Distribution. The University of California, Berkeley additions to the UNIX operating system.
- CCITT G.4 The most common format for compressed TIFF files. Used for viewing and archiving of scanned documents.
  - CMIP Common Management and Information Protocol.
    - DD Document Description.
    - DTC Dynamic Threshold Curve. Image enhancement type (see IPC).
  - DTD Document Type Definition. A specific definition of the rules and syntax that the DD (Document Description) file must follow.
  - **DHCP** Dynamic Host Configuration Protocol. A system based on network interface card addresses, which is used to allocate IP addresses and other configuration information for networked systems.
  - dither A method to obtain a rasterized effect for pictures, especially scanned photos.

- DNS Domain Name System. A hierarchical naming system that uses a combination of text names separated by periods to create a unique name.
- DSN Delivery Status Notifications. A method used to confirm the delivery of e-mails.
- **duplex** A scanner/printer with the capability to scan/print both sides of a page in one operation.
  - FTP File Transfer Protocol. The TCP/IP protocol used for transferring files between computers on a network.
- HTML Hypertext Markup Language. A standard hypertext language used to create Web pages and other hypertext documents.
- HTTP Hypertext Transfer Protocol. The TCP/IP protocol for Web based communication, e.g. Web browsers.
  - IP Internet Protocol. The TCP/IP session-layer protocol that regulates packet forwarding by tracking IP addresses, routing outgoing messages, and recognizing incoming messages.
  - **IPC** Image Processing Circuit. Used to capture text on a colored background or from poor quality originals.
  - JFIF JPEG File Interchange Format. Format for storing bitmap images.
- JPEG Joint Photographic Experts Group. Compression type for color and greyscale bitmap images.
- LCD Liquid Crystal Display.
- LDAP Lightweight Directory Access Protocol. A protocol for accessing on-line directory services.
  - LPD Line Printer Daemon. A protocol for network printing.
  - LED Light Emitting Diode.
- Meta An underlying definition or description.

- MDN Message Disposition Notification. A method used to confirm the delivery of e-mails.
  - MIB Management Information Base. A database of network configuration information used by SNMP and CMIP to monitor or change network settings.
- Mini-DINConnector used on a PC to connect a keyboard. If your keyboardPS/2has a DIN connector, a DIN to Mini-Din adapter can be used.
  - MIME Multipurpose Internet Mail Extension. Enables transmission of e-mail containing non-English characters as well as attachments such as image files.
    - NIS Network Information Services. The security and file-access databases on UNIX systems, previously known as Yellow Pages.
    - NTP Network Time Protocol. A protocol to get time from a timeserver (NTP-server). To get a time when a message was stored in the event log, a NTP server must be specified.
    - OCR Optical Character Recognition. A technology that converts scanned documents into editable and searchable text.
    - PDF Portable Document Format. A format for cross-platform distribution of electronic documents. Can be viewed by anyone that has Acrobat Reader from Adobe installed.
  - RARP Reverse Address Resolution Protocol. A TCP/IP protocol governing the translation of a Data-Link Control (DLC) address to an IP address.
  - **RISC** Reduced Instruction Set Computing. A processor that recognizes only a limited number of assembly-language instructions.
  - SCSI Small Computer System Interface. A high-speed parallel interface, used to connect a computer to peripheral devices using just one port.
  - SMTP Simple Mail Transfer Protocol. The TCP/IP protocol for exchanging e-mail.

- SNMP Simple Network Management Protocol. A TCP/IP protocol used to manage and monitor nodes on a network.
  - TCP Transmission Control Protocol. The connection-oriented, transport-level protocol used in the TCP/IP suite of protocols.
  - TIFF Tagged Image File Format. Format for storing bit-mapped images. Typically used for scanned documents and uncompressed images.
- UNIX A 32-bit multitasking, multiuser operating system originally developed by AT&T.
  - URL Uniform Resource Locator. A way of specifying the location of publicly available information on the Internet.
  - USB Universal Serial Bus. A plug-and-play interface between a computer and peripheral devices (scanners, printers etc).
- UTC Universal Time Coordinated.
- WINS Windows Internet Name Service.
- XML Extensible Markup Language. Describes how to define a collection of data. Sometimes referred to as metadata.
  - YP Yellow Pages. The security and file-access databases on UNIX systems. These databases are now known as Network Information Services.

# Index

# Α

| ADF 133, 164                     |
|----------------------------------|
| Administration tools             |
| Advanced menu                    |
| AIX systems                      |
| Archiving                        |
| ARP                              |
| 0S/2 24                          |
| UNIX 24                          |
| Windows 23                       |
| Assigning an IP address 19       |
| Associating image formats 100    |
| Attachments in e-mails           |
| Authentication 8, 30, 33, 84, 87 |
| Authentication methods           |
| Authentication settings          |
| Axis WWW Home Page 158           |

\_\_\_\_\_

# B

| Bcc Address      | 40, 45 |
|------------------|--------|
| BOOTP            | 19, 26 |
| Built-in message | 45     |
| Busy indicator   | 129    |

# C

| Cc 45                        |
|------------------------------|
| Cc address 40                |
| CCIT G.4                     |
| CCITT G.4                    |
| Color                        |
| Color PDF                    |
| Configuration77              |
| Administration               |
| Destinations 56, 58, 61, 63  |
| Profiles                     |
| Configuration file retrieval |
|                              |

|   | • • | • •   |           |             |                                       | •                                     | •                                     | •                                     |                                       |                                       | •                                     | • | •                                     | •                                     | •                                     | •                                     | •                                     | . 9                                   |
|---|-----|-------|-----------|-------------|---------------------------------------|---------------------------------------|---------------------------------------|---------------------------------------|---------------------------------------|---------------------------------------|---------------------------------------|---|---------------------------------------|---------------------------------------|---------------------------------------|---------------------------------------|---------------------------------------|---------------------------------------|
|   |     | •     |           |             |                                       |                                       | •                                     |                                       |                                       |                                       |                                       | • |                                       |                                       |                                       |                                       | •                                     | 10                                    |
|   |     |       |           |             |                                       |                                       |                                       |                                       |                                       |                                       |                                       | • |                                       |                                       |                                       |                                       |                                       | 11                                    |
| • | • • | • •   |           |             |                                       | •                                     | •                                     | •                                     |                                       |                                       |                                       | • |                                       | •                                     | •                                     |                                       | •                                     | 79                                    |
|   |     | • • • | · · · · · | · · · · · · | · · · · · · · · · · · · · · · · · · · | · · · · · · · · · · · · · · · · · · · | · · · · · · · · · · · · · · · · · · · | · · · · · · · · · · · · · · · · · · · | · · · · · · · · · · · · · · · · · · · | · · · · · · · · · · · · · · · · · · · | · · · · · · · · · · · · · · · · · · · |   | · · · · · · · · · · · · · · · · · · · | · · · · · · · · · · · · · · · · · · · | · · · · · · · · · · · · · · · · · · · | · · · · · · · · · · · · · · · · · · · | · · · · · · · · · · · · · · · · · · · | · · · · · · · · · · · · · · · · · · · |

### D

| Default router address        | 20            |
|-------------------------------|---------------|
| Default settings              | 127           |
| Destination settings 56       | 6, 58, 61, 63 |
| Destinations                  | 29            |
| DHCP                          | 19, 23        |
| Double-sided                  | 96            |
| Downgrading                   | 159           |
| DTD (Document Type Definition | ) 140         |
| Duplex                        | 96            |
|                               |               |

### Ε

| E-mail                | 85    |
|-----------------------|-------|
| E-mail body text 4    | 0, 45 |
| E-mail notification   | 40    |
| E-mail reply address  | 40    |
| Error conditions      | . 130 |
| Error log             | . 134 |
| External Address Book | 48    |

\_\_\_\_

### F

| Factory default settings 127 |
|------------------------------|
| File destinations 58         |
| File formats 70              |
| Filter                       |
| Firmware 158, 159            |
| Downgrade 159                |
| Upgrade 158                  |
| Flash                        |
| Flash memory 8               |
| Front panel indicators 129   |
|                              |

# AXIS 70U/7000 User's Manual

| FTP server 121   |
|------------------|
| G                |
| Grayscale 70, 99 |
| Н                |
| Host Name        |
| Ι                |

| Image editing     |
|-------------------|
| Image Enhancement |
| Image enhancement |
| Image formats     |
| Image viewers     |
| Indicators        |
| Busy              |
| Network           |
| Power             |
| Status            |
| IP address        |
| ARP 23, 24        |
| BOOTP 26          |
| control panel     |
| DHCP              |
| RARP 25           |
| IPC               |

### J

| Job separation sheets |     | <br> |  | <br>• | <br>88 |
|-----------------------|-----|------|--|-------|--------|
| JPEG                  | ••• | <br> |  | <br>• | <br>70 |

# L

| LDAP server     | 50, | 161 |
|-----------------|-----|-----|
| LDAP Test Tools |     | 138 |
| Log file        |     | 134 |

# M

| Mail/Print Scan Counter | 80 |
|-------------------------|----|
| Measurement units       | 36 |
| Message display         | 11 |
| MSN 1                   | 66 |
| Multipage image files   | 87 |

# N \_\_\_\_\_

| Net mask            | 20 |
|---------------------|----|
| Network Cconnectors | 9  |
| Network settings    | 29 |
| NTP Server          | 35 |

### 0

| OCR |  |  |  |  |  | 99 |
|-----|--|--|--|--|--|----|
|-----|--|--|--|--|--|----|

#### Р

| Paper orientation      |
|------------------------|
| Paper sizes            |
| PC Keyboard 19         |
| PDF                    |
| PDF Rotation           |
| Photo                  |
| Picture editing        |
| Power indicator 129    |
| Power Supply 10, 16    |
| Predefined paper sizes |
| Profile settings       |
| Profiles               |
| Push button            |

# R

| RARP                       | 19, | 25 |
|----------------------------|-----|----|
| Resolution                 |     | 70 |
| Restoring default settings | . 1 | 27 |

### S

| Scan Counter                           |
|----------------------------------------|
| Scanning parameters                    |
| Search filters                         |
| Sending to destinations                |
| Sending to e-mail                      |
| Sending to file                        |
| Sending to Web browser 83, 84, 97      |
| Send-to-e-mail                         |
| Server log                             |
| Server password                        |
| Service pages                          |
| Setting IP address 19                  |
| ARP 23, 24                             |
| BOOTP 26                               |
| control panel 20                       |
| DHCP 23                                |
| RARP 25                                |
| Setting up destinations 56, 58, 61, 63 |
| Setting up profiles 65, 75             |
| SMB                                    |
| SMTP 83                                |
| SMTP authentication                    |
| Specifying scanning parameters         |
| Status indicator 129                   |
| Subnet mask 20                         |
| Support services                       |
| Supported scanners 160                 |

# Т

| Temporary Destinations               | 1 |
|--------------------------------------|---|
| Temporary e-mail destinations 35, 58 | 3 |
| Temporary profiles                   | 5 |
| Test Tools                           | 3 |
| Text profile                         | ) |
| TIFF                                 | ) |
| Time 34                              | 1 |

# U

| URL | for | e- | ma | ail |   |  |  |  |   | • |   | • | • | • | • | • | • |  |   | 57 | 7 |
|-----|-----|----|----|-----|---|--|--|--|---|---|---|---|---|---|---|---|---|--|---|----|---|
| USB |     |    |    |     | • |  |  |  | • | • | • | • | • |   | • | • | • |  | 1 | 67 | 7 |

# V

| Viewing ima | ge files |  |  |  | • | • |  | • |  | • |  |  |  | 99 |  |
|-------------|----------|--|--|--|---|---|--|---|--|---|--|--|--|----|--|
|-------------|----------|--|--|--|---|---|--|---|--|---|--|--|--|----|--|

### W

| Windows NT Server authentication | 52 |
|----------------------------------|----|
| WINS                             | 27 |
| Wizard                           | 39 |

## Х

| XML          |       | • |   | • | • | • | • |   | • | • | • |   | • | • | • | • |  | 140 |
|--------------|-------|---|---|---|---|---|---|---|---|---|---|---|---|---|---|---|--|-----|
| XML parser . | <br>• | • | • |   | • | • |   | • | • | • | • | • | • |   |   | • |  | 102 |